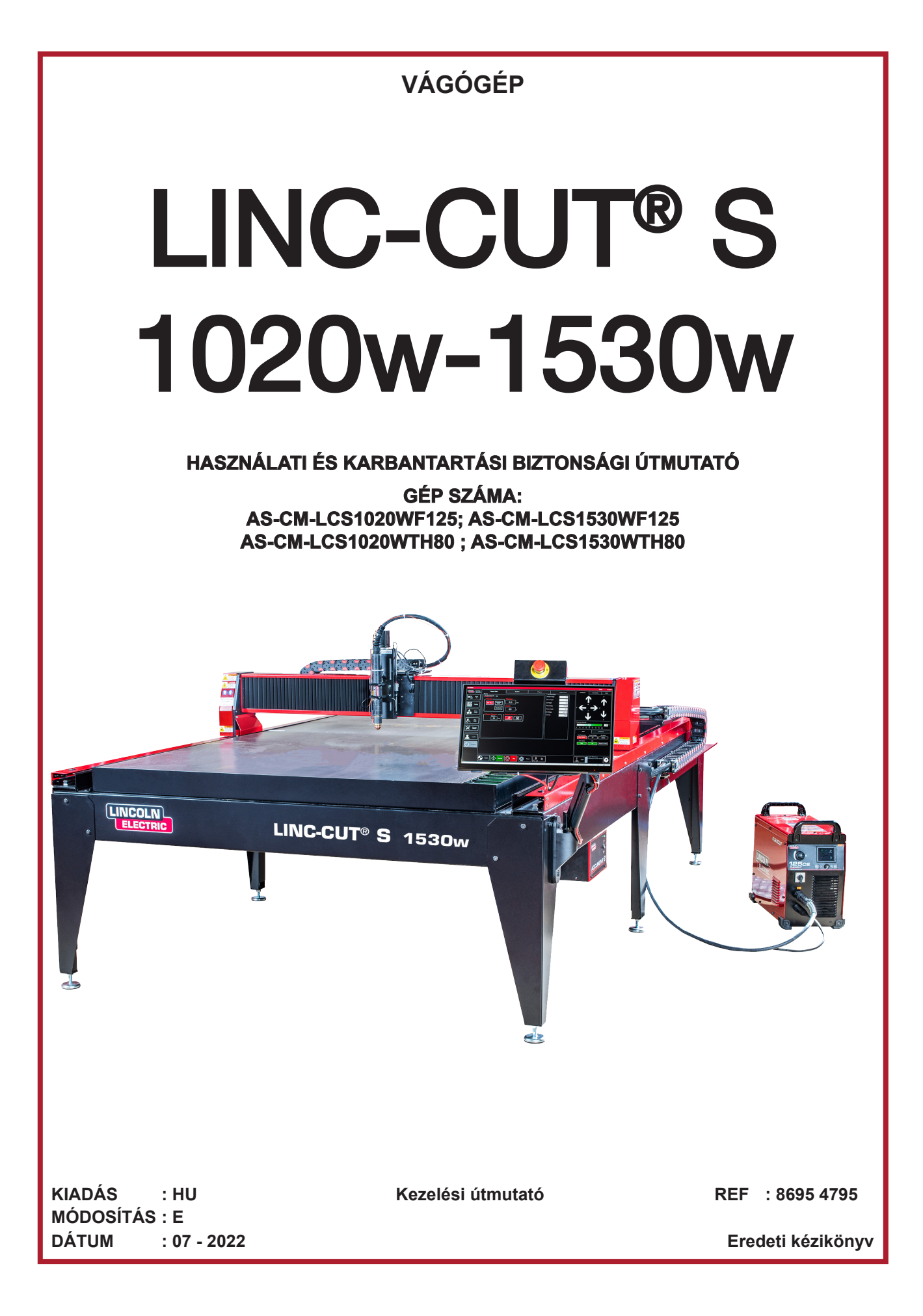

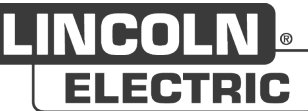

A gyártó köszöni Önnek a berendezés megvásárlásával kinyilvánított bizalmát, amely a használati és karbantartási feltételek betartása esetén teljes megelégedésére fog szolgálni.

Tervezése, alkatrész-specifikációja és gyártása összhangban áll az alkalmazandó európai irányelvekkel.

Javasoljuk, hogy olvassa el a mellékelt CE-nyilatkozatot, hogy megismerje az irányelveket, amelyekre vonatkozik.

A gyártó nem vállal semmilyen felelősséget az olyan elemek társítása esetén, amelyek nem tőle származnak.

Az Ön biztonsága érdekében az alábbiakban megadunk egy nem korlátozó jellegű listát azokról az ajánlásokról vagy kötelezettségekről, amelyek jelentős része a munka törvénykönyvében is szerepel.

Végül arra kérjük Önt, hogy tájékoztassa a beszállítóját minden olyan hibáról, amely az utasítások megfogalmazása során megjelenhetett.

Ш

# Tartalomjegyzék

| A LINC-CUT <sup>®</sup> S 1020w-1530w bemutatása                         | 1         |
|--------------------------------------------------------------------------|-----------|
| Műszaki támogatás / helyszíni karbantartás                               | 2         |
| A LINC-CUT <sup>®</sup> S 1020w-1530w kicsomagolása                      | 3         |
| A LINC-CUT <sup>®</sup> S 1020w telepítése                               | 4         |
| A LINC-CUT <sup>®</sup> S 1530w telepítése                               | 5         |
| A biztonsag prioritasa                                                   | 6         |
| Általános biztonsági előírások:                                          | 6         |
| Levegőben terjedő zaj:                                                   | 6         |
| Különleges biztonsági utasítások:                                        | 6         |
| Lézer biztonság:                                                         | 7         |
| Füst/gáz:                                                                | 8         |
| Zajmérés:                                                                | 8         |
| A talaj előkészítése                                                     | 9         |
| A LINC-CUT <sup>®</sup> S 1020w kiterjedése és tömege                    | . 10      |
| A LINC-CUT <sup>®</sup> S 1020w általános jellemzői                      | . 10      |
| A LINC-CUT <sup>®</sup> S 1530w kiterjedése és tömege                    | . 11      |
| A LINC-CUT <sup>®</sup> S 1530w általános jellemzői                      | . 11      |
| Opciók                                                                   | . 12      |
| A gép földelése                                                          | . 12      |
| Elektromossággal/levegővel/vízzel kapcsolatos követelmények és telepítés | . 12      |
| 125A plazma eljárás: FLEXCUT™ 125 CE + LC125M fáklya                     | . 14      |
| A FLEXCUT™ 125 CE plazma vezérlőelemei és paraméterei                    | 14        |
| A FLEXCUT™ 125 CE plazma generátor fő jellemzői                          | . 15      |
| Az LC125M fáklya főbb jellemzői                                          | . 15      |
| A berendezés teljesítménye                                               | . 15      |
| A FLEXCUT™ 125 CE plazma berendezés fogyóeszköz-felhasználása            | . 15      |
| 80A plazma eljárás: TOMAHAWK <sup>®</sup> 1538 + LC100M                  | . 16      |
| TOMAHAWK <sup>®</sup> 1538 plazma vezérlőelemei és paraméterei           | 16        |
| TOMAHAWK <sup>®</sup> 1538 plazma generátor fő jellemzői                 | 17        |
| Az LC100M fáklya főbb jellemzői                                          | 17        |
| A TOMAHAWK <sup>®</sup> 1538 + LC100M faklya berendezes teljesitmenyei   | -17       |
| LC100M fakiya - TOMAHAWK® 1538 kiindulasi fogyoeszköz-keszlet            | -18<br>10 |
| Тоод кезі ріазіна енјагаз: Томаначка 1536 т LC105 тактуа                 | -10       |
| A LINC-CUT® S 1020w-1530w uzembe nelyezese                               | . 19      |
| A LING-CUT <sup>°</sup> S 1020W-1530W leallitasa                         | . 19      |
| A visual machine Designer "vmD allekintese                               | . 21      |
|                                                                          | 22        |
| View Screen (Nezet kepernyo):                                            | 24        |
| Datum / Program Zero Group (Datum / Nulla program csoport):              | 26        |
| Jogging (Léptetés):                                                      | 27        |
| AVHC és Dashboard (Műszerfal):                                           | 28        |
| Opciók választása:                                                       | 30        |
| A formák könyvtárának használata a VMD-ben<br>Vágási minőség             | 31<br>35  |
|                                                                          |           |

| Beágyazás       37         Az első tesztvágás elvégzése       40         Karbantartás       41         Napi karbantartás       41         Havi karbantartás:       42         Eseti karbantartás:       43         Az élletörés alapja       45         Hogyan befolyásolja a fáklya helyzete az élletörést?       46         Mi okozza a rossz vágásokat?       47         Jelölő opció: Jelölő telepítése és konfigurálása       48         Alapvető hibaelhárítás       53         Cserealkatrészek       61         Ügyfélszolgálati politika       64         SZEMÉLYES MEGJEGYZÉSEK       66 | Készítse el saját vágási táblázatát                  |    |
|----------------------------------------------------------------------------------------------------|------------------------------------------------------|----|
| Az első tesztvágás elvégzése                                                                                                    | Beágyazás                                            |    |
| Karbantartás.       41         Napi karbantartás.       41         Havi karbantartás:       42         Eseti karbantartás:       43         Az élletörés alapja       45         Hogyan befolyásolja a fáklya helyzete az élletörést?       46         Mi okozza a rossz vágásokat?       47         Jelölő opció: Jelölő telepítése és konfigurálása       48         Alapvető hibaelhárítás       53         Cserealkatrészek       61         Ügyfélszolgálati politika       64         SZEMÉLYES MEGJEGYZÉSEK       66                                                                        | Az első tesztvágás elvégzése                         |    |
| Napi karbantartás       41         Havi karbantartás:       42         Eseti karbantartás:       43         Az élletörés alapja       45         Hogyan befolyásolja a fáklya helyzete az élletörést?       46         Mi okozza a rossz vágásokat?       47         Jelölő opció: Jelölő telepítése és konfigurálása       48         Alapvető hibaelhárítás       53         Cserealkatrészek       61         Ügyfélszolgálati politika       64         SZEMÉLYES MEGJEGYZÉSEK       66                                                                                                    | Karbantartás                                         |    |
| Havi karbantartás:       42         Eseti karbantartás:       43         Az élletörés alapja       45         Hogyan befolyásolja a fáklya helyzete az élletörést?       46         Mi okozza a rossz vágásokat?       47         Jelölő opció: Jelölő telepítése és konfigurálása       48         Alapvető hibaelhárítás       53         Cserealkatrészek       61         Ügyfélszolgálati politika       64         SZEMÉLYES MEGJEGYZÉSEK       66                                                                                                    | Napi karbantartás                                    | 41 |
| Eseti karbantartás:       43         Az élletörés alapja       45         Hogyan befolyásolja a fáklya helyzete az élletörést?       46         Mi okozza a rossz vágásokat?       47         Jelölő opció: Jelölő telepítése és konfigurálása       48         Alapvető hibaelhárítás       53         Cserealkatrészek       61         Ügyfélszolgálati politika       64         SZEMÉLYES MEGJEGYZÉSEK       66                                                                                                    | Havi karbantartás:                                   | 42 |
| Az élletörés alapja       45         Hogyan befolyásolja a fáklya helyzete az élletörést?       46         Mi okozza a rossz vágásokat?       47         Jelölő opció: Jelölő telepítése és konfigurálása       48         Alapvető hibaelhárítás       53         Cserealkatrészek       61         Ügyfélszolgálati politika       64         SZEMÉLYES MEGJEGYZÉSEK       66                                                                                                    | Eseti karbantartás:                                  | 43 |
| Hogyan befolyásolja a fáklya helyzete az élletörést?46Mi okozza a rossz vágásokat?47Jelölő opció: Jelölő telepítése és konfigurálása48Alapvető hibaelhárítás53Cserealkatrészek61Ügyfélszolgálati politika64SZEMÉLYES MEGJEGYZÉSEK66                                                                                                    | Az élletörés alapja                                  |    |
| Mi okozza a rossz vágásokat?                                                                                                    | Hogyan befolyásolja a fáklya helyzete az élletörést? |    |
| Jelölő opció: Jelölő telepítése és konfigurálása                                                                                                    | Mi okozza a rossz vágásokat?                         |    |
| Alapvető hibaelhárítás                                                                                                    | Jelölő opció: Jelölő telepítése és konfigurálása     |    |
| Cserealkatrészek                                                                                                    | Alapvető hibaelhárítás                               |    |
| Ügyfélszolgálati politika                                                                                                    | Cserealkatrészek                                     |    |
| SZEMÉLYES MEGJEGYZÉSEK                                                                                                    | Ügyfélszolgálati politika                            |    |
|                                                                                                    | SZEMÉLYES MEGJEGYZÉSEK                               |    |

# INFORMÁCIÓK

### KIJELZŐK ÉS NYOMÁSMÉRŐK

A feszültség, áram, sebesség, nyomás mérőberendezéseit vagy kijelzőit (akár analóg, akár digitális) indikátoroknak kell tekinteni.

|                           |                                        | MÓD          | OSÍTÁSOK   |           |
|---------------------------|----------------------------------------|--------------|------------|-----------|
|                           | MÓDOSÍTÁS                              | : A          | DÁTUM      | : 20. 04. |
|                           | MEGJELÖLÉS                             |              |            | . OLDAL   |
|                           | Létrehozás                             |              |            | Mind      |
|                           | MÓDOSÍTÁS                              | : B          | DÁTUM      | : 20. 06. |
|                           | MEGJELÖLÉS                             |              |            | . OLDAL   |
|                           | A biztonsági utasít                    | tások módos  | ítása      | 6         |
|                           | MÓDOSÍTÁS                              | : C          | DÁTUM      | : 21. 04. |
|                           | MEGJELÖLÉS                             |              |            | . OLDAL   |
|                           | Frissítés                              |              |            | Mind      |
|                           | MÓDOSÍTÁS                              | : D          | DÁTUM      | : 21. 07. |
|                           | MEGJELÖLÉS                             |              |            | . OLDAL   |
|                           | Az 1020w méret h                       | ozzáadása    |            | Mind      |
|                           | MÓDOSÍTÁS                              | : E          | DÁTUM      | : 07. 22. |
|                           | MEGJELÖLÉS                             |              |            | . OLDAL   |
|                           | Frissítés<br>TOMAHAWK <sup>®</sup> 153 | 38 generátor | hozzáadása |           |
| LINC-CUT <sup>®</sup> S 1 | 020w-1530w                             |              |            |           |

#### A LINC-CUT® S 1020w-1530w bemutatása

A **LINC-CUT® S 1020w-1530w** megoldás egy gyorsan beállítható, egyszerűen használható plazmavágó gép, amely gyorsan kifizetődő befektetés.

A gépváz egy acél asztalból áll, amely védőtálcákat foglal magában, ezek megtartják a vágni kívánt lemezeket, és "Plateguard red" folyadékkal kevert vizet tartalmaznak.

A víz lehetővé teszi a vágás során felszabaduló por összegyűjtését.

A felszabaduló gázok bizonyos használati körülmények között az expozíciós határértékek alatt maradnak:

- 1. Telepítse a gépet megfelelő méretű műhelybe, amelyben biztosított a légcsere,
- 2. Korlátozza a használatot legfeljebb napi 2 órás tényleges darabolásra (átlagos megállapított vágási idő)

Az érintőképernyő és az intuitív ember-gép interfész, az integrált formákat tartalmazó könyvtárral lehetővé teszi az azonnali vágást.

Szoftverkészlet biztosított az USB-kulcson keresztül betöltött programok kezelése érdekében.

A gép könnyen kezelhető és karbantartható, és 2 év garanciával rendelkezik.

A **FLEXCUT 125 CE** vagy a **TOMAHAWK® 1538** technológiának köszönhetően a gép kiváló sűrített levegős darabolási minőséget biztosít szénacél és rozsdamentes acél esetén, nagyon kedvező megtérüléssel, hosszú élettartammal, kevesebb befejező művelettel, kevesebb sorjával és jobb szögminőséggel.

A fő célzott alkalmazások a következő szakterületek:

- fémmegmunkálás,
  - ·lakatosipar,
  - · művészeti tevékenység és hobbi,
  - · prototípuskészítés,
  - · oktatás,
  - · javítóműhelyek.

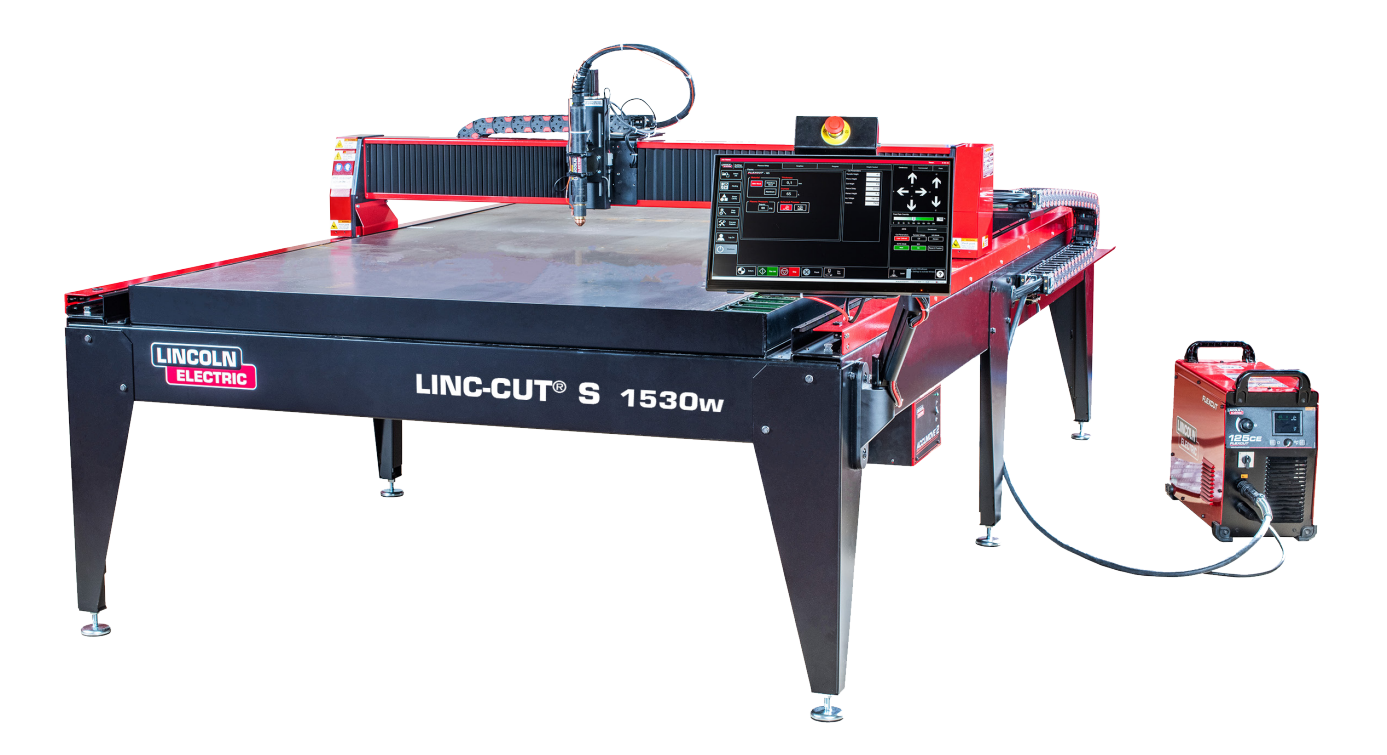

A Lincoln Electric<sup>®</sup> számos technikai támogatási lehetőséget kínál a LINC-CUT<sup>®</sup> S 1020w-1530w vágógép megvásárlása esetén. Itt található a rendelkezésre álló opciók rövid áttekintése. A helyszíni szemlék felár ellenében állnak rendelkezésre, további információkért hívja a 0825 132 132 telefonszámot.

#### • Telefonos támogatás

A telefonos támogatás hétfőtől péntekig, 8 órától 17 óráig érhető el. A **Lincoln Electric**<sup>®</sup> mindent megtesz annak érdekében, hogy a telefonhívásokat a lehető legrövidebb időn belül kezelje. A gép diagnosztikájának jellegéből és a kezelők eltérő képességeiből adódóan nem garantálhatunk minimális telefonos várakozási időket a műszaki támogatás esetén. A műszaki támogatás magában foglalja az összeszerelést, a hibaelhárítást, a konfigurálást és a minőséggel kapcsolatos kérdéseket. A telefonos műszaki támogatás nem tartalmazza az operatív képzést.

#### • E-mail cím

A Lincoln Electric<sup>®</sup> hétfőtől péntekig 24 órán belül válaszol az "EU-AutomationServices@LincolnElectric. com" címre küldött e-mailekre.

#### • LINC-CUT<sup>®</sup> S 1020w-1530w képzés

A Lincoln Electric<sup>®</sup> számos képzési lehetőséget kínál az ügyfél telephelyén vagy a Pont Sainte Maxence kiválósági pólusunkon. További részletekért kérjük, hívja a 0825 132 132 telefonszámot.

#### A LINC-CUT<sup>®</sup> S 1020w-1530w kicsomagolása

A **LINC-CUT® S 1020w-1530w** gépet összeszerelt állapotban szállítják, de használat előtt el kell távolítania a szállítási szerelvényeket és a reteszeket. Mielőtt elfogadja a kézbesítést a szállítmányozó társaságtól, ellenőrizze, hogy minden elem sértetlenül lett-e kiszállítva.

Hívja a **Lincoln Electric**<sup>®</sup>-et a 0825 132 132 telefonszámon az esetleges szállítási károk bejelentése érdekében. A gépét a gyárban teljes körűen tesztelték, a fémvágás mintadarabja megtalálható a gép víztárolójában.

| Ø | Meny-<br>ny. | Leírás                                                                               | Alkatrész száma    |  |
|---|--------------|--------------------------------------------------------------------------------------|--------------------|--|
|   | 1            | LINC-CUT <sup>®</sup> S 1530w gép<br>FLEXCUT™ 125 CE plazmavágó egységgel            | AS-CM-LCS1530WF125 |  |
|   |              | VAGY                                                                                 |                    |  |
|   | 1            | LINC-CUT® S 1020w gép<br>FLEXCUT™ 125 CE plazmavágó egységgel                        | AS-CM-LCS1020WF125 |  |
|   |              | VAGY                                                                                 |                    |  |
|   | 1            | LINC-CUT <sup>®</sup> S 1530w gép<br>TOMAHAWK <sup>®</sup> 1538 plazmavágó egységgel | AS-CM-LCS1530WTH80 |  |
|   | VAGY         |                                                                                      |                    |  |
|   | 1            | LINC-CUT <sup>®</sup> S 1020w gép<br>TOMAHAWK <sup>®</sup> 1538 plazmavágó egységgel | AS-CM-LCS1020WTH80 |  |
|   | 1            | LC125M kiindulási fogyóeszköz-készlet (FLEXCUT™ 125<br>CE)                           | BK14300-SK         |  |
|   | VAGY         |                                                                                      |                    |  |
|   | 1            | LC100M kiindulási fogyóeszköz-készlet (TOMAHAWK <sup>®</sup> 1538)                   | BK12849-SK         |  |
|   | 1            | LINC-CUT <sup>®</sup> S TM-CAD/CAM készlet                                           | AS-CP-LCSCADCAM    |  |
|   | 2            | Plateguard red                                                                       | AS-CW-005981       |  |

A **LINC-CUT®** S 1020w-1530w kicsomagolásához vegye le a műanyag fóliát és vizsgálja át a gépet az esetleges sérülések észlelése érdekében. Sérülés esetén ne fogadja el a kézbesítést.

Híddaru vagy a targonca szükséges a gép működési helyzetébe helyezéséhez. Ne emelje a gépet a kábeltartó lánc vagy a kábel bevezető felőli oldalon. Miután a gép a helyére került, az állítható lábakkal állítsa szintbe az asztalt. A 4 sarok lábbal kezdje és a 2 középső lábbal fejezze be (kizárólag a **LINC-CUT® S 1530w** esetén).

Győződjön meg arról, hogy az asztal nem mozog.

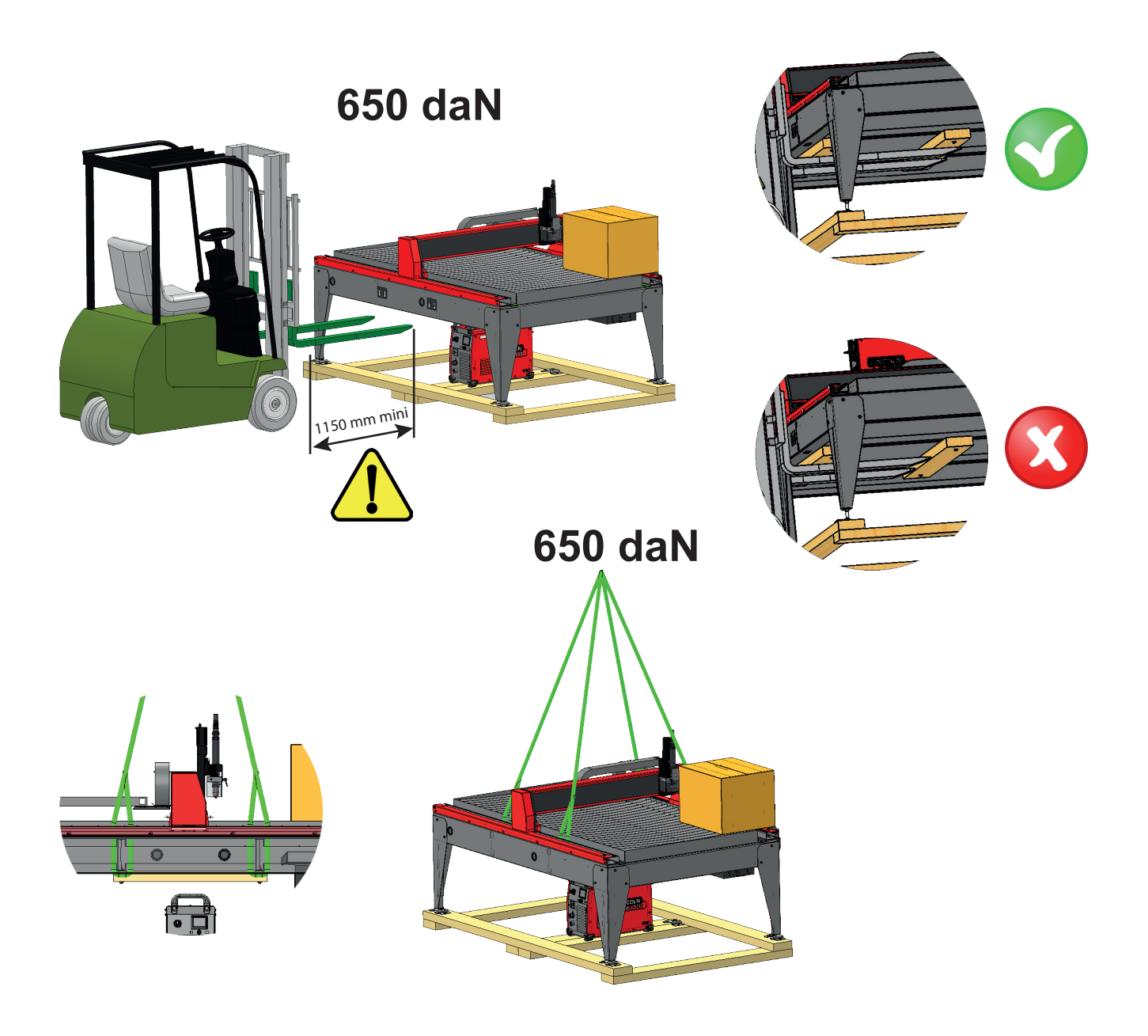

4

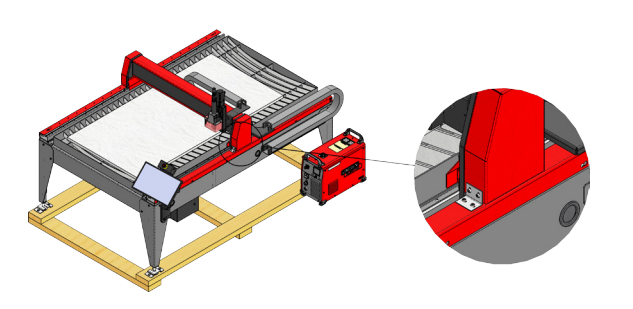

Az **LINC-CUT® S 1020w** modell gyárilag felszerelt reteszekkel kerül kiszállításra. A reteszelőberendezéseket el kell távolítani a gép működtetése előtt. **NE** szerelje vissza a csavarokat a reteszelőberendezések eltávolítása után, mert ez visszafordíthatatlan károsodást okoz a keretben.

Ne emelje a gépet a kábeltartó lánc vagy a kábel bevezető felőli oldalon!

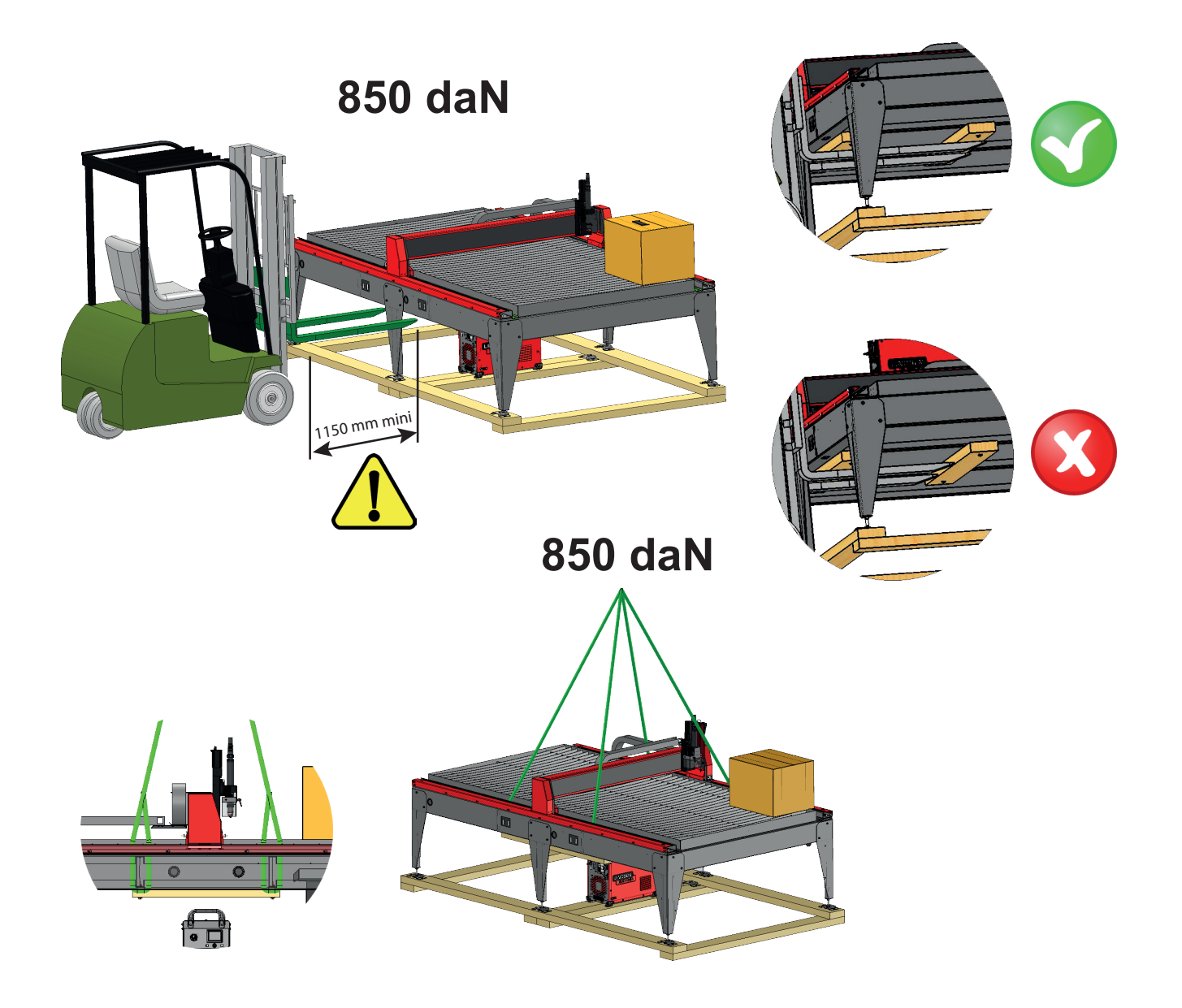

5

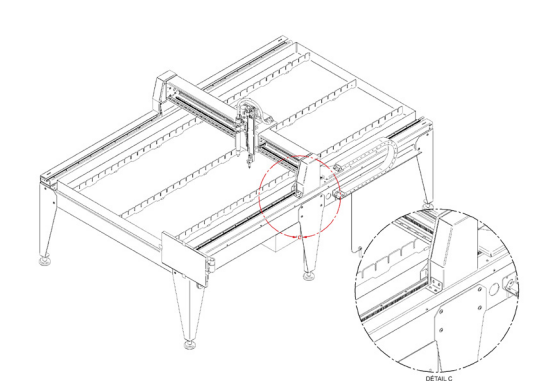

Az **LINC-CUT® S 1530w** modell gyárilag felszerelt reteszekkel kerül kiszállításra. A reteszelőberendezéseket el kell távolítani a gép működtetése előtt. **NE** szerelje vissza a csavarokat a reteszelőberendezések eltávolítása után, mert ez visszafordíthatatlan károsodást okoz a keretben.

Ne emelje a gépet a kábeltartó lánc vagy a kábel bevezető felőli oldalon! A **LINC-CUT® S 1020w-1530w** és a **Lincoln Electric**® berendezéseit a biztonság szem előtt tartásával tervezték és gyártották. Az általános biztonságát azonban javíthatja a megfelelő telepítéssel és az Ön által végzett gondos üzemeltetéssel.

#### **FIGYELMEZTETÉS**

A BERENDEZÉS TELEPÍTÉSE, HASZNÁLATA VAGY JAVÍTÁSA EŐTT FELTÉTLENÜL OLVASSA EL A JELEN KÉZIKÖNYVBEN SZEREPLŐ BIZTONSÁGI ELŐÍRÁSOKAT. <u>Gondolkodjon</u> mielőtt cselekszik, és legyen óvatos.

### Általános biztonsági előírások:

Olvassa el és értse meg a berendezéshez mellékelt 86957050. számú specifikus útmutatóban szereplő általános biztonsági utasításokat.

### Levegőben terjedő zaj:

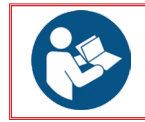

Lásd a berendezéshez mellékelt speciális 86957050 kézikönyvet.

### Különleges biztonsági utasítások:

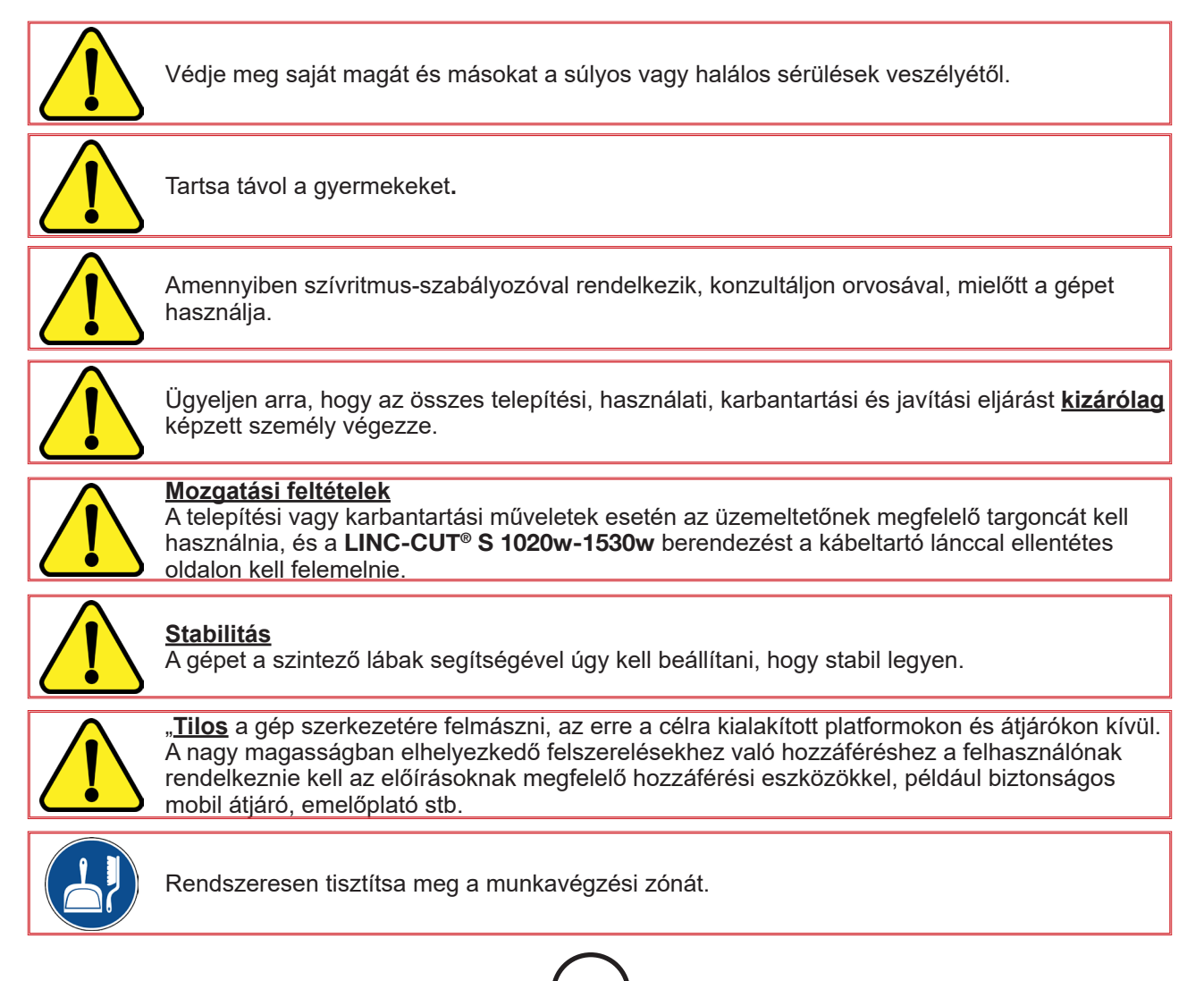

6

LINC-CUT<sup>®</sup> S 1020w-1530w .

|           | A fáklyán végzett bármilyen művelet előtt <u>kötelezően</u> ki kell kapcsolni a <b>FLEXCUT 125 CE</b><br>vagy <b>TOMAHAWK® 1538</b> generátort.                                                                                                    |
|-----------|----------------------------------------------------------------------------------------------------|
|           | <ul> <li>Használati feltételek:</li> <li>A gördülési pályákon semmilyen tárgy nem helyezhető el.</li> <li>Ne másszon fel a kábeltartó láncra.</li> <li>A lemezek kezelése előtt ellenőrizze, hogy az emberek és az áruk biztonságával kapcsolatos előírások be vannak-e tartva.</li> <li>A gép használata előtt ellenőrizze, hogy az összes védőelem a helyén van-e.<br/>Csavarozott védőburkolatok. Csak az arra jogosult személyek férhetnek hozzá az elektromos szekrényekhez, és ki kell alakítani a hozzáférést megakadályozó zárórendszert.</li> <li>Nem végezhető karbantartási beavatkozás a feszültség alatt álló gépen.</li> <li>Ha a kezelő hosszabb időn keresztül távol van, zárja le az energiaellátásokat (elektromos és folyadék táplálás).</li> <li>Mielőtt bárki beavatkozást végezne, szakítsa meg a gép elektromos táplálását (az egyik vészleállító gomb lezárása elegendő).</li> </ul>                           |
|           | A gép bármilyen áthelyezése esetén az asztal szintezését ismét el kell végezni.                                                                                                    |
|           | A gép semmilyen esetben nem módosítható.<br>A gép nem rögzítőelem a mozgatóeszközök számára.                                                                                                    |
|           | Az egyéni védőeszközök (PPE) viselése <u>kötelező</u> .                                                                                                    |
|           | A karbantartást az energiaellátások kikapcsolásával <u>kell</u> elvégezni.<br><u>Kötelező</u> minden energiaellátás leválasztása és lakattal történő lezárása.                                                                                                    |
|           | A vészleállító és a biztonsági vezetékeket a gép elektromos kapcsolási rajza alapján <b>kell</b> be-<br>kötni és tesztelni.                                                                                                    |
| Lézer biz | <ul> <li>A munkadarabok mozgatása:</li> <li>A vágott vagy vágni kívánt munkadarabok mozgatására szolgáló eszközök nem képezik részét a kínálatunknak és ezek az ügyfél felelőssége alá tartoznak. Ezért ajánlott, hogy az utóbbi a munkadarabok mozgatóeszközeinek megfelelően meghozzon minden védelmi intézkedést.</li> <li>FIGYELEM: A darabolandó lemezek kezelése során tartsa be a minimális óvintézkedéseket, hogy elkerülje a gépre és a gördülési pályákra gyakorolt ütéseket.</li> <li>Az elemek egyikére gyakorolt ütés a merőlegesség hibáját vagy az elektromos tengely rendellenes működését, és ezáltal a munkadarabok helytelen vágását idézheti elő. A véletlen manőver az elindulás kockázatával járhat.</li> <li>A gördülési pályák közötti zónába történő belépéskor a kezelő beszorulhat a munkadarabok és a gép közé.</li> <li>Az üzemben lévő gépnek képzett kezelő felügyelete alatt kell maradnia.</li> </ul> |
|           | · · · · · · · · · · · · · · · · · · ·                                                                                                    |
|           | <ul> <li>Egy 3R osztályú lézermutatóról van szó. Óvatosan kezelje. Ne kapcsolja be, amikor a fáklya fejegység ki van tolódva.</li> <li>Ez a termék dióda lézert tartalmaz. Használat közben feltétlenül tartsa be az összes biztonsági óvintézkedést.</li> <li>NE pézzen bele a közvetlen vagy visszavert nyalábba. Ez 34 m távolságig szemkárosodást</li> </ul>                                                                                                    |

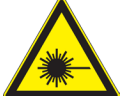

avert nyalábba. I z 34 m távolságig zveuen v ayy okozhat.

7

SOHA ne irányítson lézert repülőgépre vagy járműre; ez veszélyes és illegális. A lézer vizuális zavarokat okozhat a pilóták esetén, és 730 m távolságig zavarhatja a látást. A lézer elvonhatja a figyelmet (7,3 km-ig).
A 3R osztályú lézerek biztonságosak, ha óvatosan kezelik azokat.
NE nézzen bele a nyalábba. Kerülje a szem véletlen expozícióját.

- Ez nem játék. Mindig tartsa felügyelet alatt a gyermekeket.

### Füst/gáz:

A vízasztal felfogja a szilárd részecskék nagy részét és a füst káros gáz halmazállapotú kibocsátásainak nagy részét.

Ugyanakkor a visszamaradó koncentrációik, esetleg a környezeti levegőben már jelen lévő egyéb szennyező források által kibocsátott anyagok mennyiségével kombinálva, meghaladhatják a foglalkozási expozíció határértékeit vagy csúcsértékeit.

Az előírások szerint:

- Az NO2 (a legjelentősebb szennyező NOx) rövid távú expozíciós határértékének (15 perc alatt) 6 mg/m³ alatt kell maradnia.
- Az NO2 (a legjelentősebb szennyező NOx) munkahelyi expozíciós határértékének (8 óra alatt) 1,2 mg/m³ alatt kell maradnia.

Figyelembe véve a 2 órás vágás szerinti eloszlást egy 8 órás munkanap során (15 perc vágás / óra), tájékoztató jelleggel (lásd az 1. megjegyzést), az alábbiakban bemutatjuk a friss levegő áramlási sebességek becsült értékét annak érdekében, hogy ne lépje túl az expozíciós határértéket a 25 mm vastag acéllemez mérési bázis alapján. Ez az eset a legkedvezőtlenebb a 10-es acélvastagságra, 10-es és 20-as rozsdamentes acélvastagságra vonatkozó egyéb mérésekhez képest. A **LINC-CUT® S 1020w-1530w** nem alumínium vágására szolgál. Az alumínium vízasztalon történő vágása veszélyes: a hidrogén felszabadulása miatt robbanásveszély áll fenn.

|                                                                                                    | Műhely<br>Magasság 5 m<br>Szélesség 5 m<br>Hossz 10 m | Műhely<br>Magasság 5 m<br>Szélesség<br>10 m | Műhely<br>Magasság 5 m<br>Szélesség<br>10 m | Műhely<br>Magasság 5 m<br>Szélesség<br>10 m |
|----------------------------------------------------------------------------------------------------|-------------------------------------------------------|---------------------------------------------|---------------------------------------------|---------------------------------------------|
| Térfogat (m <sup>3</sup> )                                                                                                    | 250                                                   | 500                                         | 750                                         | 1250                                        |
|                                                                                                    | 230                                                   | 500                                         | 730                                         | 1250                                        |
| Friss levegő áramlás (m³/h), amely az NO2<br>6 mg/m³ rövid távú (15 perc) expozíciós<br>határértéke túllépésének elkerüléséhez<br>szükséges | 420                                                   | 170                                         | 0                                           | 0                                           |
| Friss levegő áramlás (m³/h), amely az NO2<br>6 mg/m³ foglalkozási (8 óra) expozíciós<br>határértéke túllépésének elkerüléséhez<br>szükséges | 3300                                                  | 3270                                        | 3240                                        | 3200                                        |

1. megjegyzés: Az említett koncentráció az átlagos térfogatértékről ad tájékoztatást. A valóságban ez az asztal közelében erősebb.

A kibocsátott visszamaradófüst mennyisége nagyban függ a vágott lemezek tulajdonságaitól, a vágási paraméterek beállításától és a vízszint magasságától.

Ezen okok miatt a **Lincoln Electric**<sup>®</sup> nem vállalhat felelősséget a munkaálláson a füst koncentrációjának pontos értékeivel kapcsolatban.

Az összes felhasználási körülmény változat figyelembevétele érdekében csak a jóváhagyott szervezet által elvégzett egyedi in situ expozíciómérések határozhatják meg a kapott koncentrációkat, a szükséges szellőztetés meghatározása céljából.

### Zajmérés:

A FLEXCUTTM 125 CE-vel és LC125M fáklyával (M1 és M2 mérés) vagy TOMAHAWK<sup>®</sup> 1538 egységgel és LC100M fáklyával (M1 mérés) felszerelt LINC-CUT<sup>®</sup> S 1020w-1530w készülék esetén végzett zajmérések a 2006/42/EK irányelvnek megfelelően kiemelik az alábbi következtetéseket, amelyeket a következő táblázat mutat be:

|   | LC125                             | 5 <b>M</b> | MÉRÉSI FELTÉTELEK                 |                                     |                                   |                                     |
|---|-----------------------------------|------------|-----------------------------------|-------------------------------------|-----------------------------------|-------------------------------------|
|   | LC100                             | M          | M1                                |                                     | M2                                |                                     |
|   | Áramerősség                       |            | 85 A                              |                                     | 125 A                             |                                     |
|   | Anyag                             |            | Szénacél: 8 mm                    |                                     | Szénacél: 20 mm                   |                                     |
|   | Gáz                               |            | Sűrített levegő                   |                                     | Sűrített levegő                   |                                     |
| / |                                   |            | LAeq szint<br>dB(A) érték-<br>ben | LCpeak szint<br>dB(C) érték-<br>ben | LAeq szint<br>dB(A) érték-<br>ben | LCpeak szint<br>dB(C) érték-<br>ben |
|   |                                   | 1 méter    | 101,2                             | 114,3                               | 95,2                              | 108                                 |
|   | Távolság                          | 2 méter    | 96,2                              | 109                                 | 90,6                              | 103,6                               |
|   | a mérési<br>ponttól a<br>fáklyáig | 3 méter    | 93,2                              | 106,3                               | 89                                | 103,8                               |
|   |                                   | 4 méter    | 90,8                              | 103,8                               | 85,9                              | 98,6                                |
|   |                                   | 5 méter    | 89,7                              | 102,6                               | 84,4                              | 98,8                                |

#### A talaj előkészítése

Amikor **Lincoln Electric**<sup>®</sup> CNC vágórendszert telepíti a műhelyébe, számos tényező befolyásolja a termelékenységi potenciált, a gép egyszerű használatát és a kezelő biztonságát. A fő tényezők, amelyeket figyelembe kell venni, a gép fizikai elrendezése és elhelyezése a műhelyben, az áramellátás, az EMI földelő csatlakozó, a sűrített levegő és más sűrített gázok, valamint a megfelelő szellőzés rendelkezésre állása.

A gép beszereléséhez például stabil ipari padló szükséges.

Egy darabból álló, legalább 21 napja készített beton talapzat (BAEL 93 szabvány), 200 mm vastagság. A talapzat vastagságát és annak megerősítését tájékoztató jelleggel adjuk meg, és azt a talaj jellemzői alapján ellenőrizni kell.

#### <u>VAGY</u>

Egy darabból álló beton talpgerendák. Vasalással ellátott 20 MPa (350 kg/m<sup>3</sup>) beton.

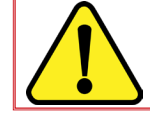

A felület egyenletessége a teljes helyszínen, további gördülési pályákkal ± 10 mm. A talapzat magasságkülönbsége 30 mm (max. 5 mm/m).

- A Lincoln Electric<sup>®</sup> CNC vágórendszer telepítésének előkészítésekor biztosítson elegendő helyet. A gép körül 800 mm-t szabadon kell hagyni.
- A gép emelését híddaruval vagy targoncával végezze, kizárólag a kábelekkel szemközti oldalon.
- Külön földelést kell biztosítani, és úgy kell felszerelni, hogy csökkentse a kioldódás kockázatát.
- A mellékelt tápkábel 3 méterre van korlátozva.

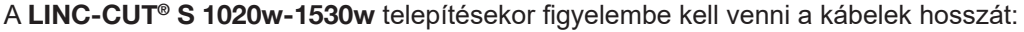

- A LINC-CUT<sup>®</sup> S 1020w-1530w mellékelt tápkábele 3 méterre van korlátozva,
- A FLEXCUT<sup>™</sup> 125 CE vagy a TOMAHAWK<sup>®</sup> 1538 mellékelt tápkábele 5 méterre van korlátozva.

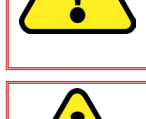

• A mellékelt egyenpotenciálú 16<sup>2</sup> méretű összekötőkábel 10 méterre van korlátozva.

A **FLEXCUT<sup>™</sup> 125 CE** vagy **TOMAHAWK<sup>®</sup> 1538** állomásra fröccsenő víz elkerülése érdekében erősen ajánljuk, hogy az állomást a vízasztal alá helyezze el (például a jobb hátsó láb alatt).

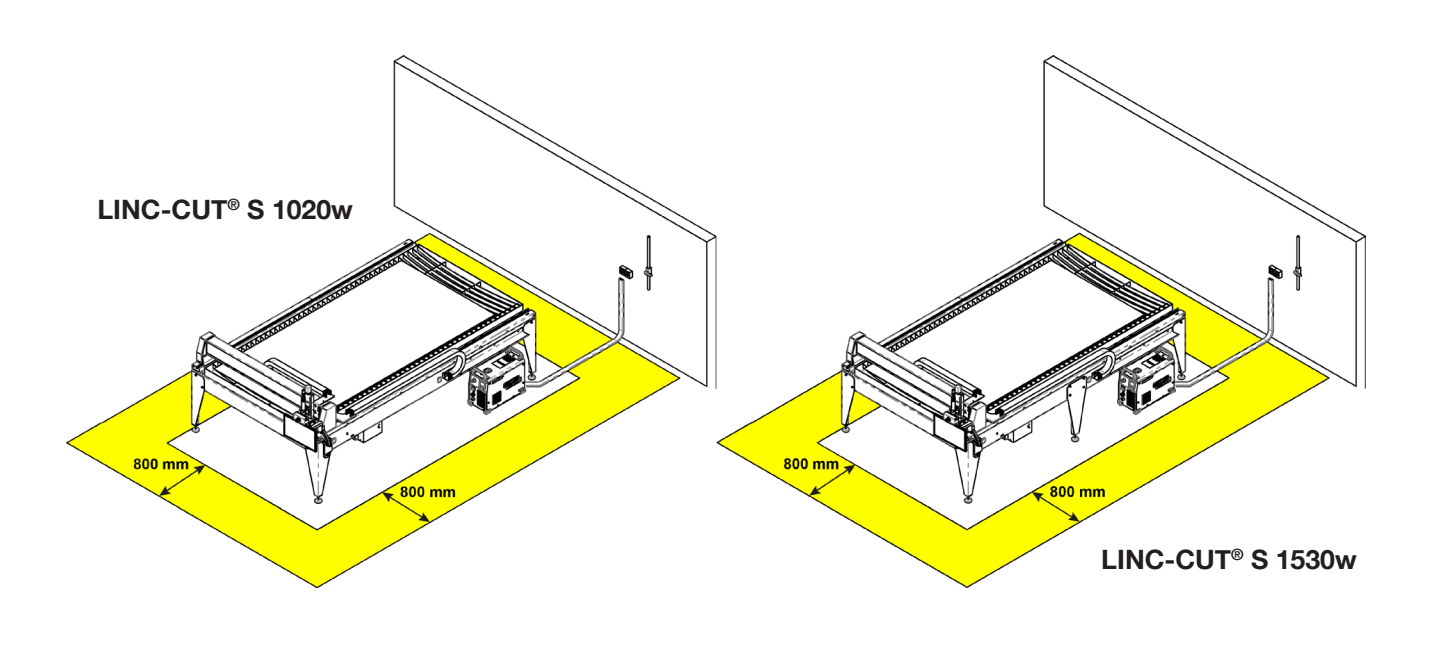

Ç

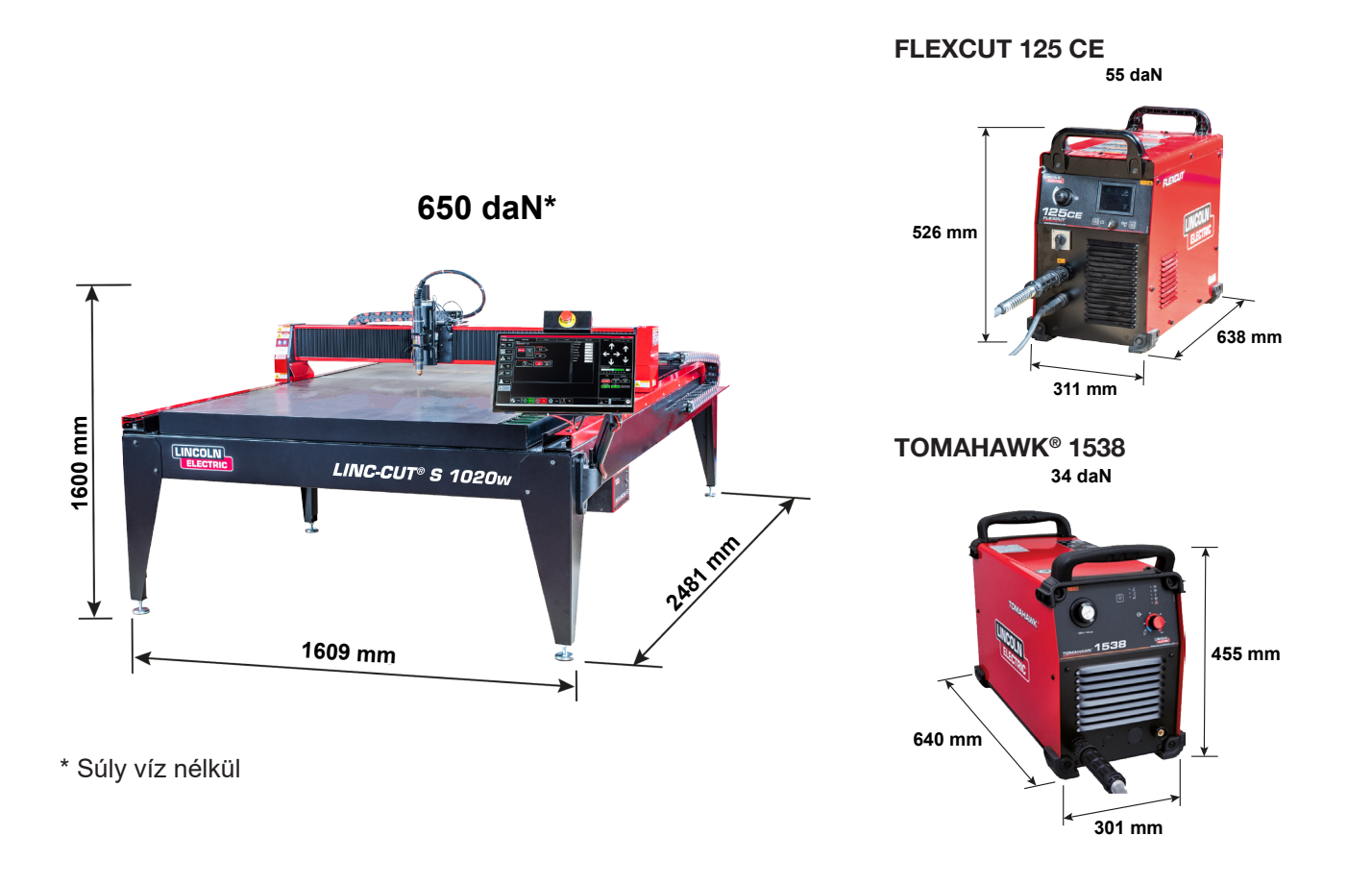

### A LINC-CUT<sup>®</sup> S 1020w általános jellemzői

| A gép modellje                                           | LINC-CUT <sup>®</sup> S 1020w                                           |
|----------------------------------------------------------|-------------------------------------------------------------------------|
| Digitális vezérlés                                       | VMD SP3                                                                 |
| A lemez mérete                                           | 1000 x 2000 mm                                                          |
| A gépek méretei                                          | Szélesség: 1069 mm<br>Hossz: 2481 mm<br>Magasság: 1600 mm               |
| A gép nettó tömege (folyadék nélkül)                     | 650 daN                                                                 |
| Raklapon szállítva                                       | 2150 x 3700 x 1750 mm                                                   |
| Vízkapacitás                                             | 260 liter                                                               |
| A gerenda alja és az asztal teteje közötti ma-<br>gasság | 127 mm                                                                  |
| Az asztal vastagságbeli kapacitása                       | 20 mm 1000x2000 mm-es lemezzel<br>25 mm a felület felén                 |
| Motorok                                                  | léptető / 2,8 Nm                                                        |
| Reduktorok                                               | 3: 1 hajtószíjas reduktorok                                             |
|                                                          | Tengelykapcsoló előfeszített rugókkal                                   |
| Vozetőelemek és megheités                                | 20 mm-es talpakkal rendelkező hosszirányú<br>vezetőelem fogaslécekkel   |
|                                                          | 15 mm-es talpakkal rendelkező keresztirányú<br>vezetőelem fogaslécekkel |
| Javasolt használati idő                                  | 4 óra / nap (2 óra tényleges vágás)                                     |
| Tanúsítás                                                | CE tanúsítvány                                                          |

10

LINC-CUT® S 1020w-1530w .

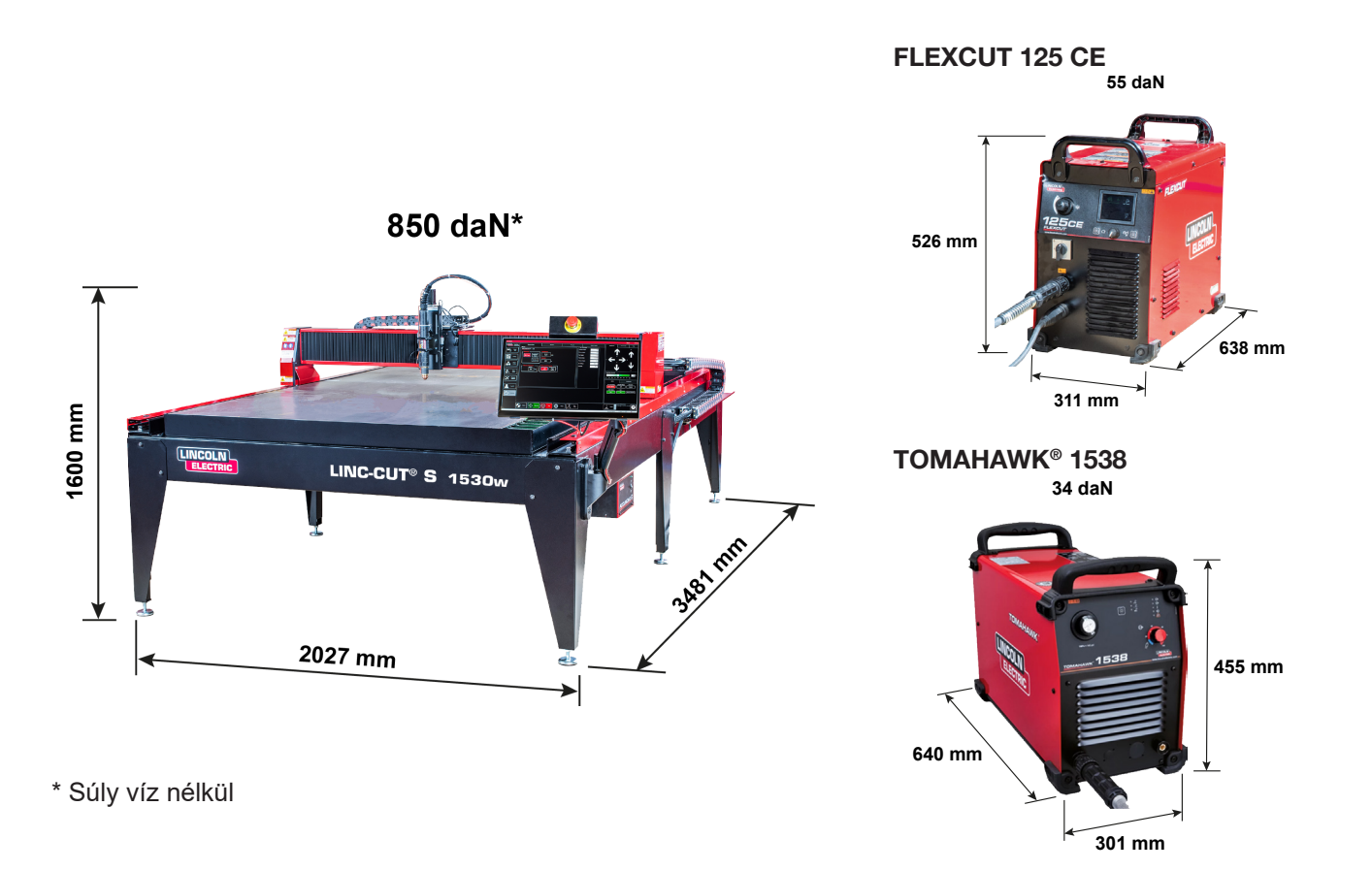

### A LINC-CUT<sup>®</sup> S 1530w általános jellemzői

| A gép modellje                                           | LINC-CUT <sup>®</sup> S 1530w                                           |
|----------------------------------------------------------|-------------------------------------------------------------------------|
| Digitális vezérlés                                       | VMD SP3                                                                 |
| A lemez mérete                                           | 1500 x 3000 mm                                                          |
| A gépek méretei                                          | Szélesség: 2027 mm<br>Hossz: 3481 mm<br>Magasság: 1600 mm               |
| A gép nettó tömege (folyadék nélkül)                     | 850 daN                                                                 |
| Raklapon szállítva                                       | 2150 x 3700 x 1750 mm                                                   |
| Vízkapacitás                                             | 495 liter                                                               |
| A gerenda alja és az asztal teteje közötti ma-<br>gasság | 127 mm                                                                  |
| Az asztal vastagságbeli kapacitása                       | 20 mm 1500x3000 mm-es lemezzel<br>25 mm a felület felén                 |
| Motorok                                                  | léptető / 2,8 Nm                                                        |
| Reduktorok                                               | 3: 1 hajtószíjas reduktorok<br>Tengelykapcsoló előfeszített rugókkal    |
| Vezetőelemek és meghaitás                                | 20 mm-es talpakkal rendelkező hosszirányú<br>vezetőelem fogaslécekkel   |
|                                                          | 15 mm-es talpakkal rendelkező keresztirányú<br>vezetőelem fogaslécekkel |
| Javasolt használati idő                                  | 4 óra / nap (2 óra tényleges vágás)                                     |
| Tanúsítás                                                | CE tanúsítvány                                                          |

Jelölő

Lásd a "Jelölő telepítése és konfigurálása" fejezetet

#### A gép földelése

Megfelelő földelést kell biztosítani a személyzet biztonságának garantálása és a magas frekvenciájú zaj megszüntetése érdekében. A megfelelő földelés alapja egy hatékony földelő rúd. A földelési pont egy rövid, vastag vezetékkel van csatlakoztatva a szárhoz. Egy egyszerű réz-acél rúd besüllyeszthető a talajba, a földelő rúd kialakítása érdekében. Földelő rudat kell telepíteni. Forduljon képzett technikushoz a rendszer földelésének ellenőrzése érdekében.

16<sup>2</sup> méretű csavart kábelt használjon az asztalon található földelő szár ügyfél által biztosított földeléshez történő csatlakoztatásához.

A CNC vágóasztalok megfelelő működésének biztosításához csatlakoztatnia kell egy 16<sup>2</sup> méretű kábelt a földelő csatlakozás rúdjáról a megfelelő földelőrúdra.

Helyezze vissza a plazmavágó egységet a megfelelő helyre. Szerelje vissza a tápkábelt és az asztal földelését a gép elejére.

A FLEXCUT<sup>™</sup> 125 CE vagy TOMAHAWK<sup>®</sup> 1538 plazmavágó egység a földelő rúdhoz rögzített földeléssel

kerül kiszállításra. Ezenkívül a földelő csillaghoz egy munkavégzési földelés van rögzítve, amelyet a vágni kívánt munkadarabhoz kell csatlakoztatni. Ha a munkadarab festett vagy szennyezett, a megfelelő elektromos csatlakozás biztosítása érdekében szükség lehet csupasz fém felület kialakítására. A földelő rúd nincs mellékelve

a géphez

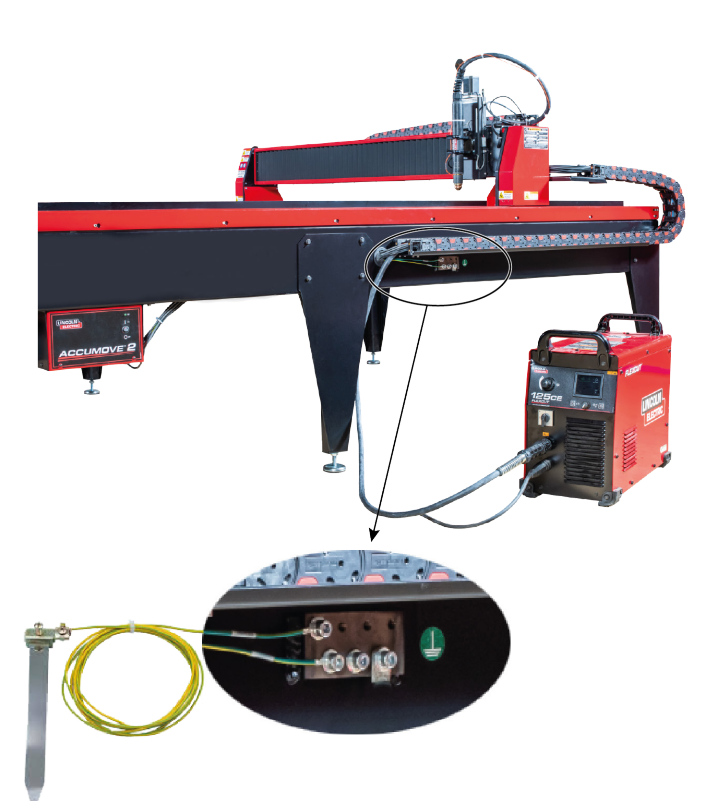

#### Elektromossággal/levegővel/vízzel kapcsolatos követelmények és telepítés

Kérjük, olvassa el a **FLEXCUT™** 125 CE vagy a **TOMAHAWK**<sup>®</sup> 1538 használati útmutatóját a teljes telepítési és használati utasítás elérése érdekében. Csak szakképzett villanyszerelő csatlakoztathatja a bemeneti vezetékeket a **LINC-CUT® S 1020w-1530w** berendezéshez és a **FLEXCUT™ 125 CE** plazmavágó egységhez vagy a **TOMAHAWK® 1538** plazma egységhez. A bekötéseket az összes helyi és nemzeti elektromos előírással összhangban kell elvégezni. Ellenkező esetben sérülés vagy halálos baleset következhet be.

A **LINC-CUT®** S 1020w-1530w készüléket egyfázisú 50 vagy 60 Hz-es, 220/230 V-os bemeneti feszültség fogadására tervezték. Mielőtt a készüléket csatlakoztatná a tápláláshoz, ellenőrizze, hogy a feszültség, a fázis és a bemeneti áram frekvenciája megfelel-e az adattáblán szereplő jelzéseknek.

A FLEXCUT<sup>™</sup> 125 CE vagy a TOMAHAWK<sup>®</sup> 1538 készüléket háromfázisú 50 vagy 60 Hz-es, 400 V-os bemeneti feszültség fogadására tervezték. Mielőtt a készüléket csatlakoztatná a tápláláshoz, ellenőrizze, hogy a feszültség, a fázis és a bemeneti áram frekvenciája megfelel-e az adattáblán szereplő jelzéseknek. FIGYELMEZTETÉS

A FLEXCUT<sup>™</sup> 125 CE vagy a TOMAHAWK<sup>®</sup> 1538 berendezéshez nincs be/ki kapcsoló tervezve megszakítóként. Csak szakképzett villanyszerelő csatlakoztathatja a bemeneti vezetékeket a LINC-CUT<sup>®</sup> S 1020w-1530w berendezéshez.

LINC-CUT<sup>®</sup> S 1020w-1530w

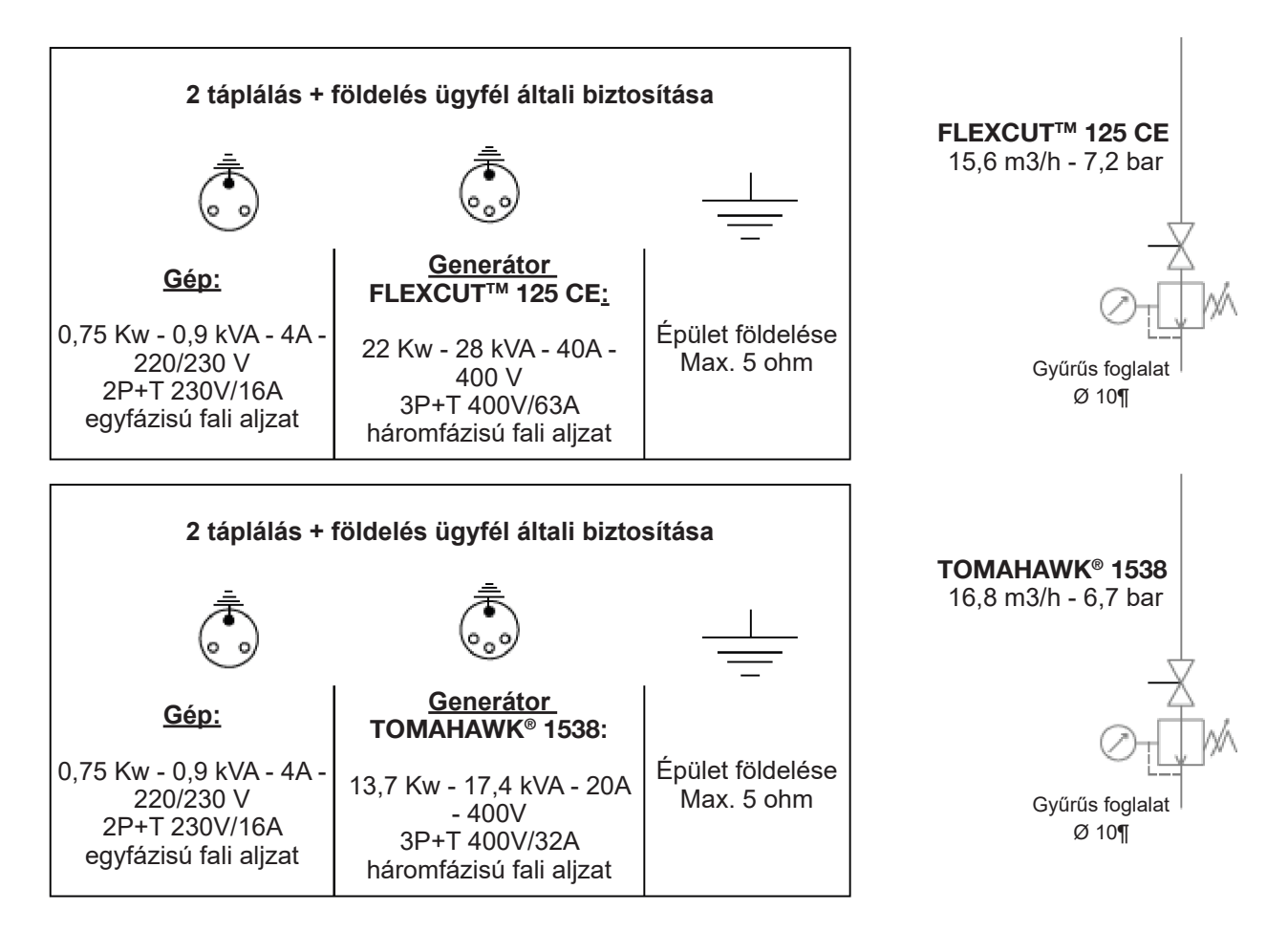

A LINC-CUT® S 1020w-1530w CNC gépet a következőkkel kell használni:

- olaj- és nitrogénmentes száraz sűrített levegő
- tiszta sűrített levegő. Standard 5 mikron méretű névleges rendszerbe telepített szűrő ajánlott, de az optimális teljesítmény érdekében inkább 3 mikron méretű előszűrőt célszerű használni.

A kompresszorral vagy a nagynyomású palackkal magas nyomású szabályozóegységet **KELL** használni. A tápnyomásnak 7,2 barnak kell lennie, 15,6 m³/h áramlási sebesség esetén.

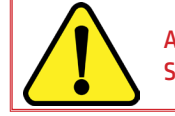

A TÁPLEVEGŐ NYOMÁSA SOHA NEM HALADHATJA MEG A 7,5 BAR ÉRTÉKET, ELLENKEZŐ ESETBEN A GÉP KÁRO-SODHAT!

#### **FIGYELMEZTETÉS**

A plazma levegőjének minősége jelentősen befolyásolja a vágás eredményét.

A felhasználónak olyan sűrített levegő forrást kell biztosítania, amely az ajánlott áramlási sebességet és nyomást biztosítani képes szabályozóegységgel van felszerelve. A levegőnek tisztának, olajmentesnek és zsírmentesnek kell lennie.

MINŐSÉGI OSZTÁLY: az ISO 8573-1 szabvány szerint

| Szilárd szennyező anyag<br>osztály | 3. osztály | Részecskeméret: 5µm                     | Tömegkoncentráció 5mg/m³ |
|------------------------------------|------------|-----------------------------------------|--------------------------|
| Vízosztály                         | 3. osztály | Maximális harmatpont nyomás alatt –20°C |                          |
| Teljes olajosztály                 | 5. osztály | Koncentráció 25 mg/m³                   |                          |

Levegőt a plazmához 10 mm átmérőjű csöveken és egy 1/4-es NPT gyorscsatlakozón keresztül kell továbbítani. A levegővezetékeket úgy kell elvezetni, hogy ne idézzenek elő elbotlási veszélyt.

A művelet előtt vizet kell tölteni az asztali tálcába. A rozsdagátlók, például a nátrium-nitrit mentes termékek felhasználhatók a CNC plazmavágó vízasztalok korróziójának megakadályozása érdekében. A kezelőket arra bátorítjuk, hogy használjanak a CNC plazmavágó asztalokhoz kialakított használatra kész termékeket. <u>Vízkapacitás:</u> A LINC-CUT<sup>®</sup> S 1530w kapacitása körülbelül 495 liter (ebből körülbelül 10L "Plateguard red" és a többi víz). A LINC-CUT<sup>®</sup> S 1020w kapacitása körülbelül 260 liter (ebből körülbelül 7,5 liter "Plateguard red" és a többi víz).

A szint akkor megfelelő, ha a folyadék eléri a lécek felső szintjét.

#### A FLEXCUT<sup>™</sup> 125 CE plazma vezérlőelemei és paraméterei

Kérjük, olvassa el a **FLEXCUT™ 125 CE** felhasználói kézikönyvét, amely a plazmavágó egységhez van mellékelve. A gép bekapcsolásakor és az automatikus teszt elvégzésekor minden jelzőfény kigyullad a vezérlőpanelen.

## Az előlap vezérlőelemei

| 1 | LCD kijelző                                     |
|---|-------------------------------------------------|
| 2 | Fő levegő, gáz nyomásmérő és<br>szabályozó gomb |
| 3 | Kezdőképernyő gomb                              |
| 4 | Be-/kikapcsoló gomb                             |
| 5 | A fáklya csatlakoztatása                        |
| 6 | A munkakábel csatlakoztatása                    |
| 7 | A menüvezérlés gombja                           |
| 8 | Leeresztés                                      |

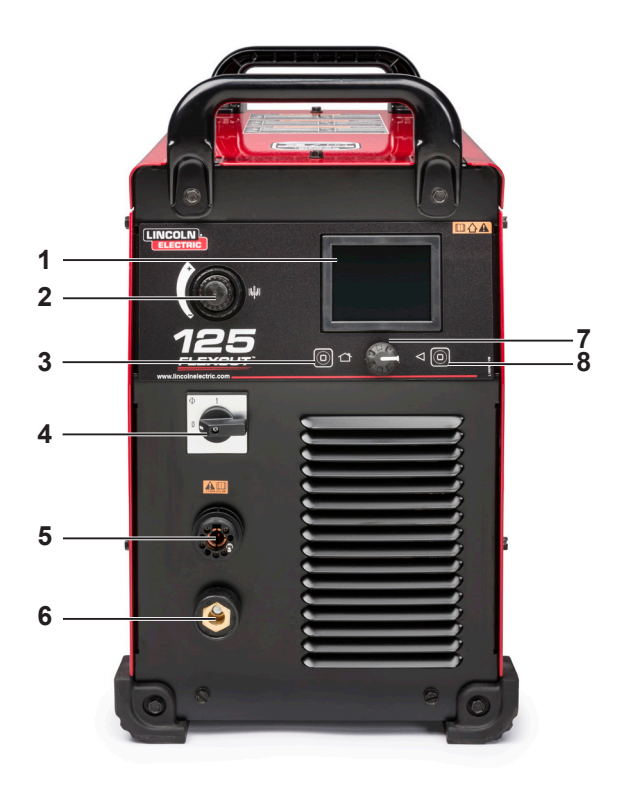

### A hátlap vezérlőelemei

| 9  | Levegő vagy gáz bemenet (1/4 PO<br>(6,35 MM) NPT gyorscsatlakozó |
|----|------------------------------------------------------------------|
| 10 | Az újracsatlakozó panel elérése                                  |
| 11 | A bemeneti kábel kábelszorítója                                  |
| 12 | 14 érintkezős CNC interfész                                      |
| 13 | Ventilátor                                                       |

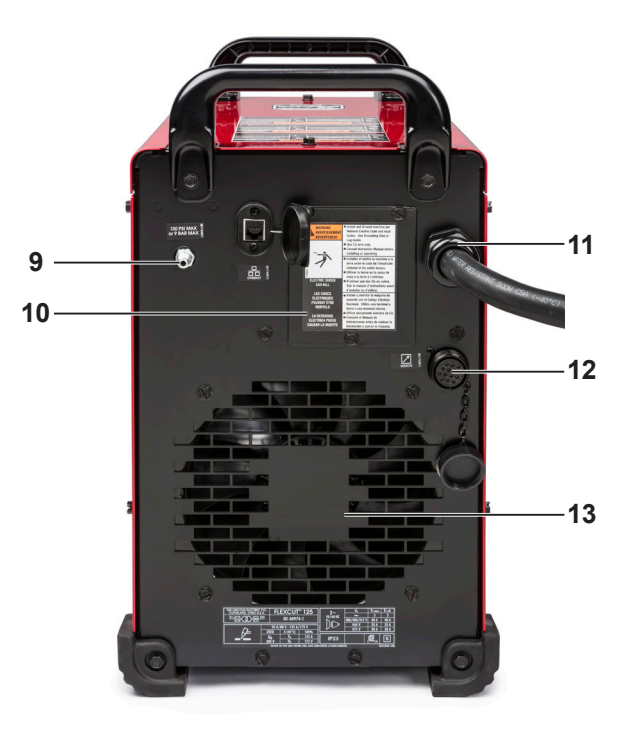

#### A FLEXCUT<sup>™</sup> 125 CE plazma generátor fő jellemzői

| Súly                              | 53 kg                                                     |
|-----------------------------------|-----------------------------------------------------------|
| Elsődleges táplálás               | 380/400/415 V (+/-10%) - Háromfázisú - 50 - 60 Hz         |
| Felvett áramerősség               | 40 A @ 100%                                               |
| Működési tényező                  | 125 A - 175 V @ 100% (40 °C)                              |
| Feszültség terheletlen állapotban | 300 V                                                     |
| A vágási áram szabályozása        | 20 - 125 A                                                |
| Gáz táplálás                      | Sűrített levegő – 6,5 bar - 260 l/perc (hűtés és vágógáz) |

#### Az LC125M fáklya főbb jellemzői

| Indítás             | Érintkezéskor HF nélkül         |
|---------------------|---------------------------------|
| A kábelköteg hossza | 7,5 méter                       |
| Csatlakozó          | Univerzális központi csatlakozó |

#### A berendezés teljesítménye

| Anyagok                                                              | Szénacélok - Rozsdamentes acélok                               |
|----------------------------------------------------------------------|----------------------------------------------------------------|
| Teljes lemezvastagság                                                | max. 25 mm-ig (acél)                                           |
| Sarokvágás minősége                                                  | 4-5 tartomány az ISO9013 szerint                               |
| Fogyóeszközök élettartama                                            | 350 vágási ciklus (20 másodperc) 125A-en és 750 ciklus 105A-en |
| Átváltható folyamatok a fo-<br>gyóeszközök megváltoztatása<br>nélkül | Sűrített levegő – 6,5 bar - 260 l/perc (hűtés és vágógáz)      |

#### A FLEXCUT™ 125 CE plazma berendezés fogyóeszköz-felhasználása

Kérjük, olvassa el a FLEXCUT™ 125 CE használati útmutatóját a teljes telepítési és használati utasítás elérése érdekében. Ne húzza túl a fogyóeszközöket. Húzza meg, amíg az alkatrészek teljesen illeszkednek.

| LC125M | fáklya | kopó | alkatrész |
|--------|--------|------|-----------|
|        |        |      |           |

| Első izolátor egység ( <b>LC125M</b> ) | BK14300-18 | 1 Menny. |
|----------------------------------------|------------|----------|
|                                        |            |          |

#### Induló fogyóeszköz készlet az LC125M fáklyához (BK14300-SK)

| Elektróda ( <b>LC125M</b> )              | BK14300-1  | 2 Menny. |
|------------------------------------------|------------|----------|
| Diffúzor 45 A - 125 A ( <b>LC125M</b> )  | BK14300-13 | 1 Menny. |
| Fúvóidom 45 A ( <b>LC125M</b> )          | BK14300-7  | 1 Menny. |
| Fúvóidom 65 A ( <b>LC125M</b> )          | BK14300-8  | 1 Menny. |
| Fúvóidom 85 A ( <b>LC125M</b> )          | BK14300-9  | 1 Menny. |
| Fúvóidom 105 A ( <b>LC125M</b> )         | BK14300-10 | 2 Menny. |
| Fúvóidom 125 A ( <b>LC125M</b> )         | BK14300-11 | 2 Menny. |
| Fej CTP ( <b>LC125M</b> )                | BK14300-15 | 1 Menny. |
| Védőkupak 45 A - 65 A ( <b>LC125M</b> )  | BK14300-3  | 1 Menny. |
| Védőkupak 85 A - 125 A ( <b>LC125M</b> ) | BK14300-4  | 1 Menny. |

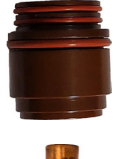

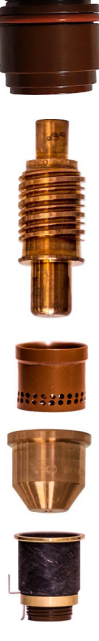

#### 80A plazma eljárás: TOMAHAWK® 1538 + LC100M

#### TOMAHAWK® 1538 plazma vezérlőelemei és paraméterei

Kérjük, olvassa el a **TOMAHAWK® 1538** felhasználói kézikönyvét, amely a plazmavágó egységhez van mellékelve. A gép bekapcsolásakor és az automatikus teszt elvégzésekor minden jelzőfény kigyullad a vezérlőpanelen.

### Az előlap vezérlőelemei

| 1  | A vágási üzemmód kiválasztása             |
|----|-------------------------------------------|
| 2  | Mano-nyomásszabályozó                     |
| 3  | A fáklya csatlakoztatása                  |
| 4  | BE/KI (ON/OFF) visszajelző                |
| 5  | Kimeneti visszajelző                      |
| 6  | Termikus visszajelző                      |
| 7  | Sűrített levegő nyomás<br>hibavisszajelző |
| 8  | Fáklya biztonsági visszajelző             |
| 9  | Kimeneti áram beállítása                  |
| 10 | A munkakábel csatlakoztatása              |
| 11 | CNC csatolóegység                         |
|    |                                           |

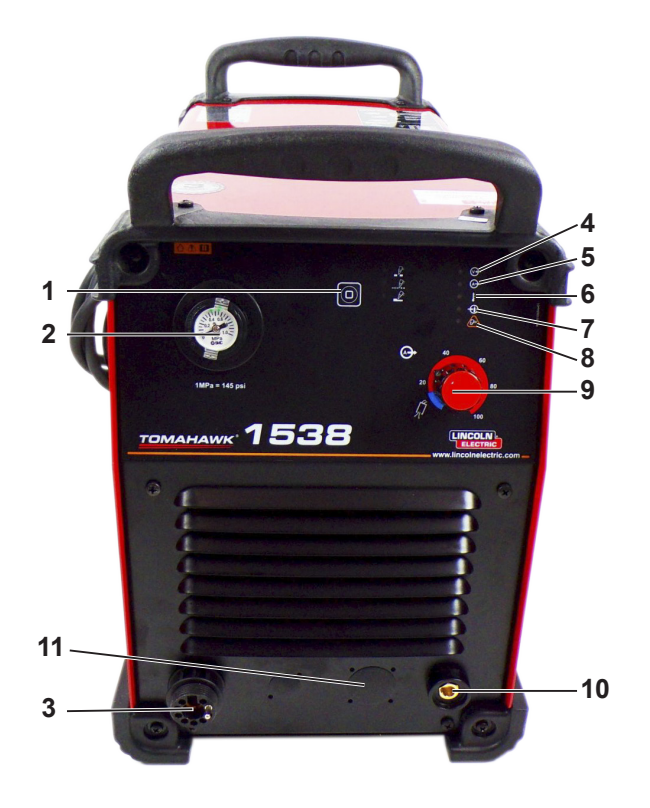

### A hátlap vezérlőelemei

| 12 | Levegő bemenet      |
|----|---------------------|
| 13 | Ventilátor          |
| 14 | Tápkábel            |
| 15 | Be-/kikapcsoló gomb |

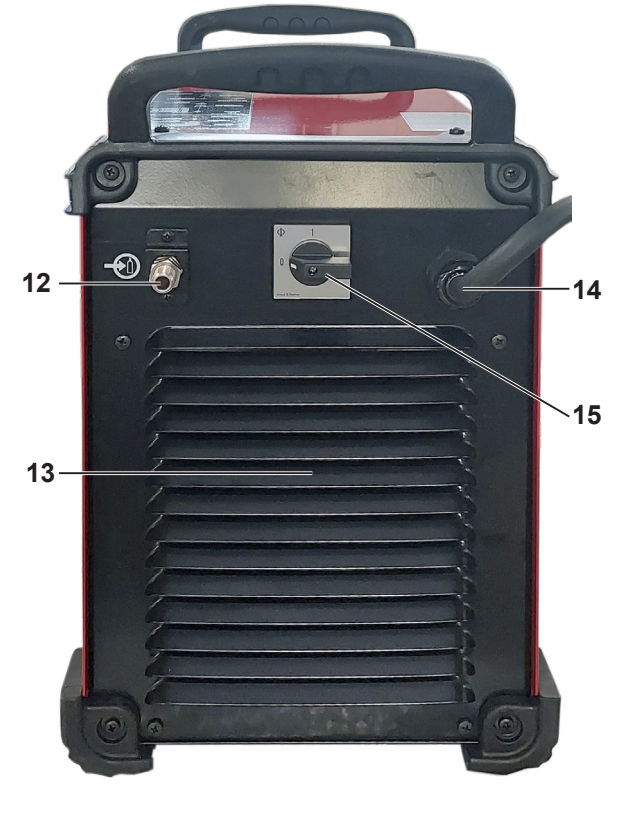

## TOMAHAWK<sup>®</sup> 1538 plazma generátor fő jellemzői

| Táplálás                                                           |     | 400V ± 15% hárc                                | omfázisú           |                             |                   |
|--------------------------------------------------------------------|-----|------------------------------------------------|--------------------|-----------------------------|-------------------|
| Felvett teljesítmény                                               |     | 7,1 kW 100% FM esetén<br>13,7 kW 40% FM esetén |                    |                             |                   |
| Gyakoriság                                                         |     | 50/60 Hz                                       |                    |                             |                   |
|                                                                    |     | Névleges kim                                   | nenet 40°C-on      |                             |                   |
| Működési tényező                                                   | ó   | Kimene                                         | eti áram           | Ki                          | meneti feszültség |
| 100%<br>60%<br>40%                                                 |     | 60 A<br>85 A<br>100 A                          |                    | 104 VDC<br>114VDC<br>120VDC |                   |
|                                                                    |     | Kimeneti a                                     | áram skála         |                             |                   |
| Vágási áram skála                                                  | a   | Maximális feszültség terheletlen<br>állapotban |                    | Kezdő ív árama              |                   |
| 20 - 100 A                                                         |     | 320                                            | VDC                | 20 A                        |                   |
|                                                                    |     | Sűrítet                                        | t levegő           |                             |                   |
| Hoz                                                                | zam |                                                |                    | Üzemi n                     | yomás             |
| 280 ± 20% l/min 5,5 baron                                          |     | 6 - 7 bar                                      |                    |                             |                   |
|                                                                    |     | Tápkábel és ajár                               | nlott biztosítékok |                             |                   |
| Biztosíték (késleltetett) vagy<br>"D" karakterisztikájú megszakító |     | ) vagy<br>gszakító                             | Tápkábel           |                             |                   |
| 32                                                                 | ? A | 4 x 4 mm <sup>2</sup>                          |                    | mm²                         |                   |
|                                                                    |     | Mér                                            | etek               |                             |                   |
| Magasság                                                           | •,  | Szélesség Hossz Súly                           |                    | Súly                        |                   |
| 455 mm                                                             |     | 301 mm 640 mm 34 kg                            |                    |                             | 34 kg             |
| Működési hőmérsék                                                  | let | -10C° és +40°C között                          |                    |                             |                   |
| Tárolási hőmérsékle                                                | et  | -25C° és +55°C között                          |                    |                             |                   |

### Az LC100M fáklya főbb jellemzői

| Indítás             | Érintkezéskor HF nélkül         |
|---------------------|---------------------------------|
| A kábelköteg hossza | 7,5 méter                       |
| Csatlakozó          | Univerzális központi csatlakozó |

### A TOMAHAWK<sup>®</sup> 1538 + LC100M fáklya berendezés teljesítményei

| Anyagok                                                              | Szénacélok - Rozsdamentes acélok                          |
|----------------------------------------------------------------------|-----------------------------------------------------------|
| Teljes lemezvastagság                                                | max. 25 mm-ig (acél)                                      |
| Sarokvágás minősége                                                  | 4-5 tartomány az ISO9013 szerint                          |
| Átváltható folyamatok a fo-<br>gyóeszközök megváltoztatása<br>nélkül | Sűrített levegő – 5,5 bar - 280 l/perc (hűtés és vágógáz) |
| Vágási áram skála                                                    | 40 - 60 - 80A                                             |

#### LC100M fáklya - TOMAHAWK® 1538 kiindulási fogyóeszköz-készlet

Kérjük, olvassa el a TOMAHAWK® 1538 használati útmutatóját a teljes telepítési és használati utasítás elérése érdekében. Ne húzza túl a fogyóeszközöket. Húzza meg, amíg az alkatrészek teljesen illeszkednek.

| Indulo fogyoeszkoz keszlet az LC100M fakiyahoz ( | (BK12849-SK) |          |
|--------------------------------------------------|--------------|----------|
| Elektróda ( <b>LC100M</b> )                      | BK12849-3    | 5 Menny. |
| Diffúzor 60 A - 80 A ( <b>LC100M</b> )           | BK12849-9    | 1 Menny. |
| Fúvóidom 40 A ( <b>LC100M</b> )                  | BK12849-4    | 1 Menny. |
| Fúvóidom 60 A ( <b>LC100M</b> )                  | BK12849-5    | 2 Menny. |
| Fúvóidom 80 A ( <b>LC100M</b> )                  | BK12849-6    | 2 Menny. |
| Gyűrű ( <b>LC100M</b> )                          | BK12849-9    | 1 Menny. |
| Fej CTP ( <b>LC100M</b> )                        | BK12849-22   | 1 Menny. |
| Védőkupak 40 A ( <b>LC100M</b> )                 | BK12849-14   | 1 Menny. |
| Védőkupak 60 A - 80 A ( <b>LC100M</b> )          | BK12849-15   | 1 Menny. |

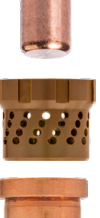

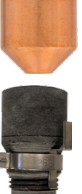

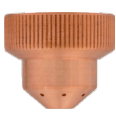

#### 100A kézi plazma eljárás: TOMAHAWK<sup>®</sup> 1538 + LC105 fáklya

Az automatikus LC100M fáklyán felül az Ön TOMAHAWK 1538 berendezése LC105 kézi fáklyával is rendelkezik.

Ez utóbbi alkalmanként használható, esetlegesen váz vágásra. A használata, bár egyszerű, néhány óvintézkedést igényel:

- Feszültégmentesítse a TOMAHAWK 1538 berendezést
- Távolítsa el a gépből érkező külső vezérlőkábelt
- Távolítsa el az LC100M fáklya csatlakozóját
- Kösse be az LC105 fáklya csatlakozóját
- Ellenőrizze, hogy a fogyóeszközök összhangban vannak-e a kívánt vágási áramerősséggel
- Helyezze feszültség alá a TOMAHAWK 1538 egységet. •

Az automatikus üzemmódba való visszatéréshez az LC100M fáklyával:

- Feszültégmentesítse a TOMAHAWK 1538 berendezést
- Távolítsa el az LC105 fáklya csatlakozóját
- Kösse be az LC100M fáklya csatlakozóját
- Kösse vissza a gépből érkező külső vezérlőkábelt.
- Ellenőrizze, hogy a fogyóeszközök összhangban vannak-e a kívánt vágási áramerősséggel

18

Helyezze feszültség alá a TOMAHAWK 1538 egységet

#### A LINC-CUT<sup>®</sup> S 1020w-1530w üzembe helyezése

A **LINC-CUT® S 1020w-1530w** CNC gép elindításához kövesse az alábbi utasításokat. A teljes felhasználói útmutató beágyazott fájlként érhető el a VMD-ben. A fájl eléréséhez használja a kérdőjellel ellátott gombot.

 Állítsa az Accumove táplálásának kapcsolóját ON állásba. Forgassa el a vészleállító gombot negyed fordulattal az óramutató járásával megegyező irányban. Ez táplálja az Accumove berendezést, és elindítja a számítógépet.
 Ha megjelenik egy szürke WINDOWS képernyő, csúsztassa az ujját felfelé az

érintőképernyőn. Írja be a "cncop" szöveget a jelszó kérésekor. Nyomja meg a nyilat

2. lépés

Amint a számítógép elindul, elindítja a Visual Machine Designer "VMD" szoftvert.

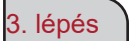

A képernyőn nyomja meg a DATUM gombot. Ez aktiválja a fordulatszám-szabályozókat. A fej az asztal bal alsó sarkába áll "HOME" (KEZDŐ) helyzetbe. A gép készen áll és működésre kész

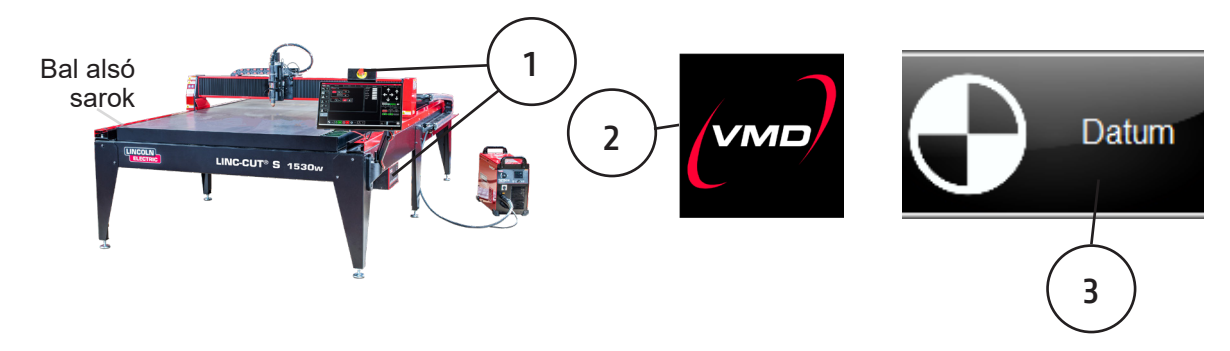

#### A LINC-CUT® S 1020w-1530w leállítása

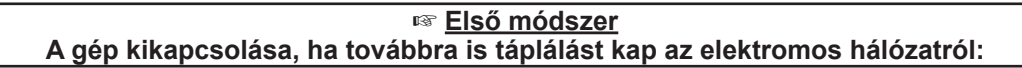

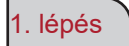

Állítsa vészleállítás módba a gépet, az Accumove kikapcsol.

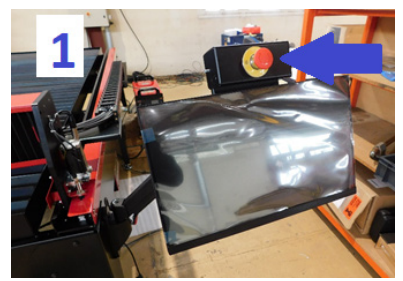

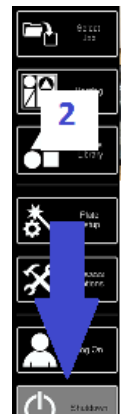

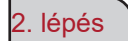

A "Kikapcsolás" gomb megnyomása.

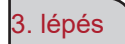

A képernyő kikapcsol, és a számítógép hosszan tartó készenléti állapotba kerül.

#### A gép bekapcsolása:

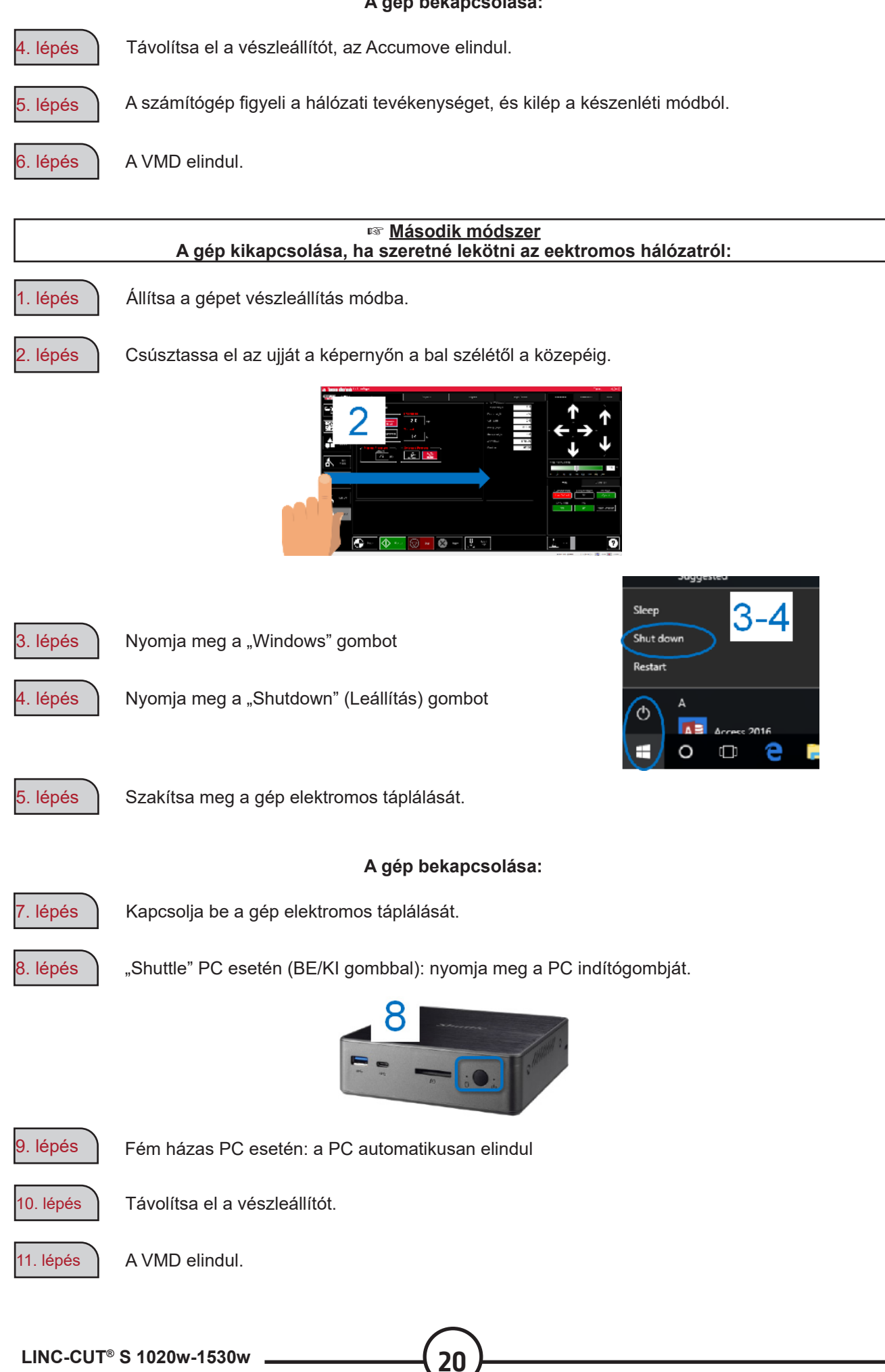

LINC-CUT<sup>®</sup> S 1020w-1530w

A Visual Machine Designer (VMD) az összes **ACCUMOVE<sup>®</sup> CNC** vezérlő illesztőprogramja. Az asztal vezérlőinek többsége a fő képernyőn található, valamint ez tartalmazza a fájlok létrehozását és kezelését lehetővé tevő funkciókat is. Ez a gyors útmutató áttekintést nyújt a berendezés funkcióiról és a működéséről.

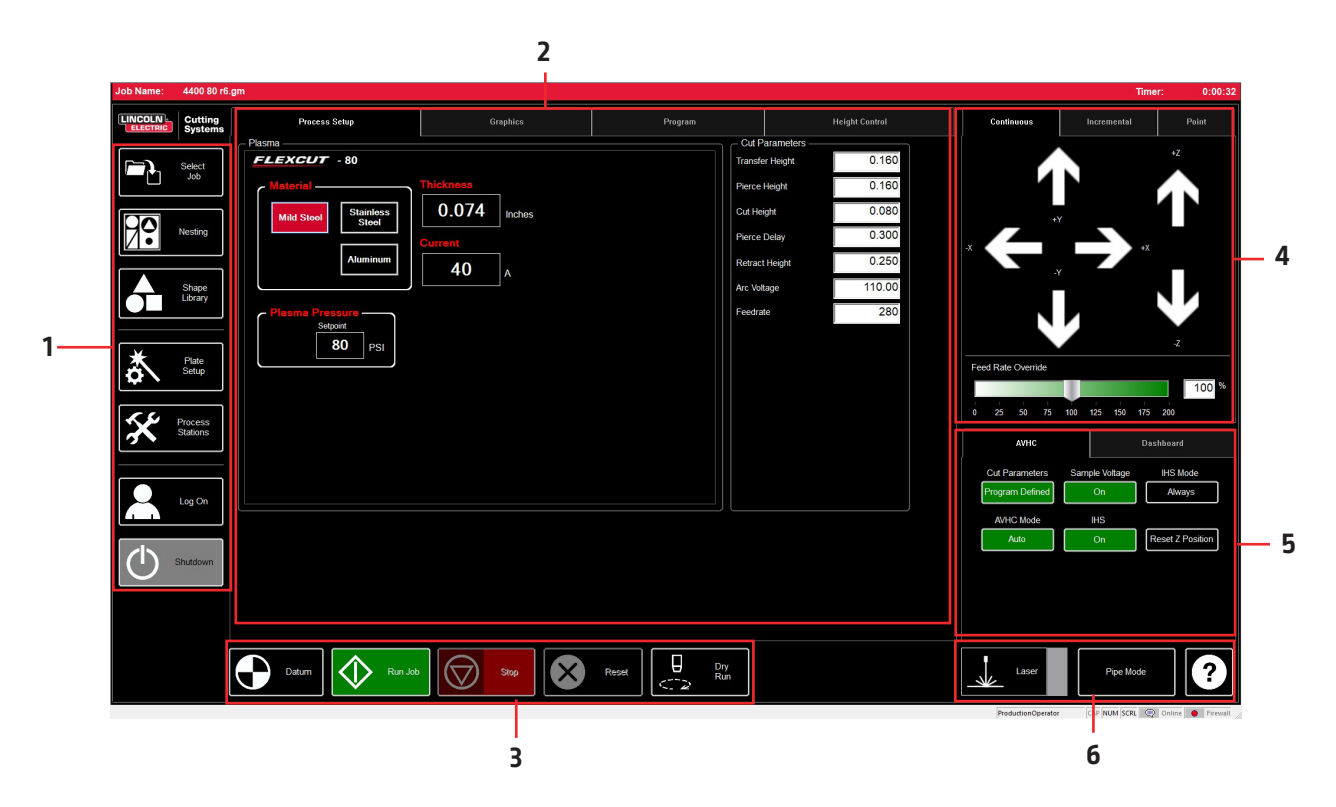

A VMD fő képernyője szakaszokra van osztva a navigálás és a működés megkönnyítése érdekében. Az összes gomb és funkció áttekintése a szakaszokban szerepel.

- 1. Job group (Munka csoport) Megnyitja és ellenőrzi a bevitt fájl vagy a projektek létrehozásának minden jellemzőjét
- View Screen (Nézet képernyő) Megjeleníti a projekt beállítását, a projekt grafikonját, a projekt g-kódját vagy az eszköztartó mozgásainak grafikonját.
- 3. Datum/Program Zero (Datum/Nulla program) Megadja a gép nulla pontját a DATUM referencia alapján, valamint a gépen beprogramozott nulla pontot.
- 4. Cut Parameters/AVHC (Vágási paraméterek/AVHC) A magasság és a funkciói vezérléséhez társított paraméterek.
- 5. Run group (Futtatás csoport) Ezek a gombok vezérlik a projekt indítását és leállítását.
- 6. Jogging (Léptetés) Vezérli a fáklya mozgását a gépen a programozott előrehaladási sebességgel
- 7. Műszerfal Megjeleníti a fej koordinátáit, valamint a gépen felügyelt összes kijelzőt.

### Job Group (Munka csoport):

A JOB GROUP (MUNKA CSOPORT) lefedi a projekttel kapcsolatos összes funkciót. Ez a csoport lehetővé teszi a projekt közvetlen kiválasztását, a projekt létrehozását (formák könyvtára) vagy a projekt funkcióinak módosítását.

#### Válasszon ki egy munkát:

Így lehet megnyitni egy munkát a VMD-ben.. A SELECT JOB (MUNKA VÁLASZTÁSA) zónában található a "HOT FOLDER" mappa és a mappába betöltött feladatok. \* C:\ControllerData\Jobs a HOT FOLDER.

Egy másik forrás kiválasztásához nyomja meg a BROWSE (BÖNGÉSZÉS) gombot a standard WINDOWS párbeszédpanel megnyitásához.

A PREVIEW (ELŐNÉZET) ablak megjeleníti a listában kiválasztott munkát.

IS JOB KERF COMPENSATED (A MUNKA VESZTESÉG KOMPENZÁLT): átváltja a szoftvert a kompenzációhoz való alkalmazkodáshoz (KERF - VESZTESÉG). Ha TMCAD / VMD NEST segítségével generál munkadarabokat, válassza az IGEN lehetőséget.

A forma könyvtár munkadarabjai KERF (VESZTESÉG) korrekciót igényelnek, válassza a NEM lehetőséget. Használja a KERF (VESZTESÉG) átmérő beállítást a TOOL LIBRARY-ban (SZERSZÁM KÖNYVTÁR). <u>Beágyazás</u>:

Ez megnyitja a VMD NESTING pontot.

A funkciók áttekintését lásd a NESTING (BEÁGYAZÁS) szakaszban.

#### Formák könyvtára:

Ez lehetővé teszi a felhasználó által definiált forma létrehozását 27 általános munkadarab alapján.

A részleteket lásd a USING THE SHAPE LIBRARY (FORMAKÖNYVTÁR HASZNÁLATA) részben.

#### A projekt konfigurálása:

A PLATE SETUP (LEMEZ BEÁLLÍTÁS) lehetővé teszi, hogy módosításokat végezzen magán a projekten.

ROW AND COLUMN (SOR ÉS OSZLOP): Lehetővé teszi többszörösök hozzáadását számok hozzáadásával a kiválasztott projekt GRID ARRAY (RÁCS BEOSZTÁS) táblájának létrehozásához.

TRANSFORMS (ÁTALAKÍTÁS): Lehetővé teszi a projekt másolását (MIRROR), elforgatását (ROTATE), vagy átméretezését (SCALE).

MATERIAL SENSING (ANYAG ÉRZÉKELÉS): Ez a funkció a CUT PARAMETERS (VÁGÁSI PARAMÉTEREK) paraméterekkel együtt működik, rögzítve egy méretet az anyag teteje (TOP OF MATERIAL) és az anyagvastagság (MATERIAL THICK-NESS) esetén az Ön által vágni kívánt munkadarabhoz. PLATE ALIGNMENT (LEMEZ IGAZÍTÁSA): Arra szolgál, hogy a vezérlő "megdöntse" a munkát az asztalhoz képest ferdén fekvő anyaghoz viszonyítva.

SET PLATE ORIGIN (LEMEZ KEZDŐPONT BEÁLLÍTÁSA): a lemez kezdőpontjának rögzítésére szolgál.

GO TO PLATE ORIGIN (LEMEZ KEZDŐPONTRA ÁLLÁS): visszaküldi a fejet a PLATE ORIGIN (LEMEZ KEZDŐPONT) pozícióba.

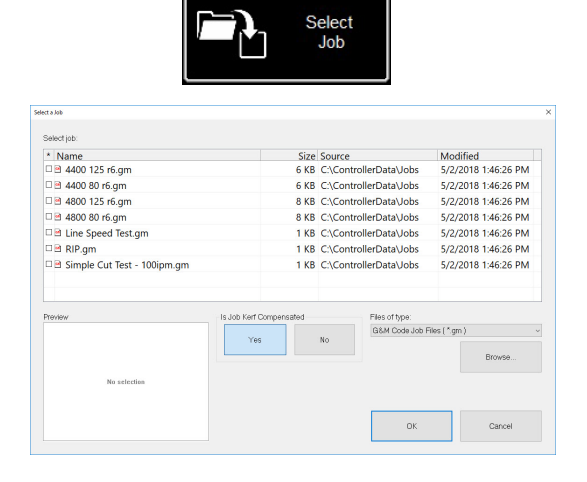

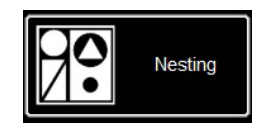

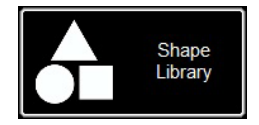

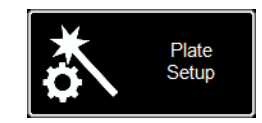

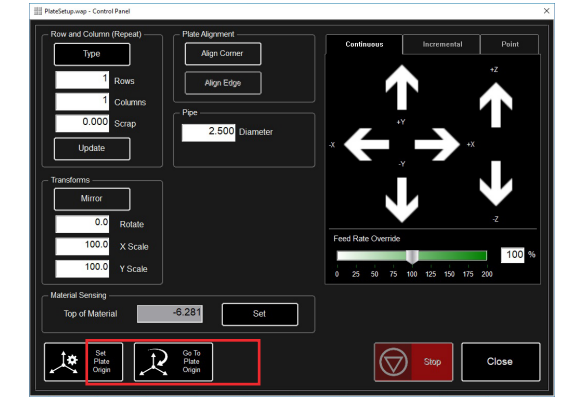

LINC-CUT<sup>®</sup> S 1020w-1530w

#### Process Stations (Folyamat állomások):

A FOLYAMAT ÁLLOMÁSOK (PROCESS STATIONS) lehetővé teszik a gépre felszerelt szerszámok paramétereinek konfigurálását és ellenőrzését.

A KERF (VESZTESÉG) és a DWELL (SZÜNET) késleltetések hozzáadhatók az eltolás pneumatikus jelölővel történő programozásával.

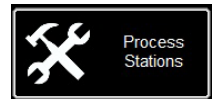

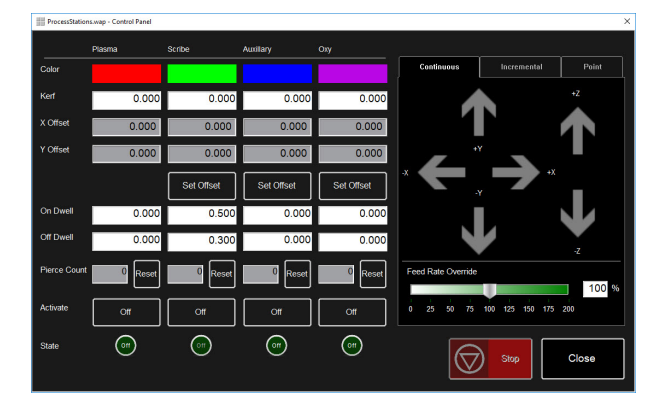

#### Log On (Bejelentkezés):

A LOG ON (BEJELENTKEZÉS) lehetővé teszi a felhasználó megváltoztatását a VMD szoftverben.

Az ADMIN (ADMINISZTRÁTOR) megnyitja a gép paramétereit (MACHINE SETTINGS) (jelszóval védett).

OPERATOR (KEZELŐ): a standard felhasználó standard kezelőfelülettel.

A PRODUCTION OPERATOR (GYÁRTÁSI KEZELŐ) a standard felhasználót jelzi egyszerűsített kezelőfelülettel.

TECH SUPPORT (TECHNIKAI TÁMOGATÁS) csak műszaki támogató személyzet használja (jelszóval védett).

#### Shutdown (Leállítás):

A SHUTDOWN (LEÁLLITÁS) lehetővé teszi a VMD bezárását és a számítógép kikapcsolását.

Ezt kell használni a számítógép leállításakor.

Megjelenik a "TURN OFF ACCUMOVE CONTROLLER" (AZ ACCUMOVE VEZÉRLŐ KIKAPCSLÁSA) előugró ablak. Nyomja meg a vészleállító gombot az **Accumove** vezérlő táplálásának megszakításához.

Nyomja meg az OK gombot. A számítógép készenléti állapotba lép.

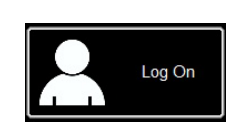

| .og On                                  | ×      |
|-----------------------------------------|--------|
| User Name                               |        |
| Admin<br>Operator<br>ProductionOperator | ОК     |
| Tech Support                            | Cancer |
|                                         |        |
| Password                                |        |
|                                         | Keypad |

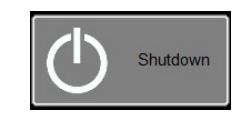

| VMD | ×                                                   |
|-----|-----------------------------------------------------|
|     | Turn off the Accumove Controller before pressing OK |
|     | ОК                                                  |

### View Screen (Nézet képernyő):

A VMD VIEW SCREEN (NÉZET KÉPERNYŐ) fő képernyőjén több fül található, amelyek vezérlik és megjelenítik a munkát, valamint az anyag vágáshoz tartozó megfelelő paramétereket. A képernyő tetején található fül a kezelő számára különféle nézeteket és vezérlőelemeket kínál a vágási munka megtervezéséhez.

#### Process setup (Folyamat beállítás):

A PROCESS SETUP (FOLYAMAT BEÁLLÍTÁS) teszt fül a vágni kívánt anyag megadására szolgál. A megadás után frissíti a CUT PARAMETERS (VÁGÁSI PARAMÉTEREK) értékeit a CUT CHART (VÁGÁSI TÁBLÁZAT paraméterekhez viszonyítva.

- Material (Anyag) a vágni kívánt anyag típusa.
- Thickness (Vastagság) az anyag vastagsága.
- Current (Áram) a vágáshoz használt áramerősség.
- Plasma Pressure (Plazmanyomás) megjeleníti a megadott áramerősség / vastagság párhoz szükséges megfelelő légnyomást.
- Selected Process (Kiválasztott folyamat) a CUT PARAMETERS (VÁGÁSI PARAMÉTEREK) értékeit a PLASMA (PLAZMA) vagy a MARKING (JELÖLÉS) paraméterekhez igazítja. (kizárólag FLEXCUT™ 125 CE)

| <ul> <li>Cut Parameters ——</li> </ul> |        |
|---------------------------------------|--------|
| Transfer Height                       | 0.160  |
| Pierce Height                         | 0.160  |
| Cut Height                            | 0.080  |
| Pierce Delay                          | 0.300  |
| Retract Height                        | 0.250  |
| Arc Voltage                           | 110.00 |
| Feedrate                              | 280    |
|                                       |        |

| Process Setup                    | Press shap     Graphics     Phagman       CCUUT - 125     Inclusion       Station     Thickness       Bit Station     Dischers       Damman     T25 A                                                                                                    |        |        | Height Control |        |
|----------------------------------|----------------------------------------------------------------------------------------------------|--------|--------|----------------|--------|
| Plasma<br>FLEXCUT - 125          | Process Series     Carpetions     Program       BACKET - 125     Thickness       Backet and the series     0.250 mches       Immuno     125 A                                                                                                    |        |        |                | 0.300  |
| Material                         |                                                                                                    |        | Pierce | Height         | 0.300  |
| Mild Steel Steel                 | Originis     Display       Precess English     Thickness       Sector     Career       Sector     Career       Sector     Career       Sector     Career       Sector     Career       Sector     Career       Sector     Career       Sector     Career       Sector     Career       Sector     Career       Sector     Career                                                                                                    | Cut He | ght    | 0.160          |        |
|                                  |                                                                                                    | Pierce | Delay  | 0.300          |        |
| Aluminum                         |                                                                                                    |        | Retrac | Height         | 0.250  |
|                                  | Ansees State<br>Ansees State<br>Carbon - 125<br>State<br>State<br>St |        |        |                | 144.00 |
| Fland Proteine<br>Boom<br>60 PSI | Solitid Process                                                                                                    |        | Feedra | le             | 210    |
|                                  |                                                                                                    |        |        |                |        |
|                                  |                                                                                                    |        |        |                |        |

#### Cut Parameters (Vágási paraméterek):

A CUT PARAMETERS (VÁGÁSI PARAMÉTEREK) és az AVHC fül minden paramétere helyezi a fáklyát az anyaghoz viszonyítva a megfelelő helyzetbe működés közben. A legtöbb paraméter megtalálható a **FLEXCUT™ 125 CE** vagy a **TOMAHAWK® 1538** kézikönyvben a vágás számítási táblázataiban.

- Transfer Height (átviteli magasság) az a távolság, ameddig a fáklya visszahúzódik az anyagtól, hogy kialakítson egy vezető ívet, mielőtt a fúrási magasságig mozdul.
- Pierce Height (fúrási magasság) az a távolság, amelyen a fej az anyag felett helyezkedik el a fúrás közben.
- Cut Height (vágási magasság) a fáklya csúcsa és az anyag teteje közötti távolság vágás közben.
- Pierce Delay (fúrási késleltetés) az az idő, amely alatt a fáklya áttöri az anyagot, mielőtt a mozgást végrehajtja.
- Retract Height (visszahúzási magasság) az a magasság, amelyre a fej a projekt során gyors utak alatt fel fog emelkedni.
- Arc Voltage (Ívfeszültség) a feszültség kiszolgálóegység összehasonlító értéke. Ha SAMPLE VOLTAGE mintavételi feszültséget használ, akkor a vágás alatt ez módosul.
- Feedrate (előtolási sebesség) megjelenik/beáll az FEEDRATE OPTIMAL (OPTIMÁLIS ELŐTOLÁSI SEBESSÉG) értékre a vágási táblázatokban az alkalmazott anyagvastagságnak és a vágási intenzitásnak megfelelően.

#### Graphics View (Grafikus nézet):

**MACHINE LIMITS (GÉP HATÁRÉRTÉKEI)** lehetővé teszi a gép határértékeinek megjelenítését kék színben. A fej helyzetét fehér keresztezett vonalak mutatják. A Plazma eszközhöz rendelt pályák piros színnel vannak megjelenítve. A pneumatikus markerhez rendelt pályák zöld színnel vannak megjelenítve. A gyors pályák szürke pontozott vonallal vannak jelölve.

**Zoom to Machine (Nagyítás a gépre)** lehetővé teszi a nagyítást a gép programozott határaiig.

Zoom to Job (Nagyítás a munkára) lehetővé teszi a nagyítást a betöltött projektre.

Run From Torch Position (Futás a fáklya pozíciótól) újrakezdi a munkát onnan, ahol a fáklya

állt, amikor megállt.

Maximize Plan View (Tervnézet maximalizálása) az összes nézetet egy képernyőn jeleníti meg.

#### Program View (Program nézet):

Ez lehetővé teszi a betöltött projekt g-kódjának megjelenítését.

**Edit job (Munka szerkesztése)** lehetővé teszi az aktuális g-kód megnyitását egy szövegszerkesztőben.

Maximize Viewport (Nézetablak maximalizálása) az összes nézetet egy képernyőn jeleníti meg.

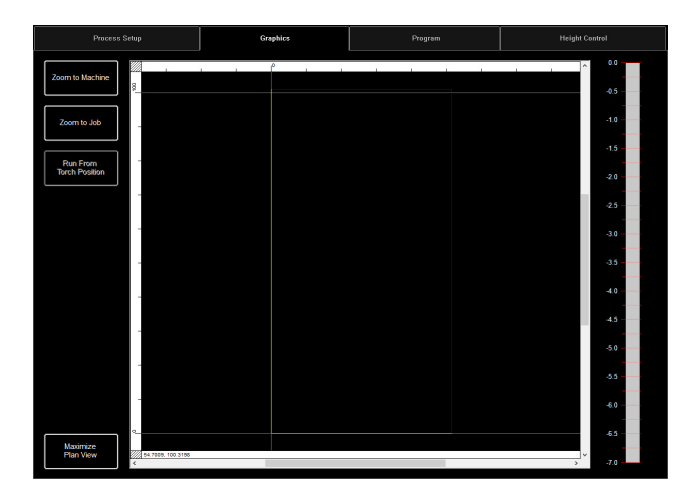

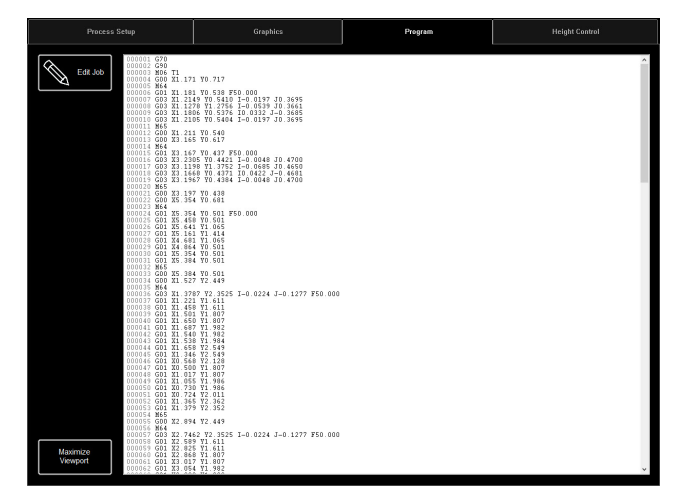

#### Height Control View (Magasságvezérlő nézet):

Megjeleníti egy grafikonon a szerszámtartó mozgását működés közben.

Trace Pause/Resume (Nyomkövetés szünet/folytatás) szünetelteti a grafikont nyomkövetés esetén.

**Trace off/on (nyomkövetés ki/be)** ki és be kapcsolja a vezérelt emelőegység állomás kijelzését.

Maximize Viewport (Nézetablak maximalizálása) az összes nézetet egy képernyőn jeleníti meg.

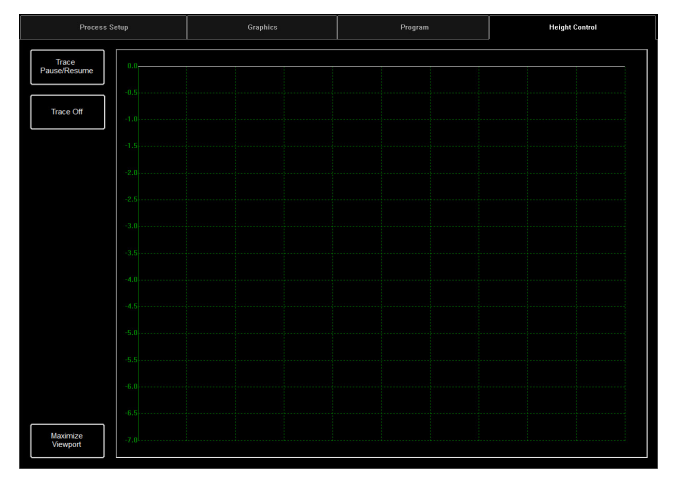

### Datum / Program Zero Group (Datum / Nulla program csoport):

Ez a csoport ellenőrzi a gép elindítását, valamint a folyamatban lévő munkákat.

#### Datum:

A Datum több jellemzővel rendelkezik. A gép első indításakor a Datum bekapcsolja a motorokat, és mozgatja a gépet, hogy kialakítsa a nulla pontot (**MACHINE ZERO (GÉP NULLA**)).

Miután a fáklya át lett helyezve a bal alsó sarokba, a gép készen áll a működésre.

#### Run Job (Munka futtatása):

A RUN JOB ( MUNKA FUTTATÁSA) elindítja a VMD-be betöltött munkát.

#### Stop:

A STOP gomb leállítja a gépet bármilyen mozgás vagy folyamat során.

#### Reset (Visszaállítás):

Visszaállítja a munkát. Ha a munka elkezdődött és nem fejeződött be, akkor visszaállítást kell végeznie, a munka újrakezdéséhez.

Active Run/Dry Run (Aktív futás/Száraz futás): Ez a gomb átvált az ACTIVE RUN (AKTÍV FUTÁS) és a DRY RUN (SZÁRAZ FUTÁS) üzemmódok között.

- ACTIVE RUN (AKTÍV FUTÁS): Ez aktiválja a fáklyát, amikor elvégez egy munkát.
- DRY RUN (SZÁRAZ FUTÁS): Ez kikapcsolja a fáklyát. DRY RUN (SZÁRAZ FUTÁS) módban a fáklya az összes mozgást szimulálja anélkül, hogy a fáklyát aktiválná.

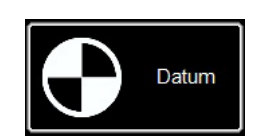

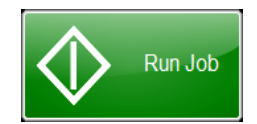

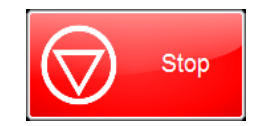

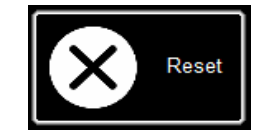

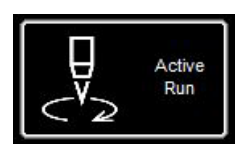

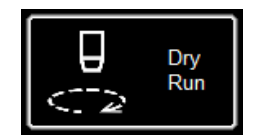

A Jogging (Léptetés) lehetővé teszi a felhasználó számára, hogy mozgassa a fejet az irány nyíl megnyomásával. A JOGGING (LÉPTETÉS) csoport fülekkel rendelkezik, lehetővé téve a fej mozgatását a megfelelő helyre az asztal bármely részén.

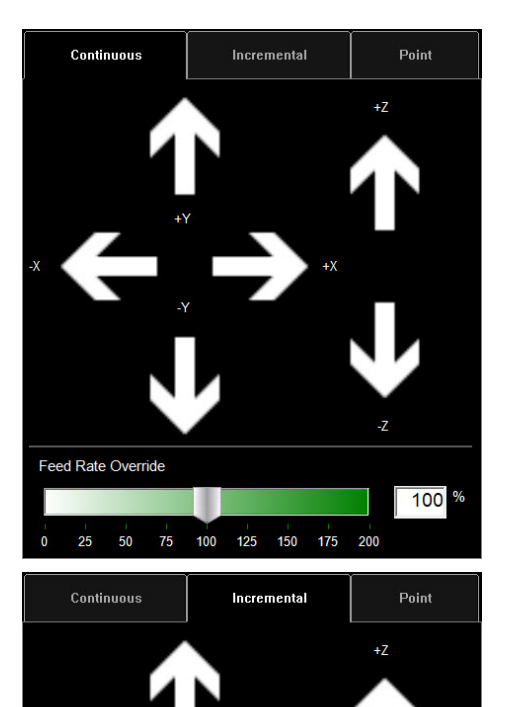

### Jog (Lépés):

A JOG (LÉPÉS) gombok az asztal mozgásai szerint vannak elrendezve. A JOG (LÉPÉS) gomb középpontja közelében történő lenyomása lassan mozgatja a fáklyát, és a széle felé történő lenyomása gyorsabban mozgatja. A JOG (LÉPÉS) ablak három különálló fülből áll:

- Continuous (folyamatos)
- Incremental (növekményes)
- Point (pont).

Az ablak alján a FEED RATE OVERRIDE % (ELŐTOLÁSI SEBESSÉG FELÜLBÍRÁLÁS %) százalékos arány látható. Ez lehetővé teszi az aktív munka előrehaladási sebességének megváltoztatását. Ez a funkció az előtolás finomhangolására szolgál a lehető legjobb vágási minőség elérése érdekében.

A folyamatos lehetővé teszi a fáklya mozgatását mindaddig, amíg az ujját a nyílra nyomja.

#### Incremental Jog (Növekményes lépés):

Az egyik irányba történő lenyomás lehetővé teszi a fáklya elmozdítását ugyanabba az irányba a növekményes távolságbeállító sáv segítségével a távolság megváltoztatásához.

A beállító sáv lehetővé teszi a 0,000 és 0,100 közötti növekmény használatát. Bármelyik számot közvetlenül beírhatja a párbeszédpanelen.

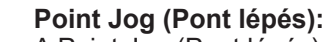

A Point Jog (Pont lépés) lehetővé teszi a felhasználó számára, hogy meghatározza, meddig mozduljon el a fej és honnan. Válassza ki a fáklya kiindulási pontját, az előrehaladási sebességet és az X/Y koordinátákat, majd nyomja meg a MOVE TO POSITION (MOZGÁS POZÍCIÓRA) gombot.

A CUT TO POSITION (VÁGÁS POZÍCIÓRA) ugyanúgy működik, de követve az IHS szekvenciát és aktiválva a fáklyát. Ez segít eltávolítani a maradékokat és tökéletesíteni a vonalakat.

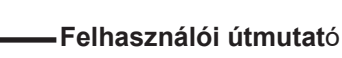

1.00 0.000 0.020 0.040 0.060 0.080 0.100 Continuous Incremental Point Move Relative to. Target Position Datum 4.366 2.458 Plate Origin **Current Position** Using Feedrate Feed 125 Selected ()Maximum Move to Position Cut to Position

Increment Distance

Az AVHC (ívfeszültség-magasság szabályozás) meghatározza a vezérlő "HOGYAN" kezeli a szerszámtartót. A műszerfal áttekintést nyújt a kezelőnek a fej helyzetéről és az egyéb állapotjelzőkről.

| AVHC            |     |             | D | Pashboard        |
|-----------------|-----|-------------|---|------------------|
| Cut Parameters  | Sam | ple Voltage |   | IHS Mode         |
| Program Defined |     | On          |   | Always           |
| AVHC Mode       |     | IHS         |   |                  |
| Auto            |     | On          |   | Reset Z Position |
|                 |     |             |   |                  |
|                 |     |             |   |                  |
|                 |     |             |   |                  |
|                 |     |             |   |                  |

#### AVHC (Automatic Voltage Height Control - Automatikus feszültség-magasság szabályozás):

A vágási paraméterek átkapcsolhatók az előre beállított program és a felhasználó által meghatározott program között.

- Program Defined (Program által definiált) A vágási paraméterek automatikusan vannak generálva az anyagtípus és az anyagvastagság alapján, amelyek a PROCESS SETUP (FOLYAMAT BEÁLLÍTÁS) fülben lettek megadva.
- <u>User Defined (Felhasználó által definiált)</u> A vágási paramétereket a **FLEXCUT™ 125 CE** vagy a **TOMAHAWK<sup>®</sup> 1538**kézikönyv vágási táblázatainak megfelelően kézileg is megadhatja.

#### A Sample Voltage (Minta feszültség) egy be / ki kapcsoló.

- Be (a következő MÓDDAL: AUTO): A vágás megkezdésekor a vezérlő megtanulja az ívfeszültséget, és fenntartja a vágási paraméterekben (CUT PARAMETERS) megadott kívánt vágási magasság értéket.
- Ki (a következő MÓDDAL: AUTO): Az AVHC beállítása csak a SET VOLTAGE (BEÁLLÍTOTT FESZÜLTSÉG) és a CURRENT VOLTAGE (AKTUÁLIS FESZÜLTSÉG) feszültségek alapján történik. Ha a SET VOLTAGE feszültség (BEÁLLÍTOTT FESZÜLTSÉG) különbözik a CURRENT VOLTAGE feszültségtől (AKTUÁLIS FESZÜLTSÉG), akkor a szerszámtartó beállítja a helyzetét a különbség figyelembevétele érdekében.
- <u>Be/Ki (AVHC MÓDDAL: KÉZI)</u>: Ez a funkció le van tiltva.

Az **IHS MODE (IHS MÓD)** az anyag magasságának észlelésére szolgáló eljárás és a furatok közötti reakció módja.

- <u>Optimal (Optimális)</u>: Az Optimális mód elvégzi az anyag kezdeti (ohmikus) érzékelését, és az anyag vastagságán alapuló paramétert alkalmaz egy másik ohmikus érzékelés kezelésére. Ennek a folyamatnak a következtében a fej "függetleníti magát" az ohmikus érzékeléstől az anyag ezen vastagságáig, ezen paraméter alapján.
- <u>Always (Mindig)</u>: A fej minden fúráskor ohmikus érzékeléssel érzékeli az anyagot

# Az AVHC MÓD lehetővé teszi a váltást a KÉZI és az AUTO üzemmódok között.

- <u>Manual (Kézi)</u> A fáklya a meghatározott vágási magasságon marad, az anyag minden átfúrásakor. Ez vágás közben nem állítja be automatikusan a vágási magasságot.
- <u>Auto (Automatikus)</u> A fáklya fenntartja a CUT HEIGHT (VÁGÁSI MAGASSÁG) értékben megadott távolságot és a plazmagenerátoron megjelenített a SET VOLTAGE (BEÁLLÍTOTT FESZÜLTSÉG) feszültségérték és CURRENT VOLTAGE (AKTUÁLIS FESZÜLTSÉG) feszültségérték alapján meghatározott anyagprofilt.

| AVHC            |     |             | D | ashboard         |
|-----------------|-----|-------------|---|------------------|
| Cut Parameters  | Sam | ple Voltage |   | IHS Mode         |
| Program Defined |     | On          |   | Always           |
| AVHC Mode       |     | IHS         |   |                  |
| Auto            |     | On          |   | Reset Z Position |
|                 |     |             |   |                  |
|                 |     |             |   |                  |
|                 |     |             |   |                  |
|                 |     |             |   |                  |

#### IHS (Initial Height Sense - Kezdeti magasságérzékelés): ez a paraméter aktiválja vagy deaktiválja az ohmikus érzékelési funkciót (OHMIC DETECTION).

- <u>BE:</u> A fej érzékeli az anyagot, amikor az ohmikus kupak érintkezésbe kerül az asztalon lévő földelt vezető anyaggal. Az érzékelés után a fej felemelkedik a TRANSFER HEIGHT (ÁTVITELI MAGASSÁG) előre beállított fúrási magasságra.
- <u>KI:</u> A fej elmozdul az előre beállított TOP OF MATERIAL (ANYAG TETEJE) magasságig (munka beállítás), és visszahúzódik a fúrási magasságig.

#### **RESET Z POSITION (Z-HELYZET**

VISSZAÁLLÍTÁSA): visszaállítja a Z tengelyt nullára Pozicionálás a végállás felé mozgatva a fejet, és visszaállítva a nulla helyzetét.

#### Dashboard (Műszerfal):

A műszerfal (Dashboard) megjeleníti a host (gazda) mutatóit és eszközeit a kezelő számára. <u>Arc Voltage (Ívfeszültség):</u> megjeleníti a plazma ívfeszültség-visszacsatolását vágás közben. <u>Plasma Pierce Count (Plazma fúrás számláló):</u> Ez a számláló a plazma fogyóeszközök által létrehozott furatok számának nyomon követésére szolgál. A számlálót a fogyóeszközök minden cseréje esetén vissza kell állítani.

<u>Process (Folyamat)</u>: Megjeleníti az aktuális vágási folyamatot.

<u>Feedrate (Előtolás)</u>: Megjeleníti az előtolási sebesség százalékát.

<u>X, Y, Z:</u> Mutatják a fáklya koordinátáit a géphez viszonyítva.

<u>OK to Move (OK a mozgatásra):</u> jelzi, amikor a plazma átfúrta a vágni kívánt lemezt, és készen áll a program elindítására.

<u>IHS:</u> jelzi, amikor megtörténik a lemez érzékelése az OHMIC (OHMIKUS) érintkezőn keresztül.

<u>Breakaway (Leválás):</u> azt jelzi, hogy a fáklya fejegység aktiválódott-e vagy sem.

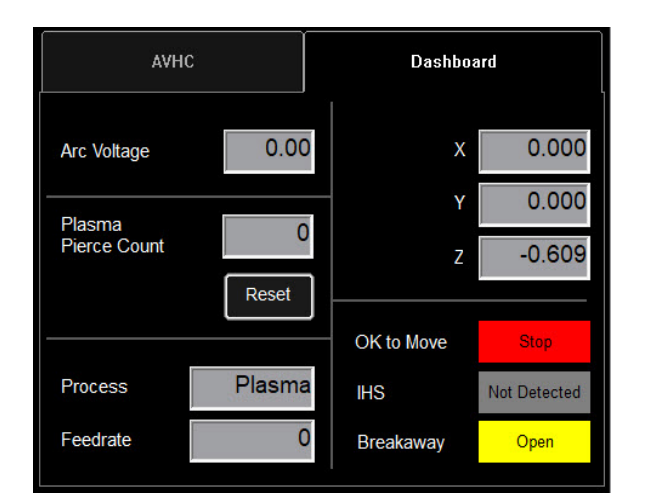

### Opciók választása:

Az opciók táblázata tartalmazza a hozzáadott opciók vezérléseit. Ezek a hozzáadott BE/KI vezérlőgombok csak akkor láthatók, ha engedélyezték őket az OPTIONS PANEL-ben (opciók panelje). Az alábbiakban megtalálja a lézermutató használatával kapcsolatos utasításokat. A csővágás opció nem érhető el a LINC-CUT<sup>®</sup> S 1020w-1530w berendezésen.

#### Laser Operation (Lézer művelet):

A Laser Plate Finder (Lézerlemez-kereső) célja, hogy a kezelőpulton segítse a kezelőt a fáklyatest hozzávetőleges középső helyzetének megkeresésében a lemez felületén, egy piros lézerpontot rávetítve. Ez segíthet megtalálni a PLATE ORIGIN (LEMEZ KEZDŐPONT) pozíciót, elvégezni a lemez igazításait, valamint elvégezni egy száraz tesztet a lézerrel, jelezve a munkadarab hozzávetőleges vágási helyzetét.

Ennek az opciónak a megfelelő működéséhez elengedhetetlen, hogy a fáklya helyzete megfelelően be legyen állítva és a lemez vastagságának meghatározása el legyen végezve, mielőtt a programot nullára állítja, elvégzi a lemez igazítását vagy egy programot szárazon futtat (DRY RUN), a lézer aktiválásával.

#### Hogyan működik a lézer:

A lézer úgy van elhelyezve, hogy kis szöget zár be a fáklyával, úgy, hogy közvetlenül a középvonala alatt haladjon át. Ha a fáklya megfelelően van pozícionálva a gépen, és a lemezvastagság meg van adva a rendszerben, akkor a z tengely elvégzi a pozíció beállítását az aktiválásakor, így a kivetített pont a lemez felületére mutat a fáklya középvonala alatt.

A lézer csak akkor aktiválható, ha a rendszer száraz futás módba van állítva, de automatikusan kikapcsol a rendszer aktív futtatásra állításakor és egy munkadarab-program végrehajtásakor.

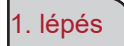

A PROCESS SETUP (Folyamat konfigurálása) fülben adja meg a lemez vastagságát és a megfelelő vágási áramerősséget.

Váltás DRY RUN (száraz futás) módra.

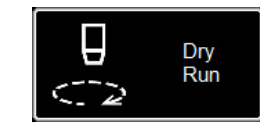

| Process Setup                               | Graphics                                     | Program |  |  |
|---------------------------------------------|----------------------------------------------|---------|--|--|
| Plasma                                      |                                              |         |  |  |
| Material<br>Mild Stool<br>Stool<br>Aluminum | Thickness<br>0.001 Inches<br>Current<br>40 A |         |  |  |
| Plasma Pressure<br>Section<br>60 PSI        |                                              |         |  |  |

2. lépés

Aktiválja a LÉZERT. A gomb ZÖLD színnel világít. A fej a megfelelő helyzetbe ereszkedik, és a lézer bekapcsol.

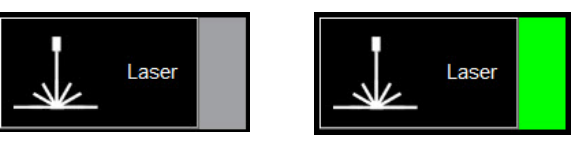

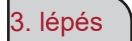

Mozgassa a fejet és használja a kijelzőt a PLATE ORIGIN (Lemez kezdőpont) beállításához, a lemez igazításának beállításához, a munka száraz futással történő elvégzéséhez vagy a lemez egyik pontjának megjelenítéséhez.

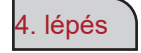

A lézer használatának befejezése után kapcsolja KI állásba a lézert. Ha ACTIVE RUN (AKTÍV FUTÁS) módra vált, a lézer automatikusan kikapcsol.

A VMD-ben a 36 standard forma bármelyikét előállíthatja anélkül, hogy ezeket a CAD szoftverében létre kellene hoznia.

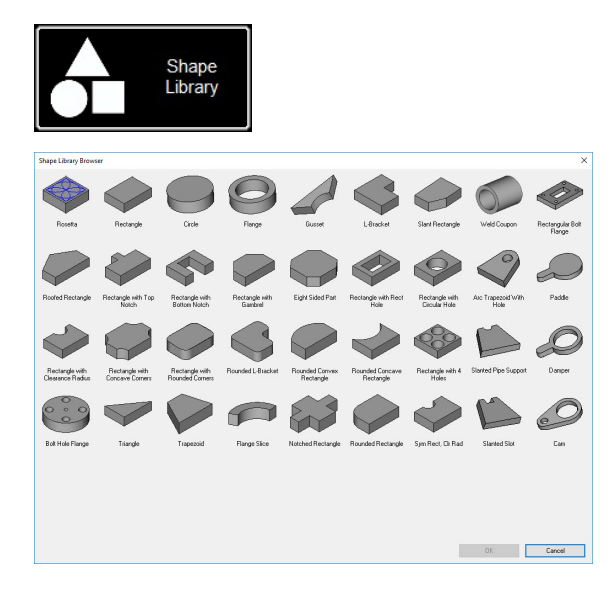

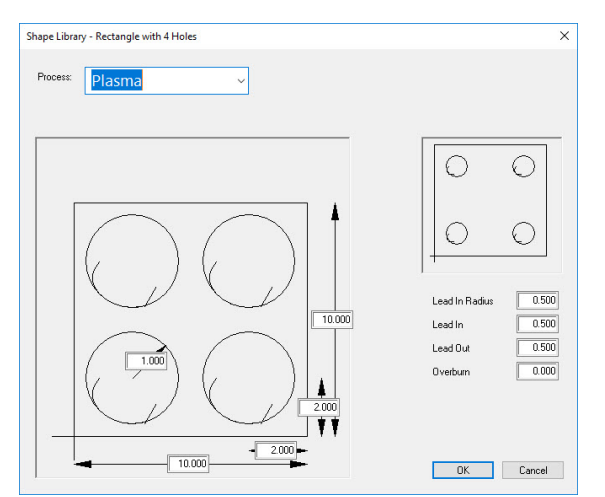

| rganize 🔻 New fold | der                                     |                   |             | [EE 👻 |  |
|--------------------|-----------------------------------------|-------------------|-------------|-------|--|
| ^ ^                | Name                                    | Date modified     | Туре        | Size  |  |
| P Quick access     | test .                                  | 9/4/2019 11:35 AM | File folder |       |  |
| Desktop            | 4400 80 r6.gm                           | 5/2/2018 1:46 PM  | GM File     | 6 KB  |  |
| Downloads *        | 4400 125 r6.gm                          | 5/2/2018 1:46 PM  | GM File     | 6 KB  |  |
| 🔮 Documents 🖈      | 4800 80 r6.gm                           | 5/2/2018 1:46 PM  | GM File     | 8 KB  |  |
| Notures 🖈          | 4800 125 r6.gm                          | 5/2/2018 1:46 PM  | GM File     | 8 KB  |  |
| Marketing 🖈        | 5100 FC125 BEVEL TEST CUT 105A.GM       | 7/30/2019 2:38 PM | GM File     | 4 KB  |  |
| This PC 🖈          | 5100 FC125 INLINE TEST CUT 65A.GM       | 7/30/2019 2:38 PM | GM File     | 11 KB |  |
| Training           | 5100 FC200 BEVEL TEST CUT 150A.GM       | 7/30/2019 2:39 PM | GM File     | 4 KB  |  |
|                    | 5100 FC200 INLINE TEST CUT 100 A.gm     | 7/30/2019 2:39 PM | GM File     | 8 KB  |  |
| lech suppor #      | 5100 SPII 275 + 400 BEVEL TEST CUT 150  | 7/30/2019 2:39 PM | GM File     | 4 KB  |  |
| This PC            | 5100 SPII 275 + 400 INLINE TEST CUT 70A | 7/30/2019 2:40 PM | GM File     | 9 KB  |  |
| SDisk (C:)         | Line Speed Test.gm                      | 5/2/2018 1:46 PM  | GM File     | 1 KB  |  |
| cspradlinDocur *   | RIP.gm                                  | 7/30/2019 4:36 PM | GM File     | 1 KB  |  |
| File name: Rect    | angle with 4 Holes.gm                   |                   |             |       |  |
| Save as type: GM ( | Code Job Files (*.am)                   |                   |             |       |  |

#### A formák könyvtárának elérése:

A formák könyvtárának eléréséhez nyomja meg a SHAPE LIBRARY (FORMAKÖNYVTÁR) gombot a VMD képernyő felső részének közepén. A formák könyvtára a 36 leggyakoribb formát kínálja testreszabható méretekkel, be- és kilépéssel, előtolási sebességgel és eszközökkel.

Válassza ki a keresett formát, és nyomja meg az OK gombot. Ez megnyitja a kiválasztott forma formakonfigurációs eszközét.

#### A forma konfigurálása:

Először ki kell választania az alkalmazni kívánt eszközt. Plazma, lemezjelölő, vagy Oxy.

Lead In Radius (Bevezetési sugár) lehetővé teszi a belépési sugár létrehozását. Ha kábelbemenet szükséges, írja be a 0 értéket.

<u>Lead In (Bevezetés)</u>: a fúrási pont mozgásának hossza a szerszám útvonalán. Általában 0,12-nél található.

<u>Lead Out (Kivezetés)</u> a vágási útvonalon kívül létrehozott vágás hossza. Ha a plazmát használja, adjon meg 0 értéket.

<u>Overburn (Túlégetés)</u> a vég / belépési pont után mért hossz. Vastagabb anyagokhoz vagy oxy eljárás esetén használható.

Miután rákattintott az OK gombra, a rendszer kéri, hogy mentse el a formát (SAVE). Kattintson duplán a JOBS (MUNKÁK) ikonra. Alapértelmezés szerint a fájl neve az a forma lesz, amelyet kiválasztott, és módosítható a felhasználói által meghatározott elnevezésre. A forma elnevezése után, nyomja meg a SAVE (MENTÉS) gombot.

A VMD betölti a feladatot az aktiváláshoz és átvált "NO KERF"-re (NINCS VESZTESÉG).

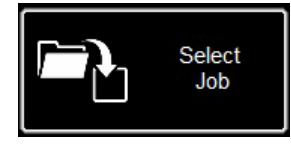

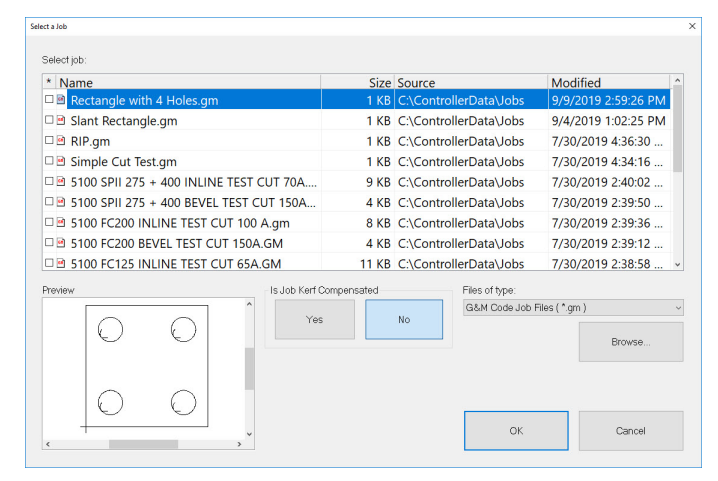

#### Nyissa meg a formát a VMD-ben:

A MAIN (fő) képernyőn nyomja meg a SELECT JOB (MUNKA VÁLASZTÁS) gombot. Ez lehetővé teszi a projekt kiválasztási képernyő megnyitását. Válassza ki a projektet a listából. Ha a formát nem a JOBS (MUNKÁK) mappába mentett, akkor nyomja meg a BROWSE (BÖNGÉSZÉS) gombot, és keresse meg a munkáját.

A MUNKA KOMPENZÁLVA VAN? A FORMA KÖNYVTÁR munkadarabjai <u>nem alkalmasak</u> a KERF (VESZTESÉG) kompenzációra. <u>Válassza</u> a NEM lehetőséget, és ez hozzáadja veszteséget az anyag vastagságának megfelelően.

A VMD Nest és a TMCAD ütemezett feladatokon VÁLASSZA AZ IGEN LEHETŐSÉGET.

Miután kiválasztotta, nyomja meg az ON gombot. A munka megjelenik a GRAPHICS (GRAFIKA) képernyőn.

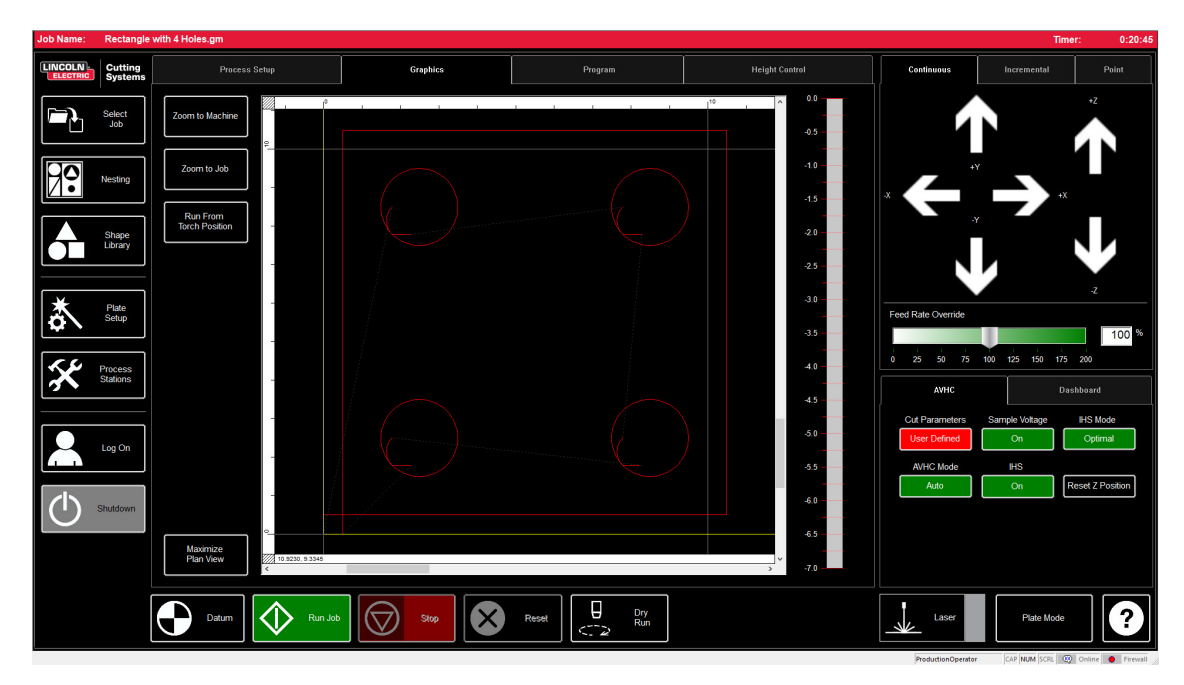

Ha van egy végrehajtani kívánt GM formátumú fájl vagy létrehozott forma a VMD-ben, amely készen áll a vágásra, akkor egy egyszerű eljárás lehetővé teszi a munka elvégzését a VMD-n keresztül. Ez foglalkozik a projekt végrehajtásának munkafolyamatával.

| Job Name: | 4400 80 re                                                       | 6.gm                                                                                     |                                              |                                                                 |                                                                                                    |                    | Time                                                              | r: 0:00:32                                                                                                    |
|-----------|------------------------------------------------------------------|------------------------------------------------------------------------------------------|----------------------------------------------|-----------------------------------------------------------------|----------------------------------------------------------------------------------------------------|--------------------|-------------------------------------------------------------------|----------------------------------------------------------------------------------------------------|
|           | Cutting<br>Systems                                               | Process Setup                                                                            | Graphics                                     | Program                                                         | Height Control                                                                                                    | Continuous         | Incremental                                                       | Point                                                                                                    |
|           | Select<br>Job<br>Nesting<br>Shape<br>Lbray<br>Process<br>Sations | Plexma<br>PLEXCUT - 80<br>Mild Stool<br>Aluminum<br>Plexma Pressure<br>Solpoit<br>80 PSI | Thickness<br>0.074 inches<br>Current<br>40 A | Cut<br>Trans<br>Perce<br>Cut<br>Perce<br>Retra<br>Arc W<br>Feed | Parameters       For Height     0.160       Bight     0.080       sight     0.300       stDelay     0.300       stDelay     0.250       stage     110.00       ste     280 | Feed Rate Overnide | 4x<br>100 125 150 175<br>000<br>000<br>HS<br>000<br>R<br>000<br>R | +Z<br>-Z<br>100 %<br>200<br>https://www.silians.com/<br>https://www.silians.com/<br>https://wwwwwwwwwwwwwwwwwwwwwwwwwwwwwwwwwww |
|           |                                                                  | Datum Datum                                                                              | Stop                                         | Reset Dry<br>Run                                                |                                                                                                    | Laser              | Pipe Mode                                                         | ?                                                                                                    |

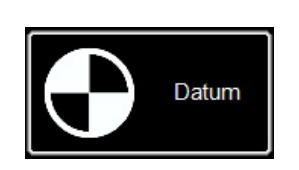

#### Datum:

Amikor először indítja el a Visual Machine Designer programot, és bejelentkezik az Accumove vezérlőbe, be kell töltenie a gép konfigurációját és be kell kapcsolnia a motorokat. Egy képernyő megjeleníti a PLEASE SWITCH DRIVES ON (KÉRJÜK, KAPCSOLJA BE A MEGHAJTÓKAT) üzenetet. Nyomja meg a HIDE (ELREJTÉS) gombot, majd a bal alsó sarokban a DATUM gombot. A fáklya a gép határaira mozdul és létrehozza a nulla pontot (MACHINE ZERO -GÉP NULLA PONT).

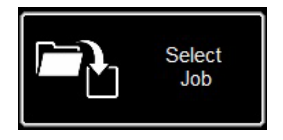

#### Projekt megnyitása:

Miután a nulla pont (MACHINE ZERO - GÉP NULLA PONT) ki lett alakítva, meg lehet nyitni egy projektet és elő lehet készíteni azt a vágásra. Nyomja meg a SELECT JOB (MUNKA KIVÁLASZTÁS) gombot, és keresse meg a fájlt.

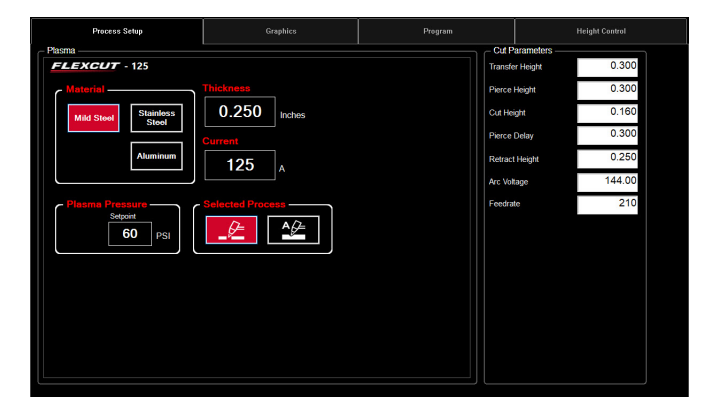

#### A folyamat paraméterezése:

A PROCESS SETUP (Folyamat beállítása) fülben írja be az anyag vastagságát és az áramerősséget, amellyel a vágást tervezte. Ez kitölti a VÁGÁSI PARAMÉTEREKET a vastagság / áram pár esetén előre meghatározott paraméterekkel.

<u>Ha</u> eltérő anyagvastagság paramétert használ, mint az

amelyet vágni szeretne, az eredmény nem fog megfelelni a specifikációknak!

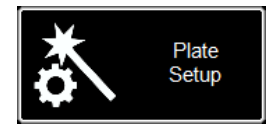

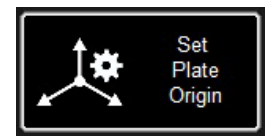

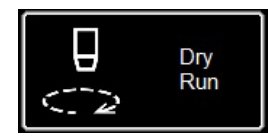

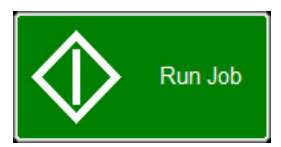

#### Plate Setup (Lemez paraméterezése):

Nyomja meg a PLATE SETUP (LEMEZ PARAMÉTEREZÉSE) gombot. A PLATE SETUP (LEMEZ PARAMÉTEREZÉSE) mozgatógombjainak használatával mozgassa a fáklya testét a vágandó lemez bal alsó sarkába.

Nyomja meg a SET PLATE ORIGIN (LEMEZ KEZDŐPONT BEÁLLÍTÁSA) gombot. Ez rögzíti a program PROGRAM ZERO (Program nulla pont) pontját vagy az abszolút koordinátákat (X=0: Y=0) a program esetén.

Nyomja meg a CLOSE (Bezárás) gombot.

A képernyő alsó részén váltson át DRY RUN (Száraz futás) módra. Nyomja meg a RUN JOB (MUNKA FUTTATÁSA) gombot. Ez "szimulálja" a betöltött programot a plazmafáklya aktiválása nélkül.

Ha elégedett a száraz futással és a gép mozgásaival, váltson a DRY RUN (SZÁRAZ FUTÁS) üzemmódból az ACTIVE RUN (AKTÍV FUTÁS) üzemmódba a betöltött program vágásának megkezdéséhez.

Nyomja meg a RUN JOB (MUNKA FUTTATÁSA) gombot.

Ha úgy találja, hogy a gép túl gyorsan mozog az anyag esetén, megváltoztathatja az előtolási sebességet a FEED RATE OVERRIDE% (ELŐTOLÁSI SEBESSÉG FELÜLBÍRÁLÁS %) csúszka segítségével.

Alapértelmezés szerint a csúszka 100%-ra van állítva. A százalékértéknek megfelelő lassításhoz mozgassa a csúszkát balra. Az előtolási sebesség növeléséhez húzza 100%-on túl.

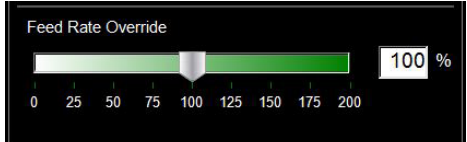

| Lineáris sebesség<br>teszt: | A cél annak biztosítása, hogy az asztalról kikerülő vágások a lehető legjobbak<br>legyenek. Ez azt jelenti, hogy a munkadarab alján minimális mennyiségű salak<br>képződik, és a széleken minimális a letörés.<br>Biztosítottunk egy vágási fájlt a táplálási áramlás ellenőrzése érdekében a<br>tápárammal vágni kívánt anyag esetén. A LINE SPEED TEST (LINEÁRIS<br>SEBESSÉG TESZT) a projektek listájában szerepel, és az anyag minden<br>vastagságán el kell végezni a vágási táblázatban megadott áramerősségeken,<br>hogy vizuális jelzéseket kapjon a kimeneten. A vágás teszt egy 76,2 mm x 101,6<br>mm-es, 9 vonalból álló munkadarab. Minden vonal különféle sebességen történő<br>működéssel van programozva, és szemlélteti a sebesség vágási minőségre<br>gyakorolt hatásait.<br>A FEED RATE OVERRIDE% (ELŐTOLÁSI SEBESSÉG FELÜLBÍRÁLÁS<br>%) 100-as értékénél az első vonal 4,3 m/perc sebességgel vág, és minden<br>vonal 10 ipm-mel csökken az utolsó sorig, amely 80 ipm-re van állítva, a külső<br>kerület pedig 100 ipm értékű. Ha a FEED RATE OVERRIDE% (ELŐTOLÁSI<br>SEBESSÉG FELÜLBÍRÁLÁS %) értékét 50-re állítja, akkor a vonalak 85 és 40<br>között változnak, a külső 50-es értékével. Ellenőrizze az áramerősséget és az<br>anyagvastagságot a vágási táblázatban. Módosítsa a PROGRAM FEEDRATE<br>OVERRIDE% (PROGRAM ELŐTOLÁSI SEBESSÉG FELÜLBÍRÁLÁS%) értékét,<br>ha több vagy kevesebb táplálási áramlásra van szüksége az anyag vastagságától<br>és a betáplálás áramerősségétől függően. |
|-----------------------------|----------------------------------------------------------------------------------------------------|
|                             | <ul> <li>Adja meg az AVHC paramétereket a kivágási táblázatnak megfelelően.</li> </ul>                                                                                                    |
|                             | <ul> <li>Mozgassa előre a fejet a bal alsó sarokig. Állítsa be a PROGRAM ZERO<br/>(PROGRAM NULLA) pontot</li> </ul>                                                                                                    |
|                             | <ul> <li>Indítsa el a lineáris sebesség tesztet (LINE SPEED TEST).</li> </ul>                                                                                                    |
|                             | A teszt befejezése után néhány elemet ellenőrizni kell. A vágás tetején tiszta<br>vágást szeretne látni, túlzott letörés nélkül. Az ideális az, ha a vágási vonal<br>szélessége fentről lefelé azonos.                                                                                                    |
|                             | A hátoldalon megfigyelheti a vágás szélességét és a salak felhalmozódását.<br>A kulcs a 3. és 4. sorban rejlik, amelyekben a legkevesebb salak van. A salak<br>eltávolításának is egyszerűnek kell lennie. Az optimális sebesség általában a<br>három, viszonylag tiszta vonal felső végének felel meg. Az egyenes vonalak<br>viszonylag tiszta vágással rendelkeznek, de a vágások "belseje" lassabb<br>sebességgel lesz végrehajtva, a mozgás jellege és a gép mechanikája miatt.<br>Ezzel a három elemmel Ön tudja, hogy a belső rész ugyanolyan tiszta lesz, mint                                                                                                    |

### A Line Speed Test (lineáris sebesség teszt) vágása:

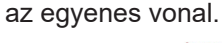

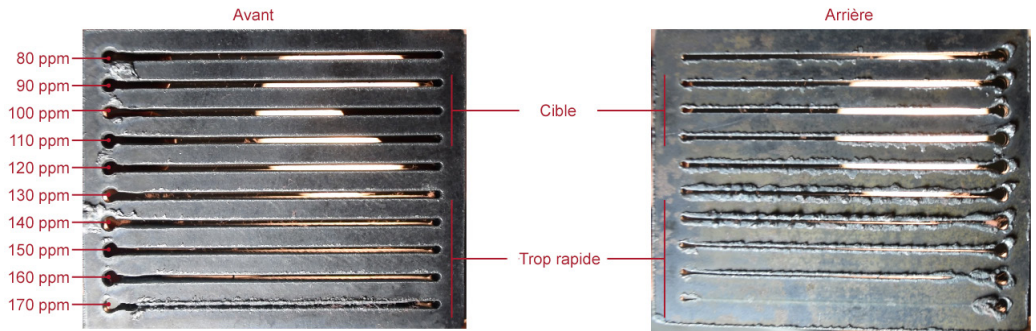

Tehát ebben a példában az ipm 110-90 lesz a legjobb sebesség ehhez az anyagvastagsághoz és áramerősség-beállításhoz. Mostantól ezt a folyamatot kell használni minden anyagvastagság esetén, amelyet vágni szeretne, hogy megkapja a megfelelő sebességet. A létrehozás után ezek a kuponok felhasználhatók vizuális vágási diagramként, vagy használhatja a mellékelt lapot a paraméterek dokumentálásához.

Ennek a modellnek a használatával saját lineáris vágási táblázatot hozhat létre a lineáris sebesség-teszt segítségével.

| Anyagvastagság<br>Típus | Áramerősség | Vágási se-<br>besség | Lyukasztás<br>késleltetése | Lyukasztási<br>magasság | Vágási ma-<br>gasság |
|-------------------------|-------------|----------------------|----------------------------|-------------------------|----------------------|
|                         |             |                      |                            |                         |                      |
|                         |             |                      |                            |                         |                      |
|                         |             |                      |                            |                         |                      |
|                         |             |                      |                            |                         |                      |
|                         |             |                      |                            |                         |                      |
|                         |             |                      |                            |                         |                      |
|                         |             |                      |                            |                         |                      |
|                         |             |                      |                            |                         |                      |
|                         |             |                      |                            |                         |                      |
|                         |             |                      |                            |                         |                      |
|                         |             |                      |                            |                         |                      |
|                         |             |                      |                            |                         |                      |
|                         |             |                      |                            |                         |                      |
|                         |             |                      |                            |                         |                      |
|                         |             |                      |                            |                         |                      |
|                         |             |                      |                            |                         |                      |
|                         |             |                      |                            |                         |                      |

Nested Jobs

New Nested Job

A VMD segítségével szabálytalan munkadarabok beágyazása végezhető el. Ez lehetővé teszi DWG és DXF fájlok importálását anélkül, hogy a külső CAM szoftverre lenne szükség a megfelelő G-kód létrehozásához. Az BEÁGYAZÁS alkalmazza a kivágási rés korrekcióját és a Lead In (Bevezetés) értéket minden funkcióra. Létrehozza a megadott anyag méretéhez rendelkezésre álló legszűkebb beágyazást.

37

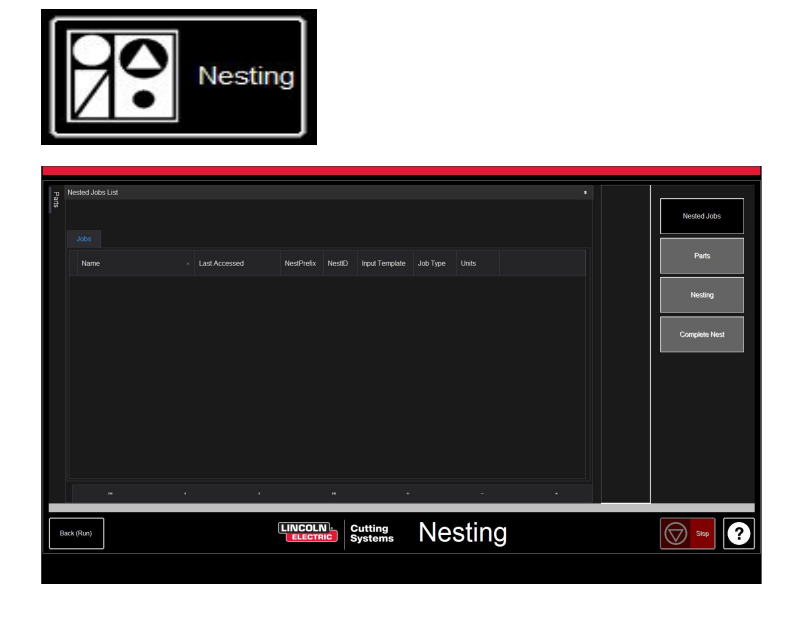

Először kattintson a NESTING (BEÁGYAZÁS) gombra, és a képernyőn megjelenik a NESTED JOB LIST (BEÁGYAZOTT MUNKÁK LISTÁJA).

Új beágyazás elindításához nyomja meg a NESTED JOBS (BEÁGYAZOTT MUNKÁK) gombot.

Válassza a NEW NESTED JOB (ÚJ BEÁGYAZOTT MUNKA) pontot, és megnyílik az ADD NESTED JOB (BEÁGYAZOTT MUNKA HOZZÁADÁSA) párbeszédpanel.

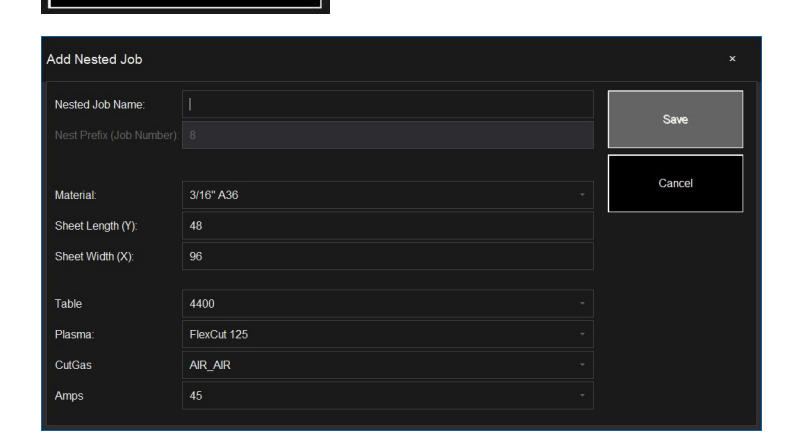

Ebben a párbeszédpanelben írja be a beágyazás nevét a NESTED JOB NAME (BEÁGYAZOTT MUNKA NEVE) mezőbe. Ez lesz a projekt fájlneve. Az összes következő párbeszédpanel legördülő listát tartalmaz

Keresse meg a vágni kívánt anyag vastagságát és a munkadarab méretét.

Válassza ki az alkalmazott plazmavágó asztalt/szerszámot az alkalmazásnak megfelelő áramerősséggel és nyomja meg a SAVE (MENTÉS) gombot.

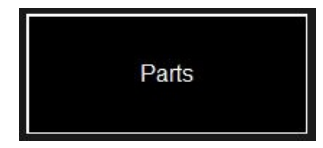

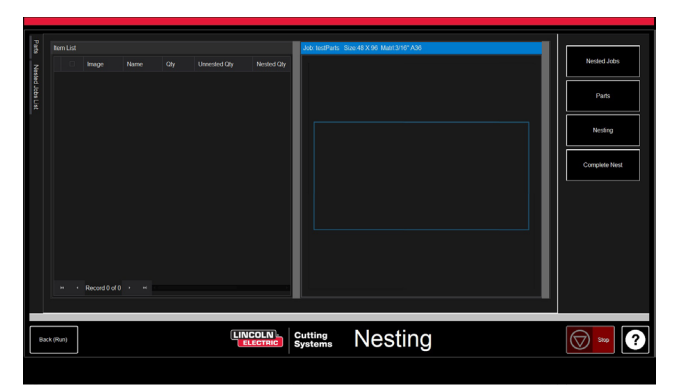

Az ITEM LIST (ELEMEK LISTÁJA) megnyílik a NEST LAYOUT (BEÁGYAZÁS ELRENDEZÉS) mellett. Munkadarabok hozzáadásához lépjen a jobb oldalon található eszköztárra, és nyomja meg a PARTS (munkadarabok) gombot. Ez lehetővé teszi a munkadarabok listájának megnyitását. Válassza ki az IMPORT CAD DRAWINGS (CAD RAJZOK IMPORTÁLÁSA) pontot a DXF/DWG fájlok esetén. Ez megnyitja a PART SELECTOR (MUNKADARAB VÁLASZTÓ) pontot.

#### Alkalmazza a munkadarab elérési útját:

A képernyő tetején található a FILE TYPE (fájltípus), SOURCE (forrás), és DESTINATION (cél) pont.

**File Type (Fájltípus):** átvált a DXF és DWG típusú fájlok között.

**Source (Forrás):** a fájl forrásának helye (azaz flash meghajtó, munkamappa)

**Destination (Cél):** a kimeneti fájlok mentésének helye. Az alapértelmezett VMD mappa helye: C: \ ControllerData \ Jobs

#### A két jelölőnégyzet VERIFY és ARTWORK:

A VERIFY (ELLÉNŐRZÉS) megjeleníti a munkadarabokat, hogy megvizsgálja az egyes munkadarabok rétegeit és egyéb részleteit. Az ARTWORK (MESTERRAJZ) az eszközpályákat ONLINE eszközpályákká változtatja, és megkerüli a veszteség beállításait.

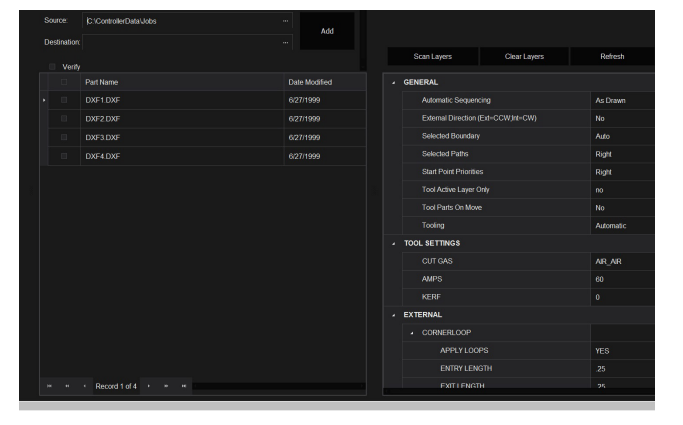

A jobb oldalon a munka tulajdonságai (**JOB PROPERTIES**) találhatók, amelyek a munkadarabokra alkalmazhatók.

Az importálási tulajdonságok (**IMPORTING PROPERTIES**) magukban foglalják a POST és a fájlimport alapvető változtatásait.

Az eszközi tulajdonságai (**TOOLING PROPERTIES**) között szerepel a szerszám útvonalának beállítása a sorba rendezéshez, a kivágási rés korrekciója és a kábelbemenetek. Módosítsa ezeket a paramétereket, ha speciális bemenetekre vagy kivágási rés átmérőkre van szüksége.

A réteg térkép (**LAYER MAP**) elválasztja a projektben található rétegeket. Válassza ki a megfelelő eljárást a PLASMA (PLAZMA), PLASMA MARKING (PLAZMA JELÖLÉS) és IGNORE (FIGYELMEN KÍVÜL HAGYÁS) rétegekhez.

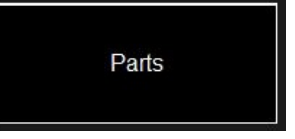

Import CAD Drawing(s)

### Beágyazás végrehajtása:

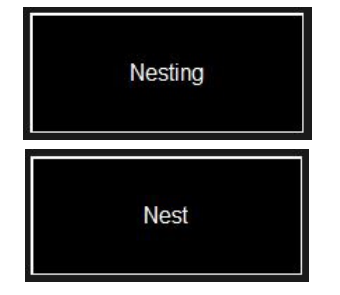

Ha az összes munkadarab mennyisége megfelelő, lépjen a jobb oldali listába, és válassza a NESTING (BEÁGYAZÁS) lehetőséget. Nyomja meg a NEST (BEÁGYAZ) gombot egy előugró ablak megjelenítéséhez, amely kéri az összes (ALL) munkadarab vagy a kiválasztott munkadarabok (SELECTED) kijelölését. Végezze el a kiválasztást és nyomja meg az OK gombot. Ez elrendezi a munkadarabjait az anyagon, és megjeleníti az elrendezést a Job (Munka) képernyőn

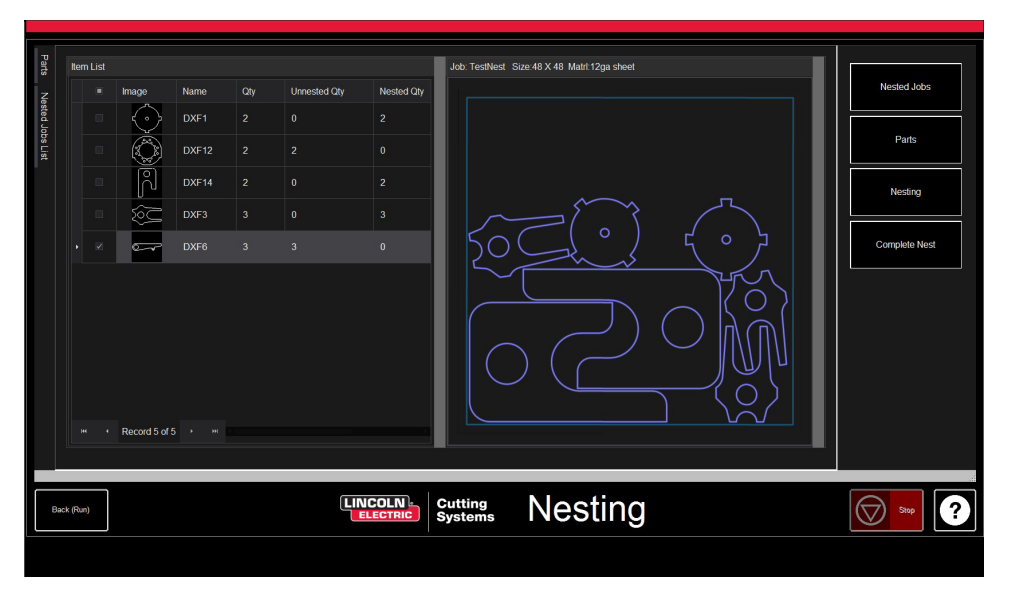

### A beágyazás befejezése:

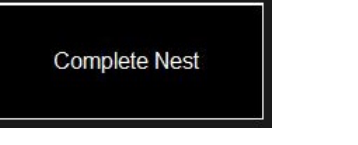

Ha a beágyazás nem igényel szerkesztést, vagy ha egy munkadarabról van szó, akkor a jobb oldali eszköztáron választhatja a COMPLETE NEST (beágyazás befejezése) lehetőséget. Ez megnyitja a CREATE JOB (munka létrehozása) párbeszédpanelt. Jelölje meg, hová szeretné menteni a munkát, és ellenőrizze a kivágás áramerősségét. Ezután nyomja meg az OK gombot.

| ate Job Dialog                                                                                                    |                      |    |  |        |  |
|----------------------------------------------------------------------------------------------------|----------------------|----|--|--------|--|
|                                                                                                    |                      |    |  |        |  |
|                                                                                                    |                      |    |  | ок     |  |
| Path                                                                                                    | C:\ControllerData\Jc | bs |  |        |  |
|                                                                                                    |                      |    |  | Cancel |  |
|                                                                                                    |                      |    |  |        |  |
|                                                                                                    |                      |    |  |        |  |
|                                                                                                    |                      |    |  |        |  |
| Table 4400   Table 4400  Plasma PlexCut 80  Path C:ControllerDataUobs ··· C  AMPS 40  CUT GAS 40  CUT GAS AIR_AIR  MARKING GAS AR |                      |    |  |        |  |
| CUT G                                                                                                    | 49                   |    |  |        |  |
| C:ControllerDataVobs "Cancel<br>Cancel<br>AMPS 40<br>CUT GAS AR<br>MARKING GAS AR                                                 |                      |    |  |        |  |
|                                                                                                    |                      |    |  |        |  |
|                                                                                                    |                      |    |  |        |  |
|                                                                                                    |                      |    |  |        |  |
|                                                                                                    |                      |    |  |        |  |
|                                                                                                    |                      |    |  |        |  |

### A beágyazás megnyitása a VMD-ben:

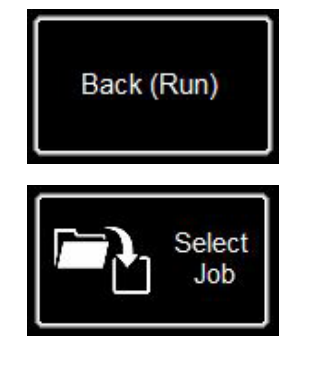

A beágyazás képernyő (NEST) bal alsó részén nyomja meg a VISSZA (RUN -FUTÁS) gombot, amellyel visszatér a VMD RUN (VMD FUTÁS) képernyőhöz. Ezt követően a beágyazás végrehajtásához lépjen a SELECT JOB (FELA-DAT KIVÁLASZTÁSA) pontra, és keresse meg a fájlt. Az AVHC lapon váltson az AVHC CUT CHARTS-ról (AVHC VÁGÁSI TÁBLÁZATOK) a CHARTS-ra (TÁBLÁZATOK). A fájlban az optimális értékek automatikusan kitöltik a vágási paramétereket (CUT PARAMETERS) a megadott anyagvastagság és áramerősség alapján.

Kezelje és futtassa a fájlt, ugyanúgy mint minden normál fájlt.

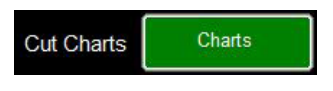

#### Az első tesztvágás elvégzése

Számos tesztfájl már le lett töltve a **LINC-CUT® S 1020w-1530w** számítógépre tesztelés és a vágás minőségének ellenőrzése céljából. A LINE SPEED TEST (Gépsor sebesség teszt) és a SIMPLE TEST CUT (Egyszerű tesztvágás) tesztek segítenek meghatározni a megfelelő vágási sebességet hüvelyk/percben (IPM) a lemez vastagságának a generátoron beállított aktuális értékkel történő vágásához. Az 1530W-65A-5mm\_V1.gm fájlok minőségi tesztvágások. Ezek egyike a gyárban le lesz vágva, mielőtt a gép elhagyja az összeszerelő gépsort, a működés szállítás előtti ellenőrzése érdekében. Erősen javasoljuk, hogy az első vágás a 1530W-65A-5mm\_V1.gm legyen, annak ellenőrzése érdekében, hogy a gép állapota nem változott-e szállítás közben. Kérjük, keresse meg a víztartályban található gyári tesztmintát, és töltsön be egy 5 mm-es lágyacél darabot az összehasonlító vágási teszt elvégzéséhez.

A LINC-CUT® S 1020w-1530w esetén használja az 1530W-65A-5mm\_V1.gm fájlt.

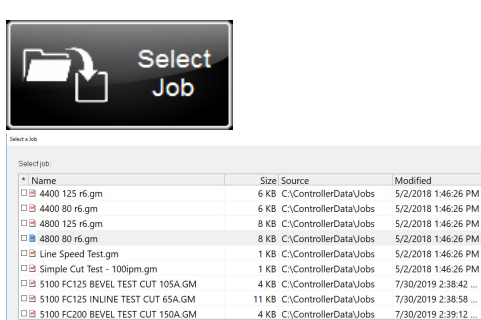

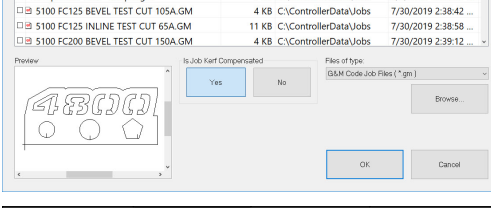

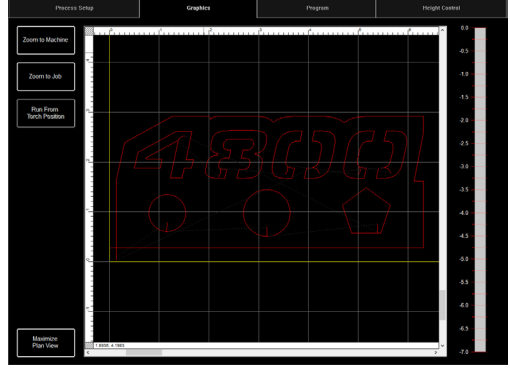

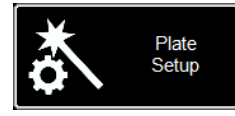

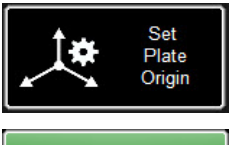

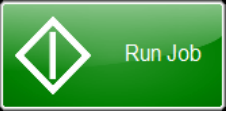

Ha bármikor le kell állítania a gépet, nyomja meg a leállítógombot az érintőképernyőn.

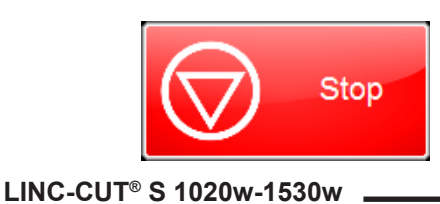

4400

A 4400 80 R6.gm vágása

1. Forgassa el az ESTOP gombot negyed fordulattal.

\* Ha megjelenik egy WINDOWS óra, csúsztassa felfelé az ujját a monitoron. Írja be a "cncop" szöveget a jelszó kérésekor. Nyomja meg a nyilat, amikor a rendszer kéri.

2. A számítógép indítása után a Visual Machine Designer szoftver automatikusan elindul.

3. Nyomja meg a DATUM gombot a gép kezdőpontjának megadásához.

4. A PROCESS SETUP (Folyamat konfigurálása) fülben adja meg az anyag vastagságát (5 mm), valamint a plazma fogyóeszközök áramerősségét. **FLEXCUT™ 125 CE** - 65 A Ez betölti a vágási paramétereket a vágási táblázatokon alapuló megfelelő beállításokkal.

5. Nyomja meg a SELECT JOB (MUNKA KIVÁLASZTÁSA) gombot.

6. Keresse meg a 1530W-65A-5mm\_V1.gm fájlt. Mivel ezt a fájlt egy eszköz készítette, EZ

VESZTESÉG KOMPENZÁLT? Válassza az IGEN lehetőséget, és nyomja meg az OK gombot.

A többi xxxR6.gm fájl a LINC-CUT<sup>®</sup> S 1020w-1530w-től eltérő berendezésnek felelnek meg - FLEXCUT<sup>™</sup> 125 CE.

7. Nyomja meg a PLATE SETUP (LEMEZ PARAMÉTEREZÉSE) gombot. A görgetőgombokkal mozgassa a fáklyafejet a vágandó lemez bal alsó részéhez.

8. Nyomja meg a SET PLATE ORIGIN (LEMEZ KEZDŐPONT BEÁLLÍTÁSA) gombot. Ez rögzíti a programot nulla pontját (X=0: Y=0). Nyomja meg a BEZÁRÁS gombot.

9. A képernyő tetején nyomja meg a GRAPHICS (GRAFIKA) gombot a fájl megtekintéséhez.

10 Nyomja meg a RUN JOB (MUNKA FUTTATÁSA) gombot (a gép szikrákat okozhat)

11. A vágásra az alábbiak szerint kerül sor.

- 1. Először a belső körök és a sokszögek.
- 2. A számok kivágása ezután történik meg.
- 3. A külső kerület.

Miután a vágási fájl elkészült, hasonlítsa össze a gyártást az asztalhoz mellékelt vágással, hogy ellenőrizze a paramétereket és a vágási minőséget.

Gratulálunk az első vágásához!

Más szerszámokhoz hasonlóan ez a gép is karbantartást igényel. Ez a rész a napi, a havi és az eseti feladatokkal foglalkozik, a **LINC-CUT® S 1020w-1530w** megfelelő működési állapotban tartása érdekében.

### Napi karbantartás

#### A plazma elektromos táplálása:

A plazma tápegységet és a fáklyatestet ellenőrizni kell az anyagvastagság mérései között és a vágás előtt. Távolítsa el a fogyóeszközöket és ellenőrizze, hogy ki kell-e cserélni azokat. Alkalmazza a következőket annak meghatározása érdekében, hogy mikor kell a fogyóeszközöket cserélni.

A FLEXCUT<sup>™</sup> 125 CE vagy a TOMAHAWK<sup>®</sup> 1538 plazma táplálásának teljes karbantartási útmutatóját lásd az útmutatóban.

A kézikönyv egy példányának beszerzéséhez vegye fel a kapcsolatot a LINC-CUT<sup>®</sup> S 1020w-1530w műszaki támogatással.

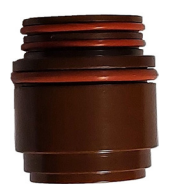

#### Az izolátor (kizárólag FLEXCUT™ 125 CE esetén):

Az elektróda elcsúszása az izolátorban az utóbbi kopásához vezet. Ha az elektróda már nincs megfelelően megtartva, ki kell cserélni az izolátort. Ellenkező esetben fennáll a fáklya károsodásának veszélye.

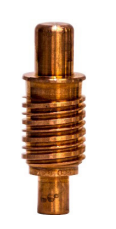

**Az elektróda**: figyeljen a csúcson található Hafnium mennyiségére. Minél nagyobb a kráter az elektródában, annál nagyobb az elektróda elhasználódása. Cserélje ki az elektródát, ha a központi mélység nagyobb, mint 0,06" (1,5 mm). Ellenőrizze továbbá, hogy nincsenek-e sötét színű csavart nyomok az elektróda csúcsa közelében. Bár ezek a jelek nem függnek össze az elektróda élettartamával, szennyeződések jelenlétét jelzik a levegőellátásban, például túlzott páratartalmat vagy olaj jelenlétét.

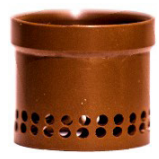

A diffúzort rendszeresen ellenőrizni kell az esetleges akadályok vagy repedések azonosítása érdekében.

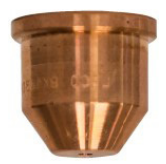

A fúvóidom a leggyakrabban cserélt fogyóeszköz. A fúvóidom cseréjének szükségességét mutató jelek egyike a túlzott salakfelhalmozódás és a vágásokon megjelenő ferde szög. Magán a fúvóidomon egy nagyobb nyílást vagy egy szabálytalan alakú lyukat észlelhet, ami a túlzott elhasználódást jelzi.

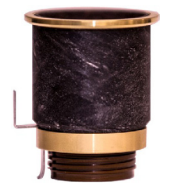

A CTP kupak a fogyóeszközök közül a legtartósabb, és csak akkor kell kicserélni, ha a korrózió, eltömődés vagy repedés fizikailag látható.

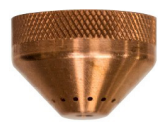

**A védőkupak**: tartsa a fény felé fordítva, és ellenőrizze, hogy egyik furat sincs elzáródva. Ha ez a helyzet, cserélje ki a kupakot. Ezek a furatok lehetővé teszik az inert gáz távozását, és az elzáródásuk megváltoztathatja a plazma ív alakját, és pontatlan vágásokat eredményezhet.

– Felhasználói útmutató

Ha nincsenek használatban, azt javasoljuk, hogy távolítsa el a fáklya fogyóeszközeit a következő használatig, hogy megakadályozza a korrózió kialakulását a csapokon.

#### <u>Gép:</u>

A ütközőelem-fáklya egység két mágnessel és három foggal rendelkezik, amelyeket meg kell tisztítani minden felhalmozódó salaktól, mivel ez eléggé eltávolíthatja a fáklyatartót az érzékelőtől és kiválthatja a fáklyaütközőelem kioldódását.

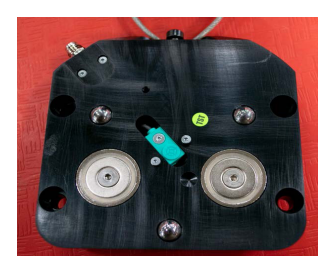

Vigye a gépet referencia helyzetbe, és válassza le a fáklyatartót úgy, hogy a fáklyát alulról balra vagy jobbra húzza.

A hátlapnak most láthatónak kell lennie.

Ronggyal távolítsa el a fémtörmeléket a két mágnesről vagy a három pozícionálófogról.

A fáklya felszereléséhez először állítsa vonalba a fáklyatartó felső széleit, lassan visszahelyezve a fáklyát nyugalmi helyzetbe.

### Havi karbantartás:

#### <u>Gép:</u>

Mivel a keret lineáris síneken gördül, rendszeresen el kell végezni a sínen jelen lévő talpak kenését. A salak és a por felhalmozódása megakadályozhatja a talpak zavartalan működését, és problémákat okozhat a kereten, megakadályozva, hogy megfelelően mozogjon a síneken. Az ajánlott zsír a Mobil SHC Mobilith SHC 100 lítium-zsír. Helyileg beszerezhető. Töltse be a zsírpatront a zsírzópisztolyba, és az alsó sínek kenéséhez kövesse ezeket a lépéseket.

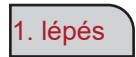

Feszültség alatt álló géppel vigye a keretet az asztal közepére.

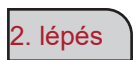

Kapcsolja ki az Accumove vezérlőt, és lazítsa meg az oldalsó fedelet a helyén tartó 3,175 mm-es hatlapfejű csavarokat, két fordulattal. NE TÁVOLÍTSA EL EZEKET A CSAVAROKAT.

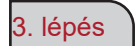

Csúsztassa az oldalsó fedelet úgy, hogy a csavarok át tudjanak menni a furatokon, és vegye le a fedelet.

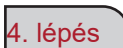

Miután eltávolította a fedelet, a "zerk" csatlakozók láthatók lesznek, rögzítse a zsírzópisztolyt és addig működtesse a pumpát, amíg a zsír ki nem lép a rekesz alján. Kenje meg az első és hátsó "zerk" csatlakozókat.

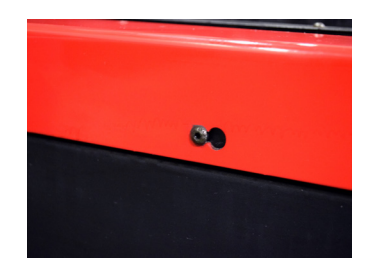

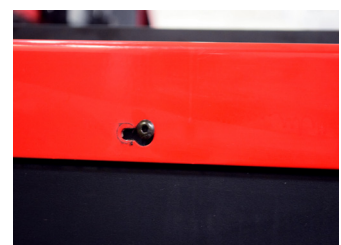

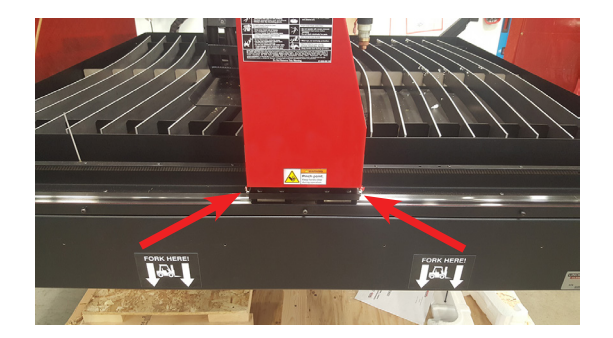

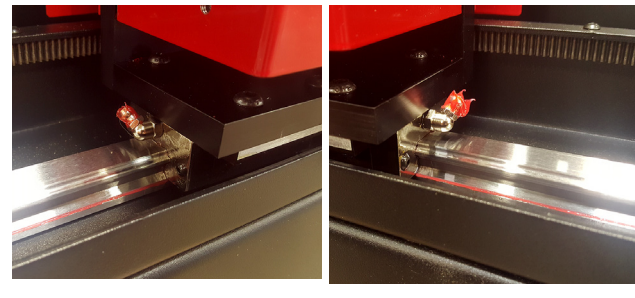

Helyezze vissza a hosszanti fedelet.

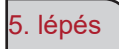

\*FONTOS\* Csúsztassa el a fedelet úgy, hogy a csavarok visszatérjenek az eredeti helyzetükbe a kulcslyuk alján, és húzza meg a csavarokat 2 Nm nyomatékkal.

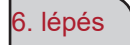

Ismételje meg az 1-5 lépéseket az asztal másik oldalán.

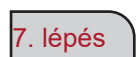

Távolítsa el a piros oldalsó burkolatot a keretről, eltávolítva a egyes burkolatokon a négy 3,175 mm-es hatlapfejű csavart.

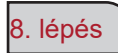

A burkolatok eltávolítása után a "zerk" csatlakozók láthatók lesznek. Rögzítse a zsírzópisztolyt, és működtesse a pumpát, amíg a zsír ki nem lép a zsebből, ahol a csavar és a rugó belép az egységbe.

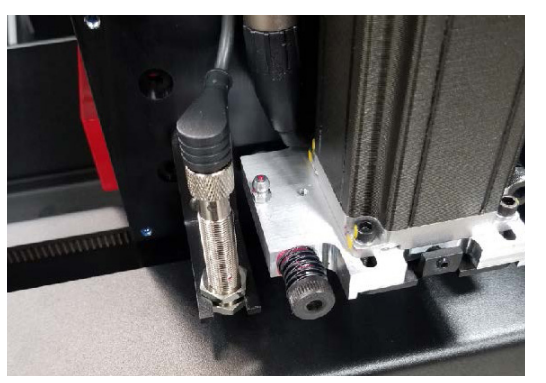

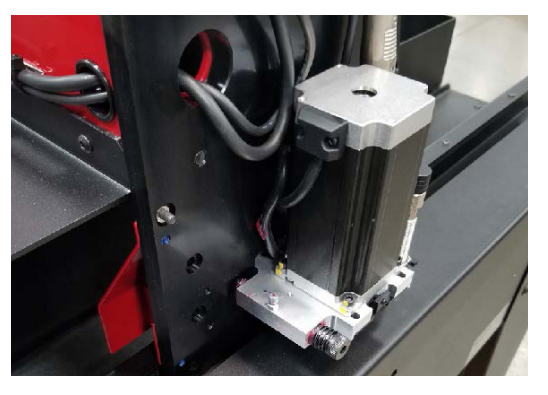

80

9. lépés

Szerelje vissza a keret oldalsó burkolatait.

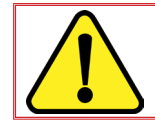

Ne helyezze ismét feszültség alá a gépet, amíg a hosszanti fedelek nincsenek visszahelyezve; enélkül a gép eredeti helyzetének beállítása nem lehetséges.

### Eseti karbantartás:

A következők attól függnek, hogy a gépet milyen gyakran használják. Ha a gép hetente egyszer működik, a következő lépésekre nincs olyan gyakran szükség, mint a napi szenten működő gépek esetén.

#### Gumiharangok:

A harmonika védőelemek olyan fogyóeszközök, amelyek megvédik a keret belsejét a salaktól és a portól. Amikor a harmonika védőelemek már nem védik a keret belsejét, ki kell cserélni őket. Kérjük, vegye fel a kapcsolatot az értékesítés utáni szervizzel új harmonika védőelemek beszerzéséhez.

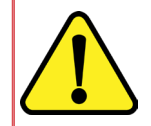

MEGJEGYZÉS: A LINC-CUT<sup>®</sup> S 1020w-1530w megfelelő rövid csavarhúzóval kerül kiszállításra. A harmonika élettartamának meghosszabbítása érdekében ne habozzon szétszerelni és összeszerelni a harmonikát, amikor azon hamis hajtást tapasztal.

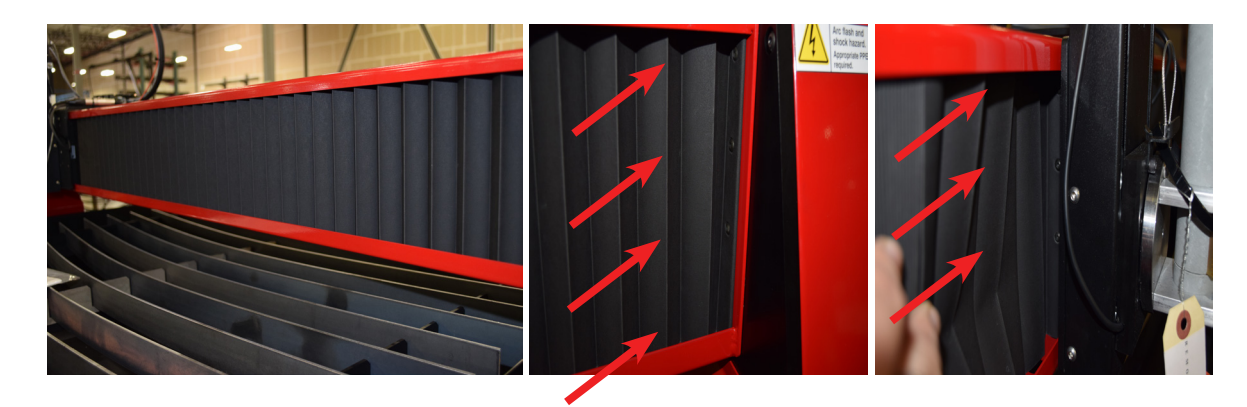

#### <u>Lécek</u>

Az idő múlásával az elhasználódó lemezek összegyűjtik a salakot, amely egyenetlen vágási felületet és gyenge folytonosságot eredményez az asztalon, ami közvetlenül befolyásolja a vágás minőségét. Ebben az esetben cserélje ki az elhasználódó lemezeket új elhasználódó lemezekre. A **LINC-CUT® S 1530w** asztalokban használt elhasználódó lemezek mérete 5 mm x 50 mm x 1650 mm, és 5 mm x 50 mm x 1230 mm a **LINC-CUT® S 1020w** esetén. Ha a gépet elsősorban az asztal elülső részén végzett vágásra használják, akkor egy másik lehetőség az elhasználódó lemezek elforgatása hátulról előre és fordítva. Tisztítsa meg az elhasználódó lemezeket csiszológéppel, és fordítsa meg az elhasználódó lemezeket, hogy meghosszabbítsa használatukat.

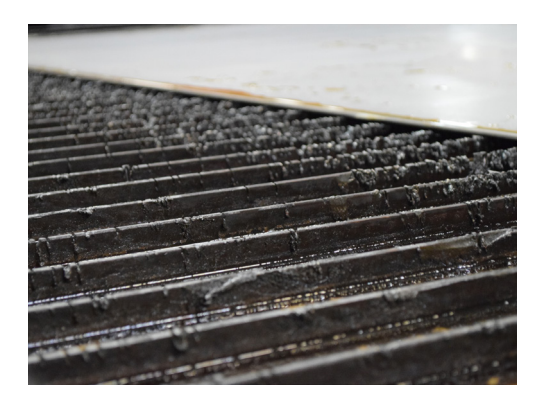

#### <u>Víztartály</u>

2-4 havonta le kell üríteni a tartályban lévő vizet, és meg kell tisztítani a tartályt. Az asztal bal hátsó részén található egy 12,7 mm-es vízszelep. A víz eltávolítása érdekében vegye fel a kapcsolatot az EPA hatóságaival vagy a helyi vízügyi hatósággal. Miután a víz leürült, távolítsa el az összes fémdarabot, és ártalmatlanítsa a helyi és szövetségi előírásoknak megfelelően. Zárja le a csapot, és töltse fel ismét az asztalt vízzel. A LINC-CUT<sup>®</sup> S 1020w 260 litert és a LINC-CUT<sup>®</sup> S 1530w 495 litert tartalmazhat. A Lincoln Electric<sup>®</sup> a "Plateguard Red" folyadék használatát javasolja adalékanyagként a vízben, a rozsdaképződés és a baktériumok szaporodásának megakadályozása érdekében.

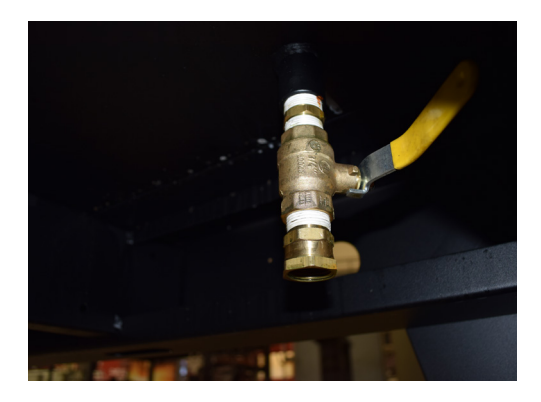

A **Lincoln Electric**<sup>®</sup> termékek vásárlóinak gondoskodniuk kell arról, hogy a fogyóeszközök, a folyadékok és az elhasználódott gépek ártalmatlanítása a szövetségi és helyi előírásoknak megfelelően történjen.

- Az élletöréseket a plazmagáz mozgása okozza, amikor az kilép fúvókából. A plazmavágás során ez a jelenség elkerülhetetlen. A nagyfelbontású plazmavágó szerszám kisebb élletörést idéz elő, mint a standard vágószerszám.
- A fáklya magassága, a levegő nyomása, a levegő minősége, a vágás iránya és a fogyóeszközök állapota mind befolyásolják az élletörést.
- A vágáshoz használt plazma ívekben a gáz örvényt képez. Ebből adódóan az ívnek forgásiránya van, ami azzal jár, hogy a vágás egyik oldalán nagyobb élletörést alakít ki, mint a másik oldalon. A munkadarabon kialakuló élletörések csökkentése érdekében megfelelő haladási irányt kell alkalmazni.
- Megkülönböztetünk "hagyományos" és "emelkedő" vágási irányt. Hagyományos vágás esetén a fáklya az óramutató járásával ellentétes irányban forog a külső vágásokon és az óramutató járásával megegyező irányban a belső vágásokon. Ez ellentétes az emelkedő vágás esetén, és ezzel a vágással érhető el a legjobb élletörés.
- · Alapvetően a legjobb élletörés a mozgás irányától jobbra helyezkedik el.

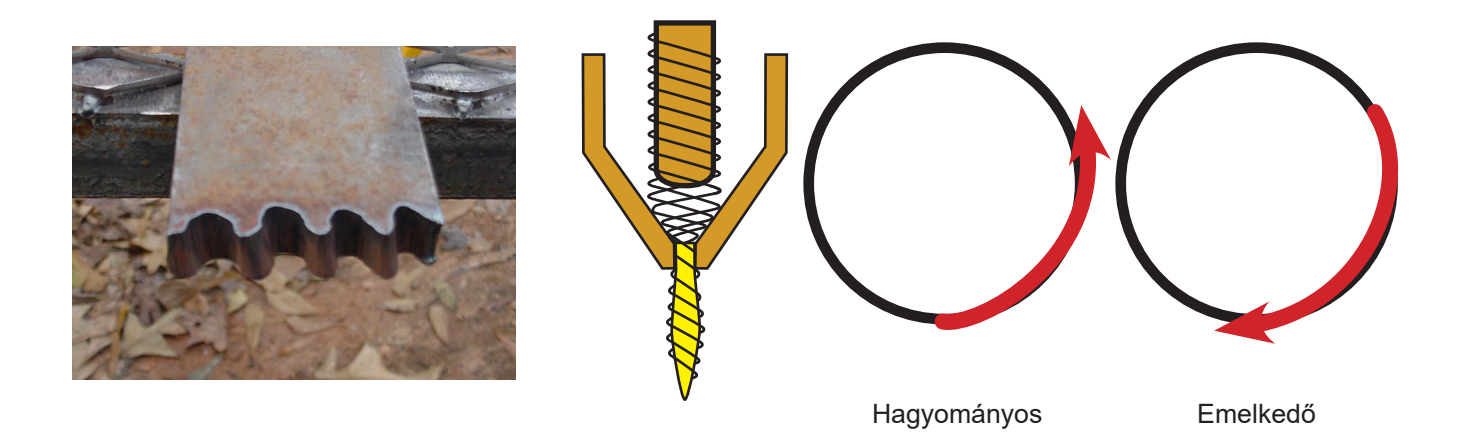

- A sarkok meredekebb élletöréssel rendelkezhetnek, mint a normál vágások. Ennek az az oka, hogy a gép az irányváltoztatás elvégzése érdekében lelassul. Az alacsonyabb áramerősség bizonyos esetekben lassabb haladási sebességet eredményez, és csökkenti a sarkok "lassulási" élletörését.
- Az éles szögek nagyobb forma vágása esetén lehetségesek, amely a gép lelassítását és felgyorsítását egy selejt zónába helyezi. Ezt a vágást gyakran vastagabb anyagokon használják, ahol a sarok élletörés jelentősen növekszik.
- Az élletörés csökkentése érdekében rendszeresen cserélje ki a fogyóeszközöket. Ha a csúcs kopott vagy salakképződés alakult ki rajta ez a légáramot átirányíthatja, és véletlenszerű élletöréseket valamint a vágási minőség megváltozását idézheti elő. Az élletörés hibaelhárításakor mindig ellenőrizze a fogyóeszközöket.
- Az élletörés csökkentésének egyik legegyszerűbb módja a megfelelő sebességgel és magassággal történő vágás az anyag és az áramerősség alapján.
- · Az állandó nyomáson biztosított, tiszta és száraz levegő szintén csökkenti az élletörést.

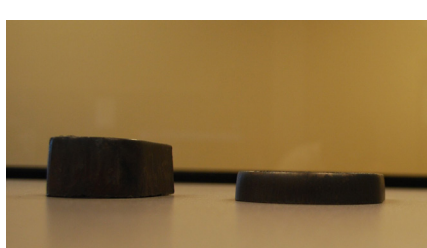

Élletöréssel rendelkező szegély

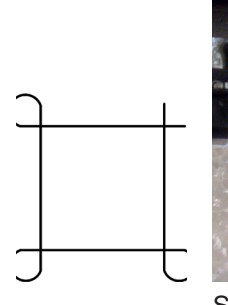

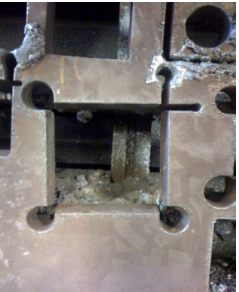

Sarokhurkok

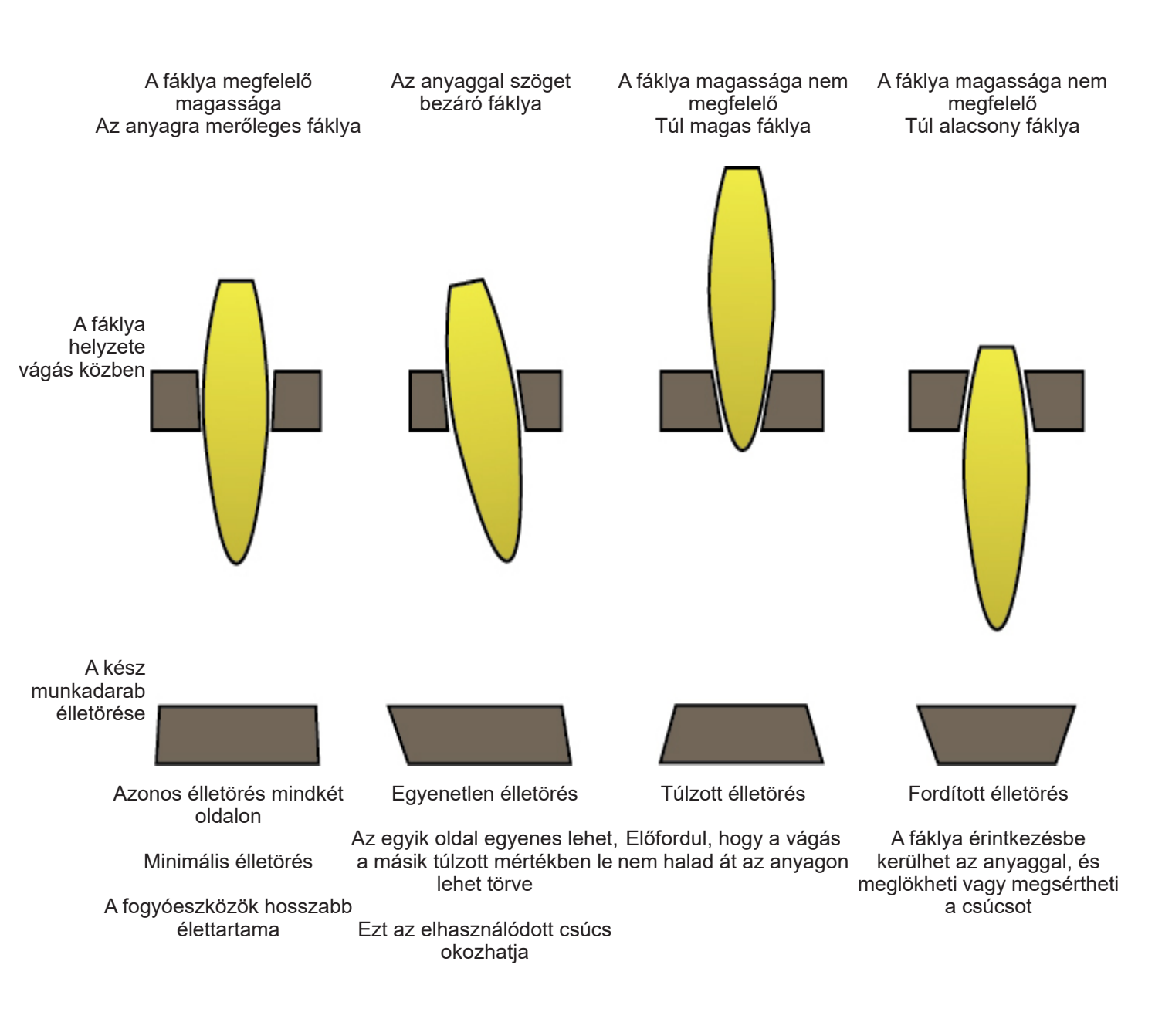

- Azok az esetek, amikor a fém nem lett teljesen átvágva, különböző problémákat jelezhetnek:
  - 1) A földelő bilincs nincs megfelelően rögzítve az anyaghoz
  - 2) A légnyomás csökkenése vagy növekedése
  - 3) Nedvesség jelenléte a levegőcsőben
  - 4) A táplálás lecsökkenése
  - 5) A fáklya érintkezése az anyaggal

(a legtöbb plazmavágó szerszám alacsony teljesítményű üzemmódba lép, amikor érintkezésbe kerül az anyaggal, ami megakadályozza, hogy a vágás áthaladjon az anyagon).

- Amikor a gép elkezd mozogni, mielőtt egy munkadarab kész lenne, a vágás nem fejeződik be. Ebben az esetben a szünet idejét vagy a lyukasztási késleltetést úgy kell beállítani, hogy elegendő idő álljon rendelkezésre az anyag átlyukasztására.
- Ha a vágás útja nem tér vissza a kiindulási ponthoz, akkor mechanikai csúszás vagy kapcsolódás történhetett. Bizonyos esetekben könnyű meghatározni, melyik tengely veszíti el a helyzetét. Vizsgálja meg a kérdéses tengelyt minden esetleges felhalmozódás vagy akadály szempontjából, amely kapcsolódást okozhat.

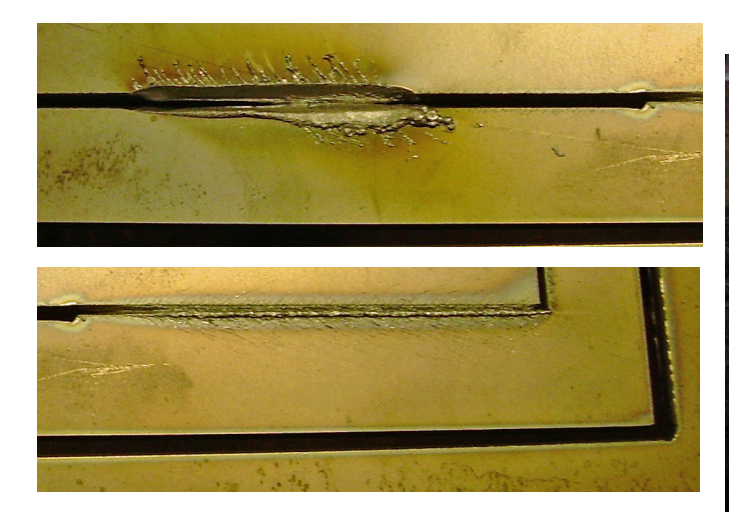

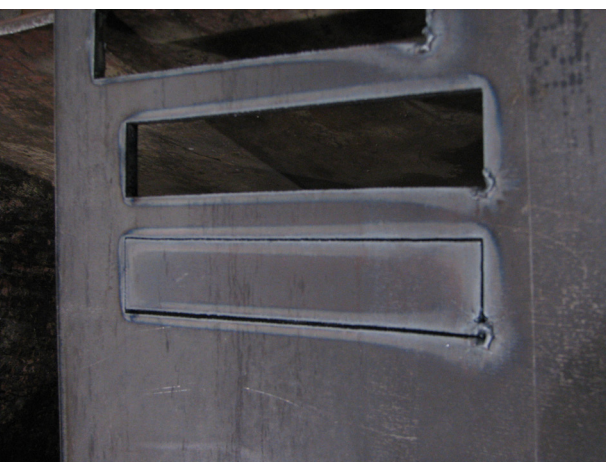

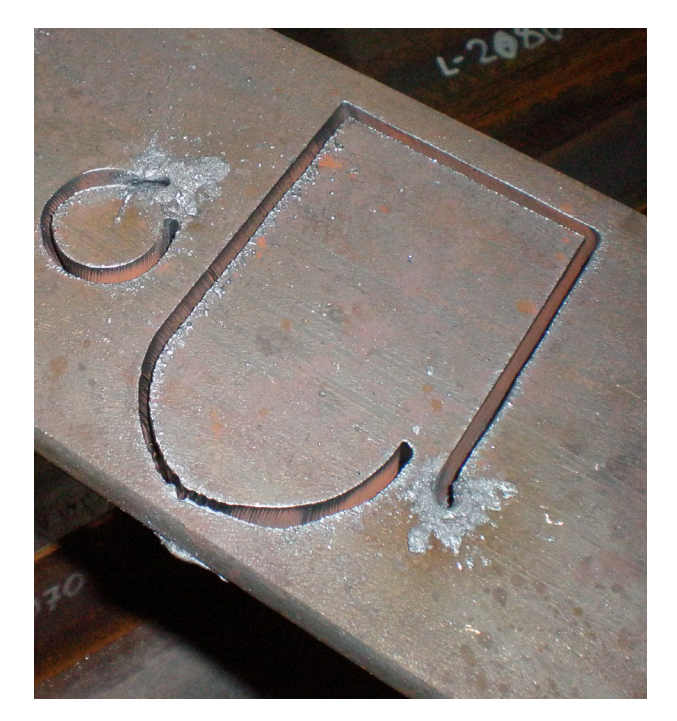

#### Jelölő opció: Jelölő telepítése és konfigurálása

A jelölő egy pneumatikus oszcilláló gravírozó berendezés. Levegővel van táplálva. A szállított levegő egy sor pneumatikus hengert és egy mágnesszelepet működtet, amely az Accumove vezérlőegyég vezérlő interfészén keresztül van aktiválva.

A jelölő által igényelt minimális légnyomás 6 bar, és a fogyasztása kb. 1,7 m<sup>3</sup>/h 6 bar nyomáson. A lemezjelölő normál üzemi haladási sebessége 750 és 1800 mm/perc közötti.

- Javasoljuk, hogy tesztelje a lemezjelölőt, hogy megtalálja a megjelölendő anyagnak leginkább megfelelő rezgés és előrehaladási sebesség beállításokat.
- A jelölőtoll intenzitás beállítással rendelkezik; ezek a paraméterek vezérlik a toll oszcillációját és az 1-5 és kikapcsolt tartományt. Soha ne módosítsa az intenzitás beállítását, amikor a lemezjelölő be van kapcsolva.
- Mindig kövesse a gép használati útmutatójában leírt biztonsági utasításokat.
- A lemezjelölő telepítéséhez nem szükséges eltávolítani a fáklya egységet.
- A szállítás előtt a pneumatikus kenőelem nincs feltöltve a pneumatikus szerszámoknak megfelelő kenőolajjal. Használat előtt töltse fel a pneumatikus szerszámot olajjal.

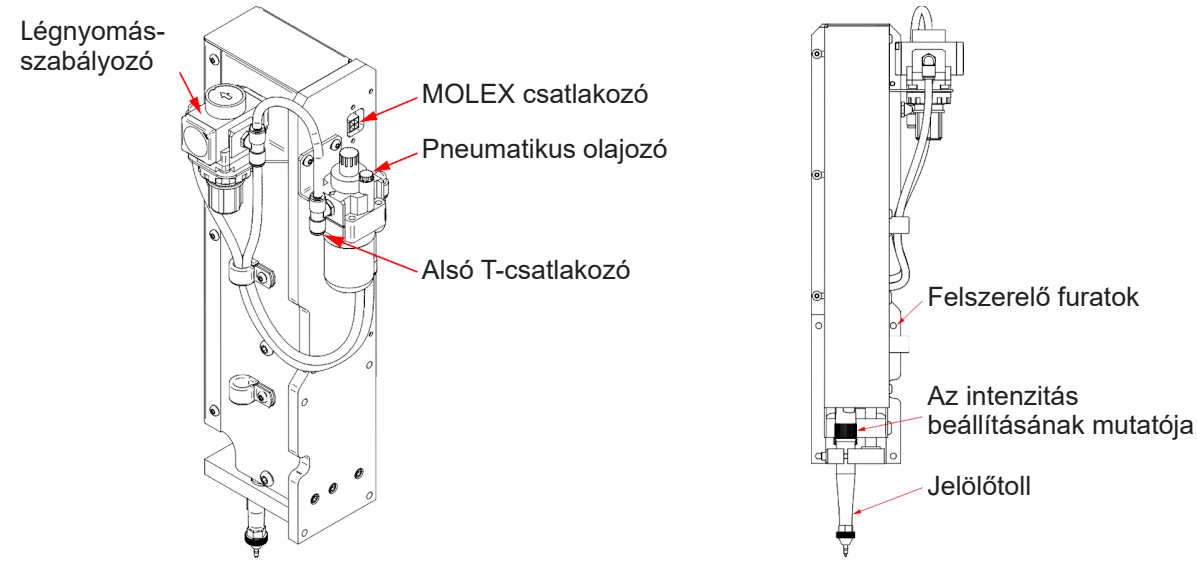

#### Kicsomagolás:

Vegye ki a lemezjelölőt a csomagolásból, és ellenőrizze a tartalmát:

- Az összeszerelt jelölő.
- Pneumatikus csatlakozó szerelvény.
- Pneumatikus berendezés olaj (kb. 0,12 liter).
- 4 belső kulcsnyílású szerelvénycsavar (használja a géphez mellékelt csavarokat)

48

#### Szükséges szerszámok:

- Imbuszkulcs
- Laposfeiű csavarhúzó
- Csavarrögzítő.

#### A pneumatikus kenőelem feltöltése:

A soros elrendezésű pneumatikus kenőelem eljuttatja a megfelelő mennyiségű kenőanyagot a toll belső elemeihez. Használjon kereskedelmi forgalomban kapható pneumatikus szerszám olajat.

- Keresse meg a pneumatikus kenőelemet a jelölőegység 1. hátsó részén.
- 2. Távolítsa el a töltőkupakot.
- Töltsön be 0,02 és 0,04 liter közötti olajmennyiséget 3.
- Tegye vissza a töltőkupakot 4.
- Forgassa teljesen a beállítógombot az óramutató 5. járásával megegyező irányban. Ezután forgassa el a csavarfejet 1-2 fordulattal. Ez a megfelelő kenést alkalmazza a jelölőtollra. Ha az olaj kifolyik a toll hegyéből, fordítsa el a csavarfejet 1 fordulattal.

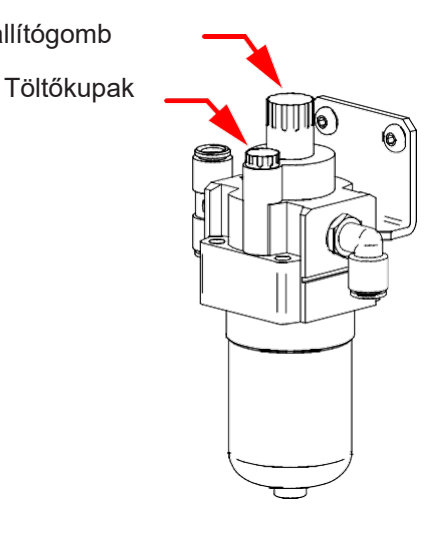

Beállítógomb

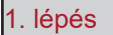

Vigye a keretet az asztal elejére, és feszültségmentesítse az **accumove** egységet. Kösse le a levegőcsatlakozót a plazma táplálás hátsó részén. Kapcsolja ki a levegő kompresszort és ürítse le a levegőcsöveket.

#### 2. lépés

A vágófáklya jobb oldalán 4 furat található a jelölő felszereléséhez.

Állítsa vonalba a jelölőt a 4 furattal, és húzza meg a szerelvényt a 4 csavarral (használjon csavarrögzítőt). A jelölő rögzítéséhez célszerű a jobb alsó sarokban kezdeni.

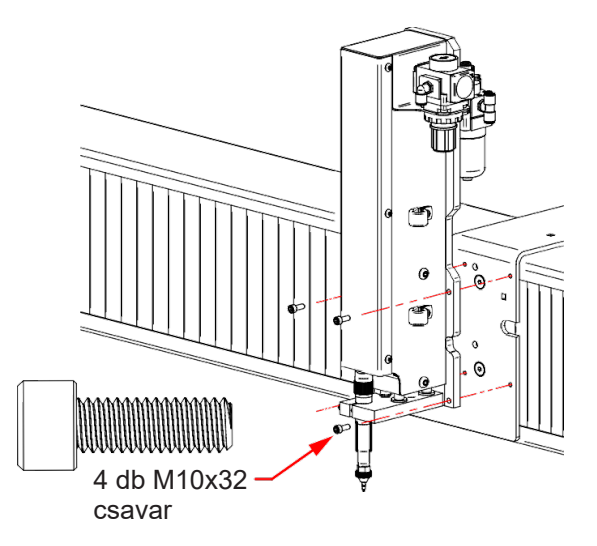

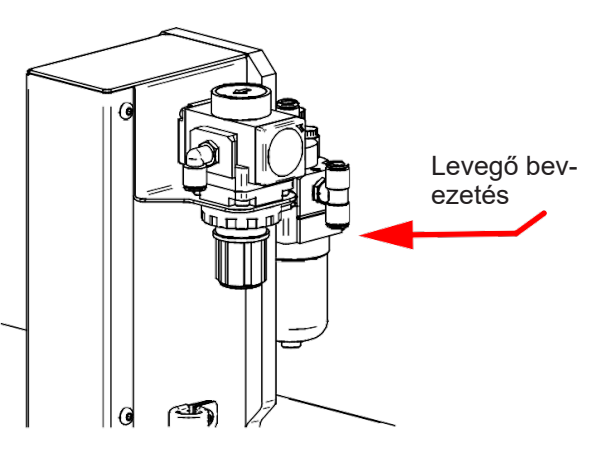

3. lépés

Csatlakoztassa a pneumatikus táplálást a "T" csatlakozóhoz.

### 4. lépés

Keresse meg a 2x2 MOLEX kábelt a kábeltartó lánc kimeneténél. Kösse be a kábelt a csatlakozóba, amíg kattanást nem hall. Legyen óvatos, a csatlakozó beillesztése csak egy irányban lehetséges. **Ne erőltesse a csatlakozót**. Megfelelő egy vonalba állítás esetén a csatlakozónak könnyen beilleszthetőnek kell lennie.

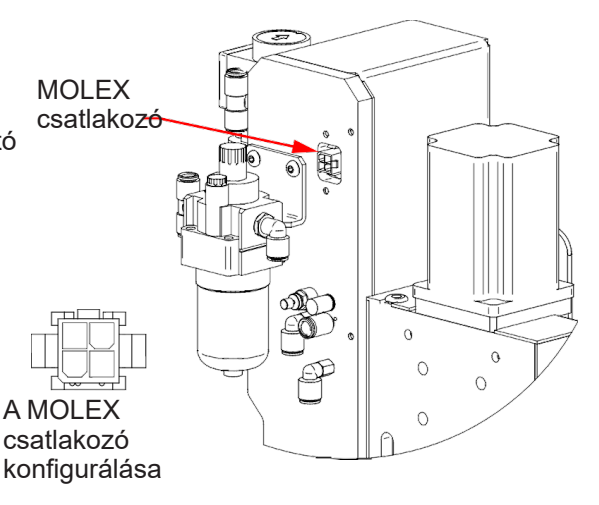

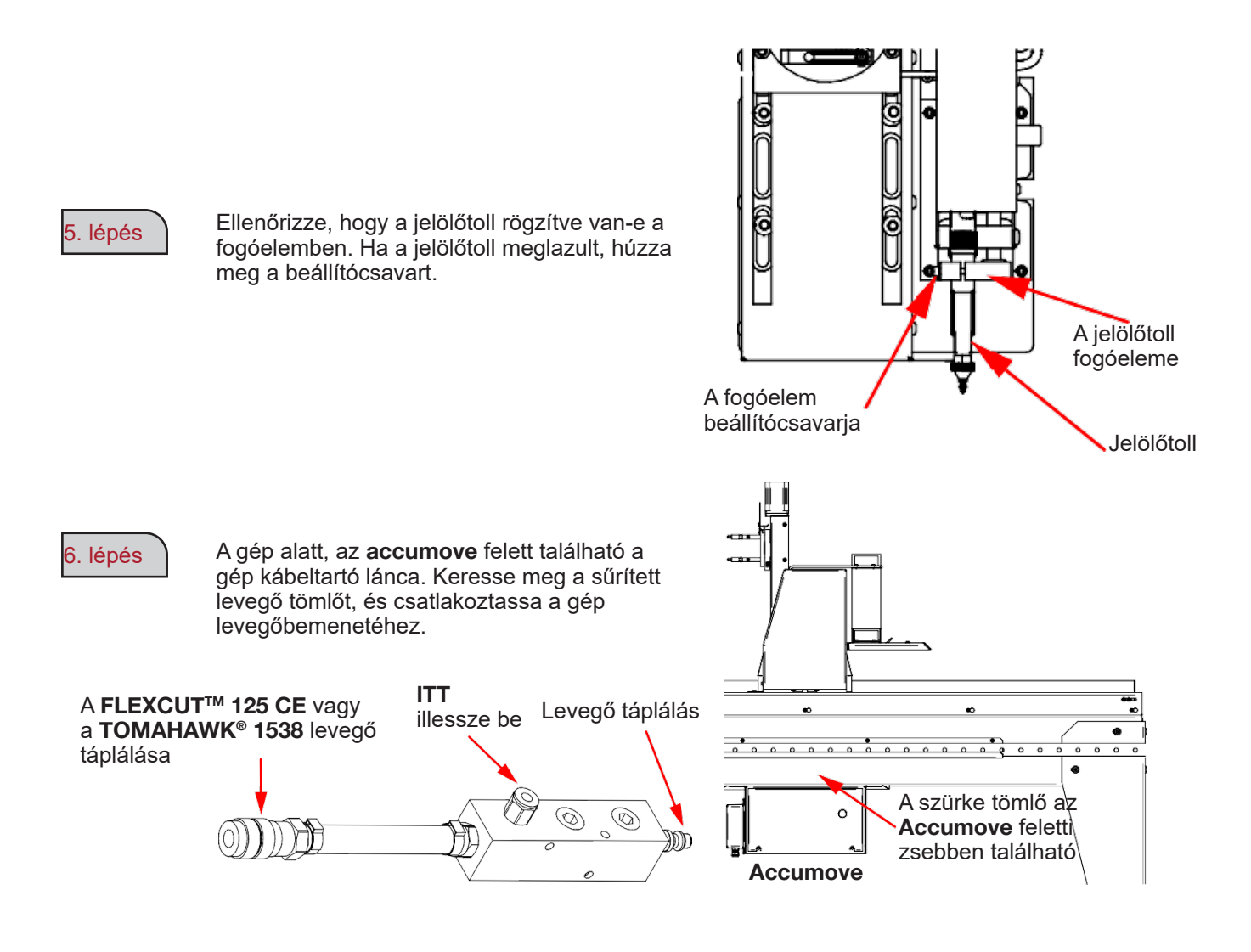

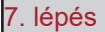

8. lépés

Csatlakoztassa a levegőcsöveket

Kapcsolja be a légkompresszort és ellenőrizze, hogy nincs-e levegőszivárgás. A légnyomás nem haladhatja meg a 8,3 bar értéket.

50

9. lépés

Állítsa be a jelölő szabályozóelemét 0,34 és 0,69 bar közötti nyomásra. Ezt a nyomást ki kell igazítani az OFFSET beállítása során, a beállítási folyamat későbbi szakaszában.

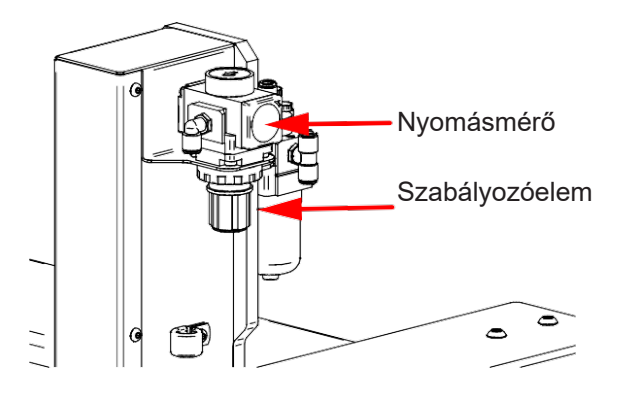

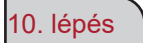

Állítsa a toll intenzitását kikapcsolt helyzetbe.

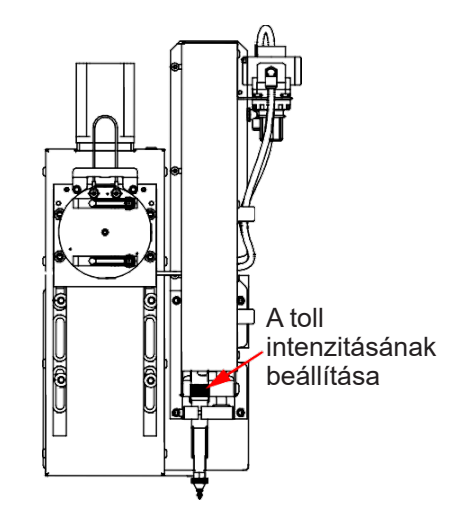

#### 11. lépés

Kapcsolja be az **Accumove** egységet, és indítsa el a VMD szoftvert a gép számítógépén. Nyomja meg a "DATUM" gombot, és mozgassa a fáklyát az asztalra.

Kattintson a "Tool Library" (Eszköztár) gombra. Ez a művelet egy új menüt hoz létre, amely két eszközt mutat:

- Plazma eszköz
- Jelölő eszköz

|              | Plasma Tool | Marker Tool | Auxillary  | Oxy Tool   | Continuous         | Incremental    | Point |
|--------------|-------------|-------------|------------|------------|--------------------|----------------|-------|
| Color        |             |             |            |            |                    |                | +Z    |
| Kerf         | 0.000       | 0.000       | 0.000      | 0.000      | 1                  |                |       |
| X Offset     | 0.000       | 0.000       | 0.000      | 0.000      | +Y                 |                | Т     |
| Y Offset     | 0.000       | 0.000       | 0.000      | 0.000      | *                  | +X             |       |
|              |             | Set Offset  | Set Offset | Set Offset |                    |                |       |
| On Dwell     | 0.000       | 0.500       | 0.000      | 0.000      |                    | 6              | Y     |
| Off Dwell    | 0.000       | 0.300       | 0.000      | 0.000      |                    |                |       |
| Pierce Count | 0 Reset     | 0 Reset     | 0 Reset    | 0 Reset    | Peed Rate Overnide | 00 125 150 175 | 100 % |
| Activate     | Off         | Off         | Off        | Off        |                    |                |       |
| State        | <b>_</b>    |             |            |            |                    | Stop           | Close |

12. lépés

Kattintson a jelölő aktiválási gombjára.

13. lépés

3-4 alkalommal kapcsolja be és ki a jelölőt, hogy megbizonyosodjon arról, hogy a jelölő megfelelően működik.

Állítsa be a megfelelő mozgást és sebességet a szabályozóelemmel.

Határozza meg a **FLEXCUT<sup>™</sup> 125 CE** vagy a **TOMAHAWK<sup>®</sup> 1538** és a gép paramétereit a felhasznált anyagnak megfelelően. Mozgassa a fáklyát a lemezre, és kattintson a "Set Program Zero" (Program nulla beállítása) elemre. Ez a **LINC-CUT<sup>®</sup> S 1020w-1530w** berendezést gép alaphelyzetbe

állítja, és lehetővé teszi a jelölő igazítását a következő lépésekhez Ellenőrizze, hogy az "Active Run" (Aktív futás) felirat meg van-e jelenítve, vagy hogy a fáklya nem oldódik-e ki.

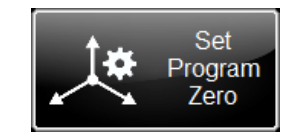

|     | Active |
|-----|--------|
| _V_ | Run    |
| 00  |        |

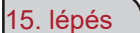

Kattintson a Plazma aktiválása gombra. Ez elindítja a magasság ellenőrzését, hogy a plazma berendezés elvégezzen egy fúrást a lemezben.

Amint a lemez át lett fúrva, kapcsolja ki a plazmát, hogy kioltsa a fáklyát.

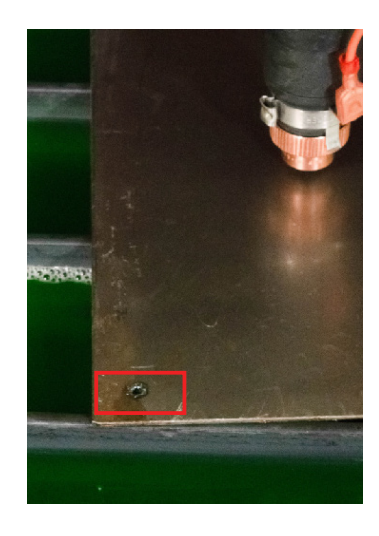

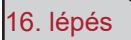

Helyezze a jelölőt a korábban elkészített lyukra.

Állítsa be a helyet a VMD görgetőgombjai segítségével.

Ha az jelölőtoll közel van a furat helyéhez, kapcsolja át a "Continuous" (folytonos) rezgés módot "Incremental" (növekményes) értékre. Ez lehetővé teszi a pontosabb beállításokat. Állítsa a görgetőgombokkal, amíg a toll bele nem esik a lyukba.

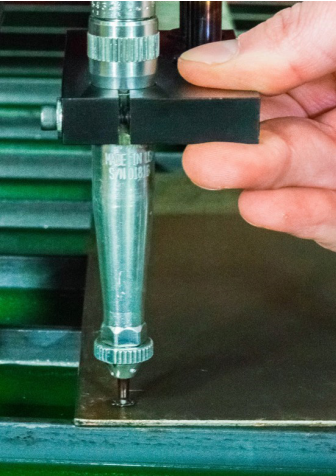

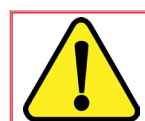

Növekményes módban a gép a keretet egy meghatározott növekményes lépésközzel mozgatja a görgetőgombok minden egyes megnyomásakor.

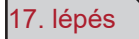

Miután a toll hegye a furatba esett, kattintson a jelölők sorában található "Set Offset" (Eltolás beállítása) gombra. Ez automatikusan meghatározza az eltolási távolságot a jelölő és a plazma fáklya teste között. Többszerszámos munka végrehajtásakor a vezérlő mozgatja ezt az eltolást a jelölő aktiválása előtt. A gép mindaddig tárolja a szerszám eltolásának adatait, amíg gyári visszaállításra nem kerül sor a gépen.

| Tools.wap - Cont | trol Panel  |             |            |            |                    |                 |       |
|------------------|-------------|-------------|------------|------------|--------------------|-----------------|-------|
|                  | Plasma Tool | Marker Tool | Auxillary  | Oxy Tool   | Continuous         | Incremental     | Point |
| Color            |             |             |            |            |                    |                 | +Z    |
| Kerf             | 0.000       | 0.000       | 0.000      | 0.000      | 1                  |                 |       |
| X Offset         | 0.000       | 0.000       | 0.000      | 0.000      | +Y                 |                 | T     |
| Y Offset         | 0.000       | 0.000       | 0.000      | 0.000      | -x                 | +X              |       |
|                  |             | Set Offset  | Set Offset | Set Offset | · · ·              | - <b>-</b>      |       |
| On Dwell         | 0.000       | 0.500       | 0.000      | 0.000      |                    |                 | Y     |
| Off Dwell        | 0.000       | 0.300       | 0.000      | 0.000      |                    |                 | -Z    |
| ierce Count      | 0 Reset     | 0 Reset     | 0 Reset    | 0 Reset    | Feed Rate Override | 100 125 150 175 | 200   |
| Activate         | Off         | Off         | Off        | Off        |                    |                 |       |
| State            | `           | `           | (          |            |                    | Stop Stop       | Close |

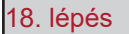

Deaktiválja a jelölőt. A jelölő az eredeti helyzetébe áll.

#### Alapvető hibaelhárítás

Ez a rész azokkal az alapvető működési hibákkal foglalkozik, amelyekkel a LINC-CUT<sup>®</sup> S 1020w-1530w készülék használata során találkozhat.

#### A gép hibái:

| Probléma                                                                             | Megoldás                                                                                                    |
|--------------------------------------------------------------------------------------|----------------------------------------------------------------------------------------------------|
| Egy motor nem forog, amikor a gép DATUM<br>"Gép eredeti helyzet felvétele" módba lép | Jelentkezzen be ADMINISZTRÁTORKÉNT.<br>Töltse be újra a konfigurációt. Nyomja meg<br>az OK gombot. Végezze el a gép DATUM<br>műveletét.<br>Ha a probléma továbbra is fennáll, vegye fel a<br>kapcsolatot az ügyfélszolgálattal. |
| Gerenda ellenállásba ütközik a munkadarabok<br>elkészítése során.                    | Zsírozza meg a csúszósínek talpait. Ha a<br>probléma továbbra is fennáll, vegye fel a<br>kapcsolatot az ügyfélszolgálattal.                                                                                                    |
| A vágások nem merőlegesen lépnek ki, vagy<br>minőségromlást mutatnak.                | Ellenőrizze a plazma fáklya fogyóeszközeit,<br>valamint a vágási táblázat paramétereit.<br>Ellenőrizze, hogy a fáklya merőleges-e az<br>asztalon lévő lemezre.                                                                  |

#### Szoftverhibák:

| Probléma                                                                                                    | Megoldás                                                                                                    |
|----------------------------------------------------------------------------------------------------|----------------------------------------------------------------------------------------------------|
|                                                                                                    | Ellenőrizze, hogy a narancssárga ohmos vezeték csatlakozik-e a fáklya csatlakozójához.                                                                           |
| Az "IHS" kezdeti magasságérzékelési fázis alatt<br>az "ohmos érzékelés" visszajelző nem jelez sárga<br>érzékelési állapotot, amikor a fáklya érintkezik az<br>anyaggal. | Ellenőrizze, hogy az anyag felülete nem tartalmaz-e<br>rozsdát vagy korróziót, amely megakadályozhatja az<br>elektromos érintkezést a védelemmel.                |
|                                                                                                    | Olvassa el az "Ohmos érzékelés" hibaelhárítási<br>útmutatót.                                                                                                    |
| A kozdoti mogocoćaćrzákoláci fázichon o fáklyo nom                                                                                                    | Távolítsa el a CTP kupakot a fáklyatestről, és<br>ellenőrizze/tisztítsa le a fogyóeszközöket a salaktól,<br>és tisztítás után helyezze vissza azokat.            |
| ereszkedik le és nem érzékeli az anyagot, hanem<br>inkább begyújtja a fáklyát a levegőben.                                                                              | Ellenőrizze a munka beállításában (Job Setup), hogy az ohmikus érzékelés engedélyezve van-e.                                                                     |
|                                                                                                    | Ellenőrizze a munka beállításban (Job Setup), hogy<br>az IHS mód Mindig (Always) értékre van-e állítva.                                                          |
|                                                                                                    | Ellenőrizze, hogy a narancssárga ohmos vezeték csatlakozik-e a fáklya csatlakozójához.                                                                           |
| Hiba: "IHS Failure: Check VFC Ground" (IHS hiba:<br>Ellenőrizze a VFC földelést)                                                                                        | Ellenőrizze, hogy az anyag felülete nem tartalmaz-e<br>rozsdát vagy korróziót, amely megakadályozhatja az<br>elektromos érintkezést a védelemmel.                |
|                                                                                                    | Olvassa el az "Ohmos érzékelés" hibaelhárítási<br>útmutatót.                                                                                                    |
| Hiba: "IHS Failure: Clear slag from consumables"                                                                                                    | Távolítsa el a CTP kupakot a fáklyatestről, és<br>ellenőrizze/tisztítsa le a fogyóeszközöket a salaktól,<br>és tisztítás után helyezze vissza azokat.            |
| (IHS hiba: Tisztítsa le a salakot a fogyóeszközökről)<br>Anélkül, hogy a fáklya érintkezne az anyag<br>felületével.                                                     | Cserélje ki a fogyóeszközöket új elemekre, beleértve<br>a CTP kupakot is.                                                                                        |
|                                                                                                    | Ellenőrizze a narancssárga ohmikus vezetéket a<br>földelés esetén.                                                                                               |
|                                                                                                    | Ellenőrizze, hogy az ISO-kódba beprogramozott<br>sebesség és a sebesség túllépési százaléka<br>megfelelő-e.                                                      |
| A fáklya átlyukasztja az anyagot, de nincs mozgás.                                                                                                    | Ellenőrizze, hogy a fáklya elegendő anyagot<br>tartalmaz-e az átlyukasztási pontban ahhoz, hogy a<br>plazma teljes teljesítményű vágási ívet hozhasson<br>létre. |
|                                                                                                    | Ellenőrizze, hogy az Aux bemeneti kábel be van-e<br>kötve az <b>Accumove</b> vezérlő hátsó részébe.                                                              |

| Probléma                                                                                             | Megoldás                                                                                                    |  |  |
|----------------------------------------------------------------------------------------------------|----------------------------------------------------------------------------------------------------|--|--|
|                                                                                                    | Ellenőrizze, hogy a vágási magasság a megfelelő<br>értékre van-e állítva.                                                                  |  |  |
| Az oleő vágás során a fáklva mozgatása közbon a                                                      | Ellenőrizze, hogy az automatikus/kézi AVHC üzem-<br>mód Auto értékre van-e állítva.                                                        |  |  |
| fáklya orra érintkezik az anyaggal és leállítja a gépet.                                             | Ellenőrizze, hogy a "Sample voltage"<br>(Mintafeszültség) mód BE értékre van állítva.                                                      |  |  |
|                                                                                                    | Ellenőrizze, hogy a gép megállásának helyén a gép<br>nem halad-e át egy korábbi vágáson, vagy nem<br>ütközik-e egy előző vágás salakjaiba. |  |  |
|                                                                                                    | Ellenőrizze, hogy a vágási magasság a megfelelő<br>értékre van-e állítva.                                                                  |  |  |
| A végés sorén a fékkus alagandő távalaágra húzádik                                                   | Ellenőrizze, hogy az automatikus/kézi AVHC üzem-<br>mód Auto értékre van-e állítva.                                                        |  |  |
| vissza az anyagtól, és az ív megnyúlik vagy kialszik.                                                | Ellenőrizze, hogy a "Sample voltage"<br>(Mintafeszültség) mód BE értékre van állítva.                                                      |  |  |
|                                                                                                    | Ellenőrizze az ívfeszültség mérőkábelének<br>csatlakozását a VFC egység és a plazma generátor<br>között.                                   |  |  |
|                                                                                                    | Ellenőrizze, hogy a Dry Run/Active Run (Száraz<br>futás/Aktív futás) gomb jelzi az Aktív futást.                                           |  |  |
| A fáklya követi a rész körvonalait, de nem gyullad be.                                               | Ellenőrizze, hogy az OK to Move (Mozgatás OK)<br>opció engedélyezve van-e a gép beállító paneljén.                                         |  |  |
|                                                                                                    | Ha az OK to Move (Mozgás OK) opció ki van<br>kapcsolva, ellenőrizze a plazma generátoron jelzett<br>hibákat.                               |  |  |
|                                                                                                    | Zárja be teljesen a VMD szoftvert, kapcsolja ki le-<br>galább 30 másodpercre az Accumove vezérlőt.                                         |  |  |
| A VMD képernyőn az Accumove Controller Not                                                           | Ezután kapcsolja be az Accumove vezérlőt, várjon<br>30 másodpercet és nyissa meg a VMD szoftvert.                                          |  |  |
| Connected" (Accumove vezérlő nincs csatlakoztatva)<br>képernyő jelenik meg több mint 30 másodpercig. | Ellenőrizze, hogy a piros Ethernet-kábel csatla-<br>koztatva van-e a számítógéphez és az Accumove<br>vezérlőhöz                            |  |  |
|                                                                                                    | Ellenőrizze, hogy a piros Ethernet-kábel be van-e<br>kötve az Accumove 2 vezérlők jobb oldali vagy<br>legkülső portjába.                   |  |  |

| Probléma                                                                                                    | Megoldás                                                                                                    |
|----------------------------------------------------------------------------------------------------|----------------------------------------------------------------------------------------------------|
|                                                                                                    | Ellenőrizze, hogy a fáklya-ütközőelem vezetéke és<br>a mágnesen lévő salak nem akadályozza-e a fáklya<br>megfelelő és teljes pozicionálását.                                                                                                    |
| A fáklya-ütközőelem visszajelzője sárga, és úgy<br>tűnik, hogy nincs csatlakoztatva, még ha a fáklya a<br>megfelelő helyzetben is van.    | Ellenőrizze az érintkezési pontokat a korrózió<br>jeleinek észlelése érdekében, tisztítsa meg és kenje<br>be azokat, hogy biztosítsa a fáklya-ütközőelem<br>megfelelő működését.                                                                                                    |
|                                                                                                    | Ellenőrizze, hogy a fáklya-ütközőelem kábele<br>csatlakozik-e a fáklya-ütközőelemhez, és az<br><b>Accumove</b> vezérlő hátsó részéhez, és szükség<br>esetén helyezze vissza.                                                                                                    |
| A gép Datum módban végzett eredeti helyzet<br>beállítása során a gép a mechanikus végállásokba<br>mozdul, a motorok "morgó" zaja mellett. | Ellenőrizze, hogy a bemeneti kábelköteg teljesen be<br>van-e kötve a vezérlő ( <b>Accumove</b> 2) hátsó részébe.                                                                                                    |
| A fáklya nem húzódik vissza, amikor a vágások                                                                                             | Mozgassa a Z tengelyt a működési út végére, és<br>kattintson a Reset Z (Z visszaállítása) gombra, majd<br>kattintson a Run Job (munka elvégzése) gombra.                                                                                                    |
| között mozog, de automatikusan leáll.                                                                                                    | Ellenőrizze, hogy a visszahúzási magasság értéke<br>a kívánt visszahúzási magasságra van-e beállítva a<br>vágások között.                                                                                                    |
| A programban félúton egy határérték túl lesz lépve                                                                                        | Egy program futtatásakor a rendszer meghatároz-<br>za, hogy a g kód következő sora a gépet a normál<br>működési tartományban tartja-e vagy sem. Ha ez<br>az üzenet jelenik meg, a program túlságosan nagy<br>ahhoz, hogy beleférjen a gépen a jelenlegi nulla<br>kiindulási helyzetbe. |
| az X vagy Y tengelyen.                                                                                                    | Ellenőrizze a Program Zero (Program nulla) pont<br>kiindulási helyzetét.<br>A kijelzőpanel használatával ellenőrizze, hogy a<br>munkadarab meghaladja-e a gép korlátját, és állítsa<br>be ennek megfelelően a nulla pozíciót és/vagy a<br>programozott pontot.                         |
|                                                                                                    | Ellenőrizze a vágószerszám munkavezetékének csatlakozását a géphez.                                                                                                    |
| A fáklya átkerül a lemezre, de nem fúrja át azt<br>teljesen, nem történik mozgás.                                                         | Ellenőrizze, hogy a vágandó lemez érintkezik-e az<br>asztal elhasználódó lemezeivel, és hogy semmi sem<br>akadályozza ezt a kapcsolatot.                                                                                                    |
|                                                                                                    | Ellenőrizze, hogy a lyukasztási magasság az ajánlott<br>értékekre van-e állítva, ne a paraméterekben, hanem<br>vizuálisan a gépen.                                                                                                    |

### Szoftverhibák: (folytatás)

| Probléma                                                                                                    | Megoldás                                                                                                    |
|----------------------------------------------------------------------------------------------------|----------------------------------------------------------------------------------------------------|
|                                                                                                    | Ellenőrizze, hogy a 24 VDC táplálás be van-e<br>kapcsolva, és a kék LED világít-e.                                                                                                    |
| A vezérlő nem kapcsol be ( <b>Accumove</b> 2).                                                               | Ellenőrizze, hogy a táplálás megfelelően<br>csatlakoztatva van-e az <b>Accumove</b> 2 vezérlő hátsó<br>részén.                                                                                                    |
|                                                                                                    | Ellenőrizze, hogy a vészleállítás ki van-e kapcsolva.                                                                                                    |
| A vezérlő rendelkezik egy villogó táplálás<br>visszajelzővel ( <b>Accumove</b> 2).                           | Egy bemenet testzárlatos, kösse le a kábelköteget a<br>megszakítótól, a magasságellenőrző egységről és a<br>bemenetről, és határozza meg, melyik csatlakozás<br>idézi elő a visszajelző villogó állapotát. Javítsa meg<br>a rövidzárlatot.                                                                                                    |
|                                                                                                    | A vezérlőre jelenleg letöltött firmware nem a szoft-<br>vernek megfelelő verzió.                                                                                                    |
| A VMD képernyőn megjelenik a "Please update the<br>firmware" (Kérjük, frissítse a firmware-t) hibaüzenet.    | Jelentkezzen be adminisztrátorként, és töltse be<br>a firmware-t a gép beállításai - Speciális lapon,<br>kövesse a képernyőn megjelenő utasításokat.                                                                                                    |
|                                                                                                    | Kapcsolja ki az <b>Accumove</b> vezérlőt, és ellenőrizze,<br>hogy az összes motorkábel-csatlakozás megfelelően<br>a helyén van-e az <b>Accumove</b> vezérlő hátsó részén,<br>valamint az egyes motorokon.                                                                                                    |
| A gép egyik motorja nem mozog, amikor<br>megpróbálja aktiválni a DATUM módot, vagy előre<br>mozgatni a gépet | Kapcsolja be az Accumove vezérlőt, és 30<br>másodperc után nyissa meg a VMD szoftvert.<br>Jelentkezzen be adminisztrátorként, kattintson a gép<br>konfiguráció gombjára, majd válassza a Konfiguráció<br>betöltése lehetőséget. Válassza ki a gépnek<br>megfelelő konfigurációs fájlt, majd kattintson az OK<br>gombra. Indítsa újra a vezérlőt és a VMD szoftvert. |

| Probléma                                                                                                    | Megoldás                                                                                                    |
|----------------------------------------------------------------------------------------------------|----------------------------------------------------------------------------------------------------|
| A munka megdöntve vagy elforgatva jelenik meg a<br>Munkaterv képernyőn.                                                                                 | Ellenőrizze, hogy a lemez megfelelően igazodik-e<br>a bal alsó sarokban lévő program nullponthoz,<br>majd az Align Corner (Sarok igazítása) menüpont<br>kiválasztásával mozgassa előre kis mértékben a<br>Pozitív Y tengelyt, majd kattintson a Szegélyek<br>igazítása elemre. A gép visszatér a nulla helyzetbe.<br>Térjen vissza a projekt kiválasztás (Select Job)<br>pontba és nyissa meg újra a projektet.<br>Ha a munkadarab nem jelenik meg megfelelően, |
|                                                                                                    | akkor a probléma magában a g-code (ISO-kód)<br>fájlban van, és újra létre kell hozni megfelelő módon.                                                                                                    |
| Ha sor- és oszlop-beágyazást használ a VMD<br>szoftverben, az összegyűjtési érték nem igazodik                                                          | Helyezze vissza a gépet datum helyzetbe, zárja be a<br>VMD szoftvert és kapcsolja ki az <b>Accumove</b> vezérlőt<br>30 másodpercre.                                                                                                    |
| megfelelően.                                                                                                    | Kapcsolja be az <b>Accumove</b> vezérlőt, várjon 30 má-<br>sodpercet és nyissa meg a VMD szoftvert.                                                                                                    |
|                                                                                                    | Ellenőrizze, hogy a fáklya-ütközőelem visszajelzője a<br>fő képernyőn a Not Connected (nincs csatlakoztatva)<br>kijelzést jeleníti-e meg, és sárga színű-e.                                                                                                    |
| Az "Execution Error External Pause" (Végrehajtási<br>hiba külső szünet) hiba jelenik meg, amikor a Run<br>Job (munka végrehajtása) gombra kattint.      | Szerelje vissza a fáklyát a fáklya-ütközőelemre,<br>amíg a visszajelző szürke nem lesz, és a Connected<br>(csatlakoztatva) feliratot jeleníti meg.                                                                                                    |
|                                                                                                    | Ellenőrizze, hogy a fáklya-ütközőelem kábele<br>megfelelően a helyén van-e magában az egységben<br>és az <b>Accumove</b> vezérlő hátsó részén.                                                                                                    |
| Az "Execution Error External Pause" (Végrehajtási<br>hiba túlfutás észlelve) hiba jelenik meg, amikor a<br>Run Job (munka végrehajtása) gombra kattint. | Ha a gép végálláskapcsolói közelében dolgozik,<br>állítsa alaphelyzetbe a program nulla pozícióját, és<br>vigye az anyagot a gép határain túlra.                                                                                                    |
| A "Limit Exceed in Z-axis" (Határérték túllépése a Z                                                                                                    | Mozgassa a Z tengelyt a felső működési út végére,<br>és kattintson a Reset Z (Z visszaállítása) gombra,<br>majd a folytatáshoz kattintson a Run Job (munka<br>elvégzése) gombra.                                                                                                    |
| elő.                                                                                                    | Ha az ohmos érzékelés jelzőfénye kigyullad, amikor<br>a hiba megjelenése előtt röviden rákattint a Run<br>Job (munka elvégzése) gombra, távolítsa el a<br>fogyóeszközöket, és tisztítsa meg azokat a salaktól.                                                                                                    |
| A fáklya nem engedi ki a levegőt vagy nem aktiváló-<br>dik az ohmikus érzékelés befejezése után, a Stop                                                 | Ellenőrizze a <b>FLEXCUT™ 125 CE</b> generátor<br>előlapján a hibakódok hiányát, vagy a <b>TOMAHAWK®</b><br><b>1538</b> előlapjának LED visszajelzőin a hibák hiányát.                                                                                                    |
| világít a VMD műszerfalán.                                                                                                    | Vérifiez que le câble d'interface CNC est connecté<br>entre le générateur et les contrôleurs <b>Accumove</b> et<br>boîtier VFC.                                                                                                    |

| Probléma                                                                                                    | Megoldás                                                                                                    |
|----------------------------------------------------------------------------------------------------|----------------------------------------------------------------------------------------------------|
|                                                                                                    | Tisztítsa meg az anyag felületét minden korróziótól,<br>amely zavarhatja az ohmikus érzékelési folyamatot.                                             |
| Az anyag ohmikus érzékelése után a fáklya teljesen<br>felfelé húzódik, és a Run Job (Munka futtatása)<br>gomb elérbetővé válik | Ellenőrizze, hogy a fáklya vezetéke nem akad-e el<br>az anyag felülete felé vezető pályán.                                                             |
| gonib clemetove valik.                                                                                                    | Ellenőrizze, hogy a fáklya nem nyomódik-e<br>a lemezhez, behajlítva azt, a megállás és<br>visszahúzódás előtt.                                         |
|                                                                                                    | Ellenőrizze, hogy a fúrási és vágási magasságok az<br>ajánlott értékekre vannak-e beállítva.                                                           |
| A fáklya 2 cm vágás után ütközik az anyaggal.                                                                                  | Ellenőrizze, hogy a magasságvezérlő üzemmód Auto<br>és nem Manual (kézi) értékre van-e állítva.                                                        |
| A fáklya túl magasan végzi a vágást a vágni kívánt<br>lemez felett.                                                            | Ellenőrizze, hogy a "Sample voltage"<br>(Mintafeszültség) funkció BE értékre van-e állítva.                                                            |
|                                                                                                    | Ellenőrizze, hogy nincs-e salak a fúrási pontok<br>közelében, amely akadályozhatja a lemez fáklya<br>általi érzékelését.                               |
|                                                                                                    | Ellenőrizze, hogy a magasságvezérlő üzemmód Auto<br>és nem Manual (kézi) értékre van-e állítva.                                                        |
| Líav tűnik bogy a fáklya nom tart fonn ogyanlatas                                                                              | Ellenőrizze, hogy a "Sample voltage"<br>(Mintafeszültség) funkció BE értékre van-e állítva                                                             |
| vágási magasságot az anyagon, amely deformáló-<br>dik.                                                                         | Ha a munkadarab nagyon összetett geometriával<br>rendelkezik, akkor a rendszer hosszú időszakokon<br>keresztül zárolt üzemmódban lehet.                |
|                                                                                                    | Jelentkezzen be adminisztrátorként, lépjen a<br>gép paramétereire, és a Basic (Alapvető) fül alatt<br>változtassa meg a távolságot a saroktól 6,35-re. |

#### A rendelés menete:

A fényképek vagy ábrák a készülék vagy berendezés csaknem minden fontos alkotóelemét és alkatrészét bemutatják.

A táblázatokban bemutatott termékek 3 típusba sorolhatók:

általában készleten tartott termékek: ✔ készleten nem tartott termékek: Ⅹ igény szerint berendelhető termékek: jelzések nélkül

(Utóbbiak megrendeléséhez kérjük, küldje el a pontosan kitöltött alkatrész-listát!) A "C" oszlopban kérjük feltüntetni az igényelt darabszámot, a berendezés típusát és regisztrációs törzslapszámát.)

A fényképeken vagy rajzokon szereplő, viszont a táblázatban fel nem tüntetett termékek esetében kérjük, küldje el részünkre az érintett oldalt és karikázza be a szóban forgó terméket.

Például:

|     | ~ | általában készleten tartott termék |  |
|-----|---|------------------------------------|--|
|     | × | nincs készleten                    |  |
|     |   | rendelhető.                        |  |
| I ' |   |                                    |  |

| Ref. | Ref. kód   | Készlet | Kód | Megnevezés                 |
|------|------------|---------|-----|----------------------------|
| E1   | W000XXXXXX | ~       |     | Gép interfész kártya       |
| G2   | W000XXXXXX | X       |     | Áramlásmérő                |
| A3   | P9357XXXX  |         |     | Elülső nyomott fémburkolat |

Alkatrészrendeléshez kérjük, jelölje be a mennyiséget és írja be a gépe számát az alábbi rubrikába!

|           |   | TÍPUS:     |
|-----------|---|------------|
| Matricule | → | Törzsszám: |

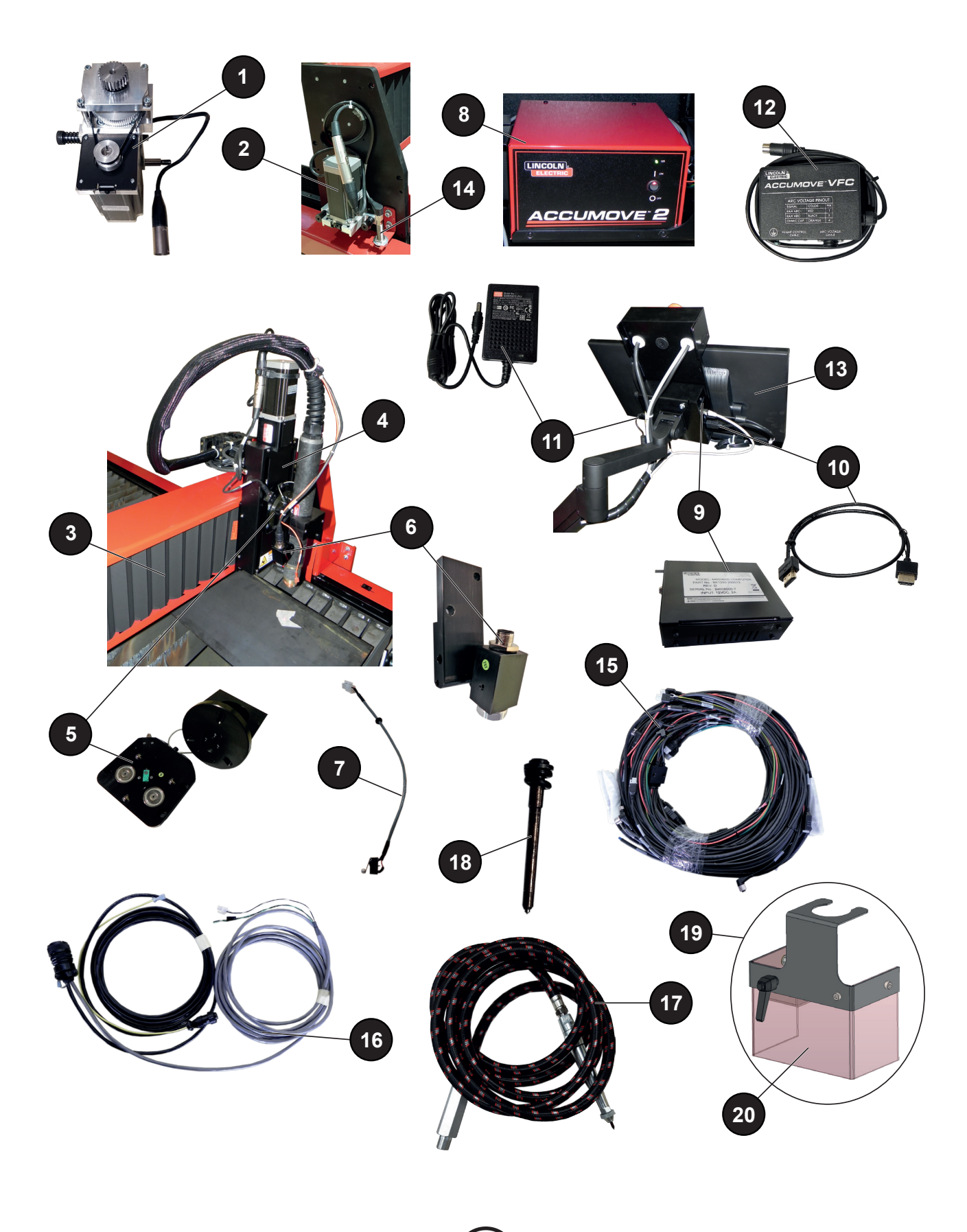

| rendelhető.                                                                                                    |                                 |  |  |  |  |  |
|----------------------------------------------------------------------------------------------------|---------------------------------|--|--|--|--|--|
| ↓                                                                                                    |                                 |  |  |  |  |  |
|                                                                                                    |                                 |  |  |  |  |  |
| Ref. Ref. kód Készlet Kód Megnevezé                                                                                         | S                               |  |  |  |  |  |
| 1AS-CS-07007220✓Keresztirányú motor-reduktor egység                                                                         |                                 |  |  |  |  |  |
| 2AS-CS-07007200✓Hosszirányú motor-reduktor egység                                                                           |                                 |  |  |  |  |  |
| 3 AS-CS-07007164 ✔ LINC-CUT® S 1020w-1530w harmon                                                                           | ika (x2)                        |  |  |  |  |  |
| 4AS-CS-101-2000-00✔"2. generációs" szerszámtartó - XLR a                                                                    | aljzat                          |  |  |  |  |  |
| 5 AS-CS-101-5000-14 🖌 "Génération 2" fáklya fejegység, LC10                                                                 | <b>DOM</b> fáklya               |  |  |  |  |  |
| AS-CS-101-5000-15 🖌 "Génération 2" fáklya fejegység, LC12                                                                   | 25M fáklya                      |  |  |  |  |  |
| 6 AS-CS-101-4000-00 ✔ Lézer mutató                                                                                          |                                 |  |  |  |  |  |
| AS-CS-101-4005-00 🖌 Lencse képernyő nélkül - M16x1,5                                                                        |                                 |  |  |  |  |  |
| 7 AS-CS-101-1100-04 🖌 Fáklya-ütközőelem + Z tengely végálla                                                                 | ás összekötő kábele             |  |  |  |  |  |
| 8 BK1250-200050 ✔ Accumove 2 vezérlő                                                                                        |                                 |  |  |  |  |  |
| AS-CS-400-0003-02 🖌 24VDC - 160W táplálás az Accumov                                                                        | <b>e</b> számára                |  |  |  |  |  |
| 9     BK1250-200013     ✓     LINC-CUT® PC (változattól függően: kapcsolóval)                                               | a PC nem rendelkezik            |  |  |  |  |  |
| AS-CS-103-0005-02 🖌 SHUTTLE PC <sup>(</sup> változattól függően: a F<br>solóval)                                            | PC rendelkezik kapc-            |  |  |  |  |  |
| 10 AS-CS-07007331 🖌 HDMI kábel                                                                                              |                                 |  |  |  |  |  |
| 11         AS-CS-400-0014-00         ✓         12VDC PC tápfeszültség                                                       |                                 |  |  |  |  |  |
| 12   AS-CS-101-1100-05   ✓   Magasságszabályozó egység                                                                      |                                 |  |  |  |  |  |
| 13         AS-CS-07007316         ✔         Érintőképernyő 22"                                                              |                                 |  |  |  |  |  |
| 14         AS-CS-181-2015-00         ✓         Induktív érzékelő                                                            |                                 |  |  |  |  |  |
| <b>15</b> TMS-181-2037 ✔ LINC-CUT <sup>®</sup> S 1020w "polip" kábelköt                                                     | eg                              |  |  |  |  |  |
| AS-CS-07007310 🖌 LINC-CUT® S 1530w "polip" kábelköt                                                                         | eg                              |  |  |  |  |  |
| 16     K4401-15     ✓     Accumove - generátor interfész kábe                                                               | el - 5 méter                    |  |  |  |  |  |
| 17 AS-CS-213-1000-12 ✔ Pneumatikus jelölő (opció)                                                                           |                                 |  |  |  |  |  |
| 18BK-TMS-213-1000-02Image: Preumatikus jelölő csúcsa (opció)                                                                |                                 |  |  |  |  |  |
| 19AS-CS-07007145 Image: Plazma iv védőkészlet                                                                               |                                 |  |  |  |  |  |
| 20 AS-CS-07007167 ✔ Védőfüggöny                                                                                             |                                 |  |  |  |  |  |
| AS-CS-07007140 🖌 2 darabos talp készlet a LINC-CUT® :                                                                       | <b>S</b> gerenda csúszósínjéhez |  |  |  |  |  |
| AS-CS-07007141        AS-CS-07007141 <ul> <li>4 darabos talp készlet a LINC-CUT<sup>®</sup> s<br/>csúszósínjéhez</li> </ul> | <b>S</b> hosszirányú gerenda    |  |  |  |  |  |
| AS-CS-07007360 🖌 Automatikus TOMAHAWK® 1538                                                                                 |                                 |  |  |  |  |  |
| AS-CS-07007361 🖌 🔒 LC100M fáklya - 7,5 méter a TOMAH                                                                        | IAWK <sup>®</sup> 1538-hoz      |  |  |  |  |  |

Alkatrészrendeléshez kérjük, jelölje be a mennyiséget és írja be a gépe számát az alábbi rubrikába!

► TÍPUS: ► Törzsszám:

A **Lincoln Electric**<sup>®</sup> a prémium minőségű hegesztő berendezések, fogyóeszközök és vágóberendezések gyártására és értékesítésére szakosodott. Számunkra az jelenti a kihívást, hogy kielégítsük ügyfeleink igényeit és meghaladjuk az elvárásaikat. Időről időre a vásárlók információt vagy tanácsot kérhetnek a **Lincoln Electric**<sup>®</sup>-től termékeink használatával kapcsolatban. Az ügyfeleinknek az adott időpontban rendelkezésre álló legpontosabb információk alapján válaszolunk. A **Lincoln Electric**<sup>®</sup> nem garantálhatja ezeket a tanácsokat, és nem vállal felelősséget az ilyen információkért vagy tanácsokért. Ezen információkkal vagy tanácsokkal kapcsolatban kifejezetten elutasítunk bármilyen garanciát, ideértve a különleges alkalmasság garanciáját is bármely ügyfél számára. Gyakorlati szempontból nem vállalhatunk semmiféle felelősséget az ilyen információk vagy tanácsok frissítéséért vagy helyesbítéséért, miután azok meg lettek adva, és az ilyen információk vagy tanácsok közlése nem terjesztheti ki és nem módosíthatja a garanciát. termékeink értékesítésével kapcsolatban.

A Lincoln Electric<sup>®</sup> felelős gyártó, de a Lincoln Electric<sup>®</sup> által értékesített termékek kiválasztása és felhasználása kizárólag az ügyfél ellenőrzése alatt áll, és továbbra is kizárólag az ügyfél felelőssége. Számos a Lincoln Electric<sup>®</sup> ellenőrzésén kívül eső tényező befolyásolja az ilyen típusú gyártási módszerek és a szolgáltatási követelmények alkalmazásával elért eredményeket.

A változtatás joga fenntartva - A nyomtatás időpontjában ezek az információk legjobb tudomásunk szerint helyesek.

Kérjük, látogasson el a www.torchmate.com webhelyre a friss információk elérése érdekében.

—Felhasználói útmutató

| Lincoln Electric France S.A.S.<br>Avenue Franklin Roosevelt 76120 Le Grand Quevilly<br>76121 Le Grand Quevilly cedex<br>www.lincolnelectriceurope.com |
|----------------------------------------------------------------------------------------------------|